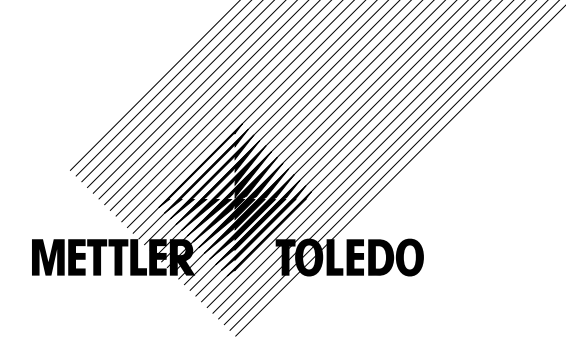

# Manual de Operações Multiparâmetros Transmissor M400 PA

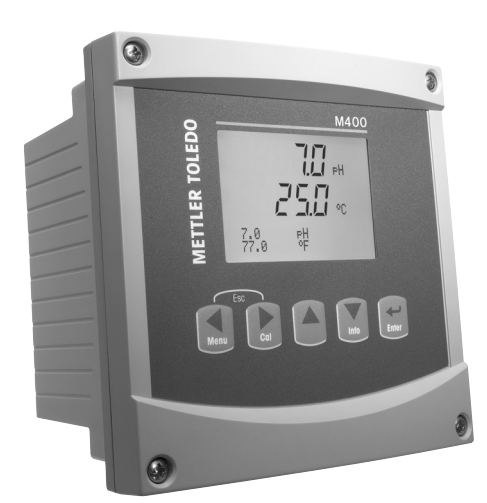

# Manual de Operações Multiparâmetros Transmissor M400 PA

3

# Sumário

| 1 | Introd | lução                                                                              | tondida                                                                                         | 9        |  |  |  |
|---|--------|------------------------------------------------------------------------------------|-------------------------------------------------------------------------------------------------|----------|--|--|--|
|   | 1.1    | USO Pre                                                                            | Tenalao                                                                                         | 9        |  |  |  |
| 2 | Instru | ções de s                                                                          | egurança                                                                                        | 10       |  |  |  |
|   | 2.1    | Definiçã                                                                           | o de símbolos e designações de equipamento e documentação                                       | 10       |  |  |  |
|   | 2.2    | Descarte                                                                           | e correto da unidade                                                                            | []       |  |  |  |
|   | 2.3    | Instruções Ex para transmissores de parametros multiplos da série M400 - ALEXIECEX |                                                                                                 |          |  |  |  |
|   | 2.4    | 2 4 1                                                                              | Instruções de uso a considerar sob aprovação FM                                                 | 14<br>14 |  |  |  |
|   |        | 2.4.1                                                                              | 2 4 1 1 Observações aerais                                                                      |          |  |  |  |
|   |        |                                                                                    | 2.4.1.2 Notas de advertência, avisos e marcações                                                | 16       |  |  |  |
|   |        |                                                                                    | 2.4.1.3 Desenhos de controle                                                                    | 18       |  |  |  |
| 3 | Visão  | aeral da                                                                           | unidade                                                                                         | 19       |  |  |  |
| • | 3.1    | Visão de                                                                           | eral do 1/2DIN                                                                                  | 19       |  |  |  |
|   | 3.2    | Teclas d                                                                           | le controle/navegação                                                                           | 20       |  |  |  |
|   |        | 3.2.1                                                                              | Estrutura de menus                                                                              | 20       |  |  |  |
|   |        | 3.2.2                                                                              | Teclas de navegação                                                                             | 20       |  |  |  |
|   |        |                                                                                    | 3.2.2.1 Navegando a árvore de menus                                                             | 20       |  |  |  |
|   |        |                                                                                    | 3.2.2.2 Escape                                                                                  | 21       |  |  |  |
|   |        |                                                                                    | 3.2.2.3 EINTER                                                                                  | 21       |  |  |  |
|   |        |                                                                                    | 3.2.2.4 Metru3.2.2.5 Modo Calibração                                                            | 21       |  |  |  |
|   |        |                                                                                    | 3.2.2.6 Modo Informações                                                                        | 21       |  |  |  |
|   |        | 3.2.3                                                                              | Navegação dos campos de entrada de dados                                                        | 21       |  |  |  |
|   |        | 3.2.4                                                                              | Entrada de valores de dados, seleção de opções de entrada de dados                              | 21       |  |  |  |
|   |        | 3.2.5                                                                              | Navegação com 🕇 na Tela                                                                         | 22       |  |  |  |
|   |        | 3.2.6                                                                              | Caixa de diálogo "Salvar Mudanças"                                                              | 22       |  |  |  |
|   |        | 3.2.7                                                                              | Senhas de segurança                                                                             | 22       |  |  |  |
|   |        | 3.2.8                                                                              | leia                                                                                            | 22       |  |  |  |
| 4 | Instru | ções de ii                                                                         | nstalação                                                                                       | 23       |  |  |  |
|   | 4.1    | Desemb                                                                             | alagem e inspeção do equipamento                                                                | 23       |  |  |  |
|   |        | 4.1.1                                                                              | Informações dimensionais do recorte do paínel – Modelos 1/2DIN                                  | 23       |  |  |  |
|   |        | 4.1.2                                                                              | Procedimento de Instalação                                                                      | 24       |  |  |  |
|   |        | 4.1.3                                                                              | Moniugeni – Versuo 1/2DIN                                                                       | 24<br>25 |  |  |  |
|   |        | 4.1.5                                                                              | Versão 1/2DIN – Montagem do tubo                                                                | 25       |  |  |  |
|   | 4.2    | Conexão                                                                            | D da fonte de forca                                                                             | 26       |  |  |  |
|   |        | 4.2.1                                                                              | Alojamento (montado na parede)                                                                  | 26       |  |  |  |
|   | 4.3    | Definiçã                                                                           | o do PINO conector                                                                              | 27       |  |  |  |
|   |        | 4.3.1                                                                              | Definições do Bloco de terminais (TB)                                                           | 27       |  |  |  |
|   |        | 4.3.2                                                                              | TB2 – Sensores analógicos de condutividade 4-E/2-E                                              | 28       |  |  |  |
|   |        | 4.3.3                                                                              | IB2 – Sensores analogicos pH/URP                                                                | 28       |  |  |  |
|   |        | 4.3.4                                                                              | TB2 – Sensores ISM (digitais) pH Amp Oxigânio Ozônio Condutividade 4-e e CO. Dissolvido (Baixo) | 29<br>20 |  |  |  |
|   |        | 4.3.6                                                                              | TB2 – Sensores Ópticos ISM (Digitais) de Oxigênio, CO <sub>2</sub> alto                         |          |  |  |  |
|   | 4.4    | Conexão                                                                            | o dos sensores ISM (digitais)                                                                   | 31       |  |  |  |
|   |        | 4.4.1                                                                              | Conexão de sensores ISM para pH/ORP, Cond 4-e, Medição amperométrica de oxigênio                |          |  |  |  |
|   |        |                                                                                    | e CO <sub>2</sub> dissolvido (Baixo)                                                            | 31       |  |  |  |
|   |        | 4.4.2                                                                              | TB2 – Designação do cabo AK9                                                                    | 31       |  |  |  |
|   | 4 5    | 4.4.3                                                                              | Conexão dos Sensores ISM para Medição de Oxigênio Optico e CO <sub>2</sub> alto (InPro 5500i)   | 32       |  |  |  |
|   | 4.5    |                                                                                    | D de sensores analógicos                                                                        | 33<br>   |  |  |  |
|   |        | 4.5.1                                                                              | TB2 - Είαςᾶα tínica do sensor analógico de ρΗ/ΟΡΡ                                               | 33<br>34 |  |  |  |
|   |        | 4.0.2                                                                              | 4.5.2.1 Exemplo 1                                                                               | 34       |  |  |  |
|   |        |                                                                                    | 4.5.2.2 Exemplo 2                                                                               | 35       |  |  |  |
|   |        |                                                                                    | 4.5.2.3 Exemplo 3                                                                               | 36       |  |  |  |
|   |        |                                                                                    | 4.5.2.4 Exemplo 4                                                                               | 37       |  |  |  |
|   |        | 4.5.3                                                                              | Conexão do sensor analógico para medição amperométrica do oxigênio                              | 38       |  |  |  |
|   |        | 4.5.4                                                                              | TB2 – Fiação típica do sensor analógico para Medição amperométrica de oxigênio                  | 39       |  |  |  |
| 5 | Coloc  | ando o tro                                                                         | ansmissor em ou fora de serviço                                                                 | 40       |  |  |  |
|   | 5.1    | Colocan                                                                            | ido o transmissor em serviço                                                                    | 40       |  |  |  |
|   | 5.2    | Colocan                                                                            | ido transmissor fora de serviço                                                                 | 40       |  |  |  |
| 6 | Quick  | Setup                                                                              |                                                                                                 | 41       |  |  |  |

| Calibı | ação do                                                      | Sensor           |                                                                    | 42           |  |
|--------|--------------------------------------------------------------|------------------|--------------------------------------------------------------------|--------------|--|
| 7.1    | Acessa                                                       | Modo de Calibr   | ação                                                               | 42           |  |
|        | 7.1.1                                                        | Selecione a ta   | refa de Calibração do sensor desejada                              | 42           |  |
|        | 7.1.2                                                        | Finalizar Calib  | ração                                                              | 43           |  |
| 7.2    | Calibra                                                      | ao de condutivi  | dade para sensores de dois ou quatro eletrodos                     | 44           |  |
|        | 7.2.1                                                        | Calibração de    | um ponto do sensor                                                 | 45           |  |
|        | 7.2.2                                                        | Calibração de    | aois pontos ao sensor (sensores ae 4 eletroaos apenas)             | 46           |  |
| 7 0    | 1.2.3<br>Oalibra                                             |                  | processo                                                           | 46           |  |
| 1.3    |                                                              | do de sensores   | de oxigenio amperometricos                                         | 47           |  |
|        | 1.3.1                                                        |                  | un ponio de sensores de oxigenio difiperomenicos                   | 47           |  |
|        |                                                              | 7.3.1.1 IVIO     | 200 Automutou                                                      | 40<br>/ 2    |  |
|        | 732                                                          | Calibração de    | processo de sensores de oxigênio amperométricos                    | 404040404040 |  |
| 7 /    | Calibra                                                      |                  | ónticos de oxigênio (anenas para sensores ISM)                     | 49<br>50     |  |
| /.4    |                                                              | Calibração de    | um nonto de sensores ónticos de oxigênio                           | 50<br>50     |  |
|        | 7.4.1                                                        | 7 4 1 1 M        | ndo Automático                                                     | 00<br>50     |  |
|        |                                                              | 7412 M           |                                                                    | 00           |  |
|        | 742                                                          | Calibração de    | dois pontos do Sensor                                              | 61           |  |
|        | , <b>-</b>                                                   | 7.4.2.1 M        | pdo Automático                                                     | 67           |  |
|        |                                                              | 7.4.2.2 M        |                                                                    | 52           |  |
|        | 7.4.3                                                        | Calibração de    | processo                                                           | 92<br>53     |  |
| 7.5    | Calibra                                                      | ão pH            | ·                                                                  | 54           |  |
|        | 7.5.1                                                        | Calibração de    | um ponto                                                           | 54           |  |
|        |                                                              | 7.5.1.1 M        | odo Automático                                                     | 54           |  |
|        |                                                              | 7.5.1.2 M        | odo Manual                                                         | 55           |  |
|        | 7.5.2                                                        | Calibração de    | dois pontos                                                        | 55           |  |
|        |                                                              | 7.5.2.1 M        | odo Automático                                                     | 55           |  |
|        |                                                              | 7.5.2.2 M        | odo Manual                                                         | 56           |  |
|        | 7.5.3                                                        | Calibração do    | processo                                                           | 56           |  |
|        | 7.5.4                                                        | Calibração de    | mV (somente para sensores analógicos)                              | 57           |  |
|        | 7.5.5                                                        | Calibração de    | ORP (somente para sensores ISM)                                    | 58           |  |
| 7.6    | Calibração de Dióxido de Carbono (somente para Sensores ISM) |                  |                                                                    |              |  |
|        | 7.6.1                                                        | Calibragem de    | e um ponto                                                         | 58           |  |
|        |                                                              | 7.6.1.1 M        | odo Automático                                                     | 59           |  |
|        |                                                              | 7.6.1.2 M        | odo Manual                                                         | 59           |  |
|        | 7.6.2                                                        | Calibração de    | dois pontos                                                        | 59           |  |
|        |                                                              | 7.6.2.1 M        | odo Automático                                                     | 60           |  |
|        | _                                                            | 7.6.2.2 M        | odo Manual                                                         | 60           |  |
|        | 7.6.3                                                        | Calibração de    | processo                                                           | 61           |  |
| 1.7    | Calibra                                                      | ão de Sensores   | de Ozönio (somente Sensores ISM)                                   | 61           |  |
|        | 7.7.1                                                        | Calibração Po    | nto Zero de Um Ponto de Sensores de Ozônio                         | 61           |  |
|        | 7.7.2                                                        | Calibração do    | Processo para Sensores de Ozônio                                   | 62           |  |
| .8     | Calibra                                                      | ao de temperatu  | ara ao sensor (somente para sensores analógicos)                   | 63           |  |
|        | /.8.1                                                        | Calibração de    | um ponto do sensor de temperatura                                  | 63           |  |
|        | /.8.2                                                        | Calibração de    | dois pontos da temperatura do sensor                               | 63           |  |
| /.9    | Editor C                                                     | onstantes de cal | ibraçao ao sensor (somente para sensores analogicos)               | 64           |  |
| 1.10   | verifica                                                     | ao ao sensor     |                                                                    | 64           |  |
| Config | guração _                                                    |                  |                                                                    | 65           |  |
| 8.1    | Acesse                                                       | o modo de confi  | guração                                                            | 65           |  |
| 3.2    | Mediçã                                                       | )                |                                                                    | 65           |  |
|        | 8.2.1                                                        | Ajuste de Cano   | וב                                                                 | 65           |  |
|        |                                                              | 8.2.1.1 Se       | nsor analógico                                                     | 66           |  |
|        |                                                              | 8.2.1.2 Se       | nsor ISM                                                           | 66           |  |
|        |                                                              | 8.2.1.3 Sc       | Ilve as mudanças na configuração do canal                          | 67           |  |
|        | 8.2.2                                                        | Fonte de temp    | eratura (somente para sensores analógicos)                         | 67           |  |
|        | 8.2.3                                                        | Configurações    | relacionadas ao parâmetro                                          | 68           |  |
|        |                                                              | 8.2.3.1 Co       | mpensação da temperatura de condutividade                          | 68           |  |
|        |                                                              | 8.2.3.2 Ta       | bela de Concentração                                               | 69           |  |
|        |                                                              | 8.2.3.3 Pc       | irâmetros de pH/ORP                                                | 71           |  |
|        |                                                              | 8.2.3.4 Pc       | râmetros de medição de oxigênio baseada em sensores amperométricos | 72           |  |
|        |                                                              | 8.2.3.5 Pc       | râmetros de medição de oxigênio baseada em sensores ópticos        | 73           |  |
|        |                                                              | 8.2.3.6 Aji      | ustando a taxa de amostragem de sensores ópticos                   | 74           |  |
|        |                                                              | 8.2.3.7 M        | odo LED                                                            | 74           |  |
|        |                                                              | 8.2.3.8 Pc       | râmetros de dióxido de carbono dissolvido                          | 75           |  |
|        |                                                              | 8.2.3.9 Pc       | râmetros de condutividade térmica de dióxido de carbono dissolvido | 76           |  |

|    |                    | 8.2.4 Aiuste da média                                                                           | 77         |
|----|--------------------|-------------------------------------------------------------------------------------------------|------------|
|    | 8.3                | Alarme/limpeza                                                                                  | 77         |
|    |                    | 8.3.1 Alarme                                                                                    | 78         |
|    |                    | 8.3.2 Limpeza                                                                                   | 79         |
|    | 8.4                | Configuração ISM (disponível para Sensores ISM de pH, oxigênio e dióxido de carbono dissolvido) | 80         |
|    |                    | 8.4.1 Monitoração do sensor                                                                     | 80         |
|    |                    | 8.4.2 Limite dos Ciclos CIP                                                                     | 82         |
|    |                    | 8.4.3 Limite dos Ciclos SIP                                                                     | 82         |
|    |                    | 8.4.4 Limite de ciclos de autoclave                                                             | 83         |
|    |                    | 8.4.5 Reset ISM Cont/Tempo                                                                      | 84         |
|    |                    | 8.4.6 Ajuste de tensão mecânica do DLI (somente para sensores ISM de pH)                        | 84         |
|    | 8.5                | Display                                                                                         | 85         |
|    |                    | 8.5.1 Medição                                                                                   | 85         |
|    |                    | 8.5.2 Resolução                                                                                 | 85         |
|    |                    | 8.5.3 Iluminação de fundo                                                                       | 86         |
|    |                    | 8.5.4 Nome                                                                                      | 86         |
|    |                    | 8.5.5 Monitoração do sensor ISM (disponível quando houver sensor ISM conectado)                 | 86         |
|    | 8.6                | Saídas em Hold                                                                                  | 87         |
| 9  | Sister             | ng                                                                                              | 88         |
| -  | 9.1                | Idioma                                                                                          | 88         |
|    | 9.2                | Senhas                                                                                          | 88         |
|    |                    | 9.2.1 Troca de senhas                                                                           | 89         |
|    |                    | 9.2.2 Configurando o acesso do operador aos menus                                               | 89         |
|    | 9.3                | Ajustar/Limpar Travas                                                                           | 89         |
|    | 9.4                | Reset                                                                                           | 90         |
|    |                    | 9.4.1 Resetar Sistema                                                                           | 90         |
|    |                    | 9.4.2 Redefinir calibração do medidor                                                           | 90         |
|    | 9.5                | Configurar Data & Hora                                                                          | 90         |
| 10 | Μαημ               | tenção                                                                                          | 91         |
|    | 10.1               | Diagnósticos                                                                                    | 91         |
|    | 10.1               | 10.1.1. Revisão de modelo/software                                                              | 01         |
|    |                    | 10.1.2 Display                                                                                  | 01         |
|    |                    | 10.1.3 Teclado                                                                                  | 92         |
|    |                    | 10.1.4 Memória                                                                                  | 92         |
|    |                    | 10.1.5 Ler entradas analógicas                                                                  | 92         |
|    |                    | 10.1.6 O <sub>2</sub> óptico                                                                    | 92         |
|    | 10.2               | Calibrar                                                                                        | 93         |
|    |                    | 10.2.1 Calibrar Transmissor (somente para o canal A)                                            | 93         |
|    |                    | 10.2.1.1 Resistência                                                                            | 93         |
|    |                    | 10.2.1.2 Temperatura                                                                            | 94         |
|    |                    | 10.2.1.3 Corrente                                                                               | 95         |
|    |                    | 10.2.1.4 Voltagem                                                                               | 96         |
|    |                    | 10.2.1.5 Diagnóstico Rg                                                                         | 96         |
|    |                    | 10.2.1.6 Diagnóstico Rr                                                                         | 97         |
|    |                    | 10.2.1.7 Calibrar sinal de entrada analógico                                                    | 97         |
|    |                    | 10.2.2 Calibrar destravar                                                                       | 98         |
|    | 10.3               | Serviço técnico                                                                                 | 98         |
| 11 | Info               |                                                                                                 | 99         |
|    | 11.1               | Mensagens                                                                                       | 99         |
|    | 11.2               | Dados de calibração                                                                             | 99         |
|    | 11.3               | Revisão de modelo/software                                                                      | 100        |
|    | 11.4               | Informações do sensor ISM (disponível auando houver sensor ISM conectado)                       | 100        |
|    | 11.5               | Diagnósticos do sensor ISM (disponível quando houver sensor ISM conectado)                      | 100        |
| 12 |                    |                                                                                                 | 102        |
| 14 | 12 1               | ρου ι Α πιτιτίασε<br>Γραταί                                                                     | 103        |
|    | 12.1               | 12.1.1. Arquitetura do sistema                                                                  | 103<br>102 |
|    | 122                | Modelo de Bloco M400 PA                                                                         | 103        |
|    | 12.2               | 12.2.1 Configuração do Bloco                                                                    | 104        |
|    | 123                | Comissionamento                                                                                 | 105        |
|    | 12.0               | 12.3.1 Configuração de Rede                                                                     | 106        |
|    |                    | 12.3.2 Defina o endereco PROFIBUS                                                               | 106        |
|    |                    | 12.3.3 Arauivo Mestre do Dispositivo (arauivo GSD)                                              | 106        |
| 10 | <b>N A a a a a</b> | 1                                                                                               | 100        |
| 15 | wanu               | ienčao                                                                                          | 108        |

|    | 13.1   | Limpeza do painel frontal                                                                  | 108 |  |  |
|----|--------|--------------------------------------------------------------------------------------------|-----|--|--|
| 14 | Soluç  | io de problemas                                                                            | 109 |  |  |
|    | 14.1   | Cond (resistivo) Mensagens de erro /Advertência- e Lista de alarmes de sensores analógicos | 109 |  |  |
|    | 14.2   | Cond (resistivo) Mensagens de erro /Advertência e Lista de alarme de sensores ISM          | 110 |  |  |
|    | 14.3   | Mensagens/advertência de erro de pH – e Lista de alarmes                                   | 110 |  |  |
|    |        | 14.3.1 Sensores de pH exceto eletrodos de pH de membrana dupla                             | 110 |  |  |
|    |        | 14.3.2 Eletrodos de pH de membrana dupla (pH/pNa)                                          | 111 |  |  |
|    |        | 14.3.3 Mensagens de ORP                                                                    | 111 |  |  |
|    | 14.4   | Mensagens de erro de O <sub>2</sub> Amperométrico /Lista de advertências e alarmes         | 112 |  |  |
|    |        | 14.4.1 Sensores de oxigênio de alto nível                                                  | 112 |  |  |
|    |        | 14.4.2 Sensores de baixo nível                                                             | 112 |  |  |
|    |        | 14.4.3 Sensor de traços de oxigênio                                                        | 113 |  |  |
|    | 14.5   | Mensagens de erro/Alerta de O2 óptico- e Lista de alarmes                                  | 113 |  |  |
|    | 14.6   | Mensagens de erro/ Aviso de dióxido de carbono dissolvido e lista de alarmes               | 114 |  |  |
|    | 14.7   | Sensor de condutividade térmica de CO2/Mensagens de aviso e alarmes                        | 114 |  |  |
|    | 14.8   | Indicação de advertência e alarme na tela                                                  | 115 |  |  |
|    |        | 14.8.1 Indicação de advertência                                                            | 115 |  |  |
|    |        | 14.8.2 Indicação de alarme                                                                 | 115 |  |  |
| 15 | Acess  | órios e Peças de Reposição                                                                 | 116 |  |  |
| 16 | Espec  | ificações                                                                                  | 117 |  |  |
|    | 16.1   | 16.1 Especificações Gerais                                                                 |     |  |  |
|    | 16.2   | 5.2 Especificações elétricas                                                               |     |  |  |
|    | 16.3   | 6.3 Especificação da Interface PROFIBUS PA                                                 |     |  |  |
|    | 16.4   | Especificação Mecônica                                                                     | 121 |  |  |
|    | 16.5   | Especificações Ambientais                                                                  | 122 |  |  |
|    | 16.6   | 6 Desenhos de controle                                                                     |     |  |  |
|    |        | 16.6.1 Instalação, manutenção e inspeção                                                   | 123 |  |  |
|    |        | 16.6.2 Desenho da instalação de controle - instalação geral                                | 124 |  |  |
|    |        | 16.6.3 Notas                                                                               | 127 |  |  |
| 17 | Tabelo | ı padrão                                                                                   | 128 |  |  |
| 18 | Garan  | tia                                                                                        | 133 |  |  |
| 19 | Tabela | s de buffer                                                                                | 134 |  |  |
|    | 19.1   | Buffers de pH padrão                                                                       | 134 |  |  |
|    |        | 19.1.1 Mettler-9                                                                           | 134 |  |  |
|    |        | 19.1.2 Mettler-10                                                                          | 135 |  |  |
|    |        | 19.1.3 Buffers técnicos NIST                                                               | 135 |  |  |
|    |        | 19.1.4 Buffers padrão NIST (DIN e JIS 19266: 2000–01)                                      | 136 |  |  |
|    |        | 19.1.5 Buffers Hach                                                                        | 136 |  |  |
|    |        | 19.1.6 Buffers Ciba (94)                                                                   | 137 |  |  |
|    |        | 19.1.7 Merck Titrisole, Riedel-de-Haën Fixanale                                            | 137 |  |  |
|    |        | 19.1.8 Buffers WTW                                                                         | 138 |  |  |
|    | _      | 19.1.9 Buffers JIS Z 8802                                                                  | 138 |  |  |
|    | 19.2   | Buffers do eletrodo de pH de membrana dupla                                                | 139 |  |  |
|    |        | 19.2.1 Buffers Mettler-pH/pNa (Na+ 3,9M)                                                   | 139 |  |  |

# 1 Introdução

## 1.1 Uso Pretendido

O transmissor multiparâmetro M400 PA é um instrumento de processo online de canal único com recursos de comunicação PROFIBUS® para medição de diversas propriedades de fluidos e gases. O transmissor é capaz de medir os seguintes parâmetros: pH/ORP, Oxigênio, Dióxido de Carbono Dissolvido, Condutividade e Ozônio.

O M400 PA é um transmissor de modo misto que pode lidar com sensores analógicos ou sensores ISM (digitais).

#### Guia de ajuste de parâmetros do M400 PA

| Parâmetro                             | M400 PA   |       |
|---------------------------------------|-----------|-------|
|                                       | Analógico | ISM   |
| pH/ORP                                | •         | •     |
| pH/pNa                                | _         | •     |
| Condutividade 2-e                     | •         | _     |
| Condutividade 4-e                     | •         | •     |
| Amp. OD ppm/ppb/traços.               | ●/●/●     | ●/●/● |
| Amp. O <sub>2</sub>                   | •         | •     |
| Oxigênio óptico ppm/ppb               | _         | •/•   |
| Ozônio                                |           |       |
| Dióxido de carbono dissolvido (baixo) | _         | •     |
| CO <sub>2</sub> alto (InPro 5500i)    | _         | •     |

Um monitor de cristal líquido grande de quatro linhas iluminado por trás transporta os dados de medição e as informações de configuração. A estrutura de menus permite ao operador modificar todos os parâmetros operacionais utilizando teclas no painel frontal. Há um recurso de bloqueio dos menus, com proteção por senha, para impedir o uso não autorizado do medidor. Através da interface PROFIBUS PA o Bloco de Saída Analógica, o Bloco de Entrada Discreta e o Bloco de Saída Discreta podem ser configurados para o status Alarme/Limpeza, status Hold e compensação de pressão.

Esta descrição corresponde ao release de firmware, versão V1.0.0 do transmissor M400 PA. Mudanças estão ocorrendo constantemente, sem aviso prévio.

# 2 Instruções de segurança

Este manual inclui informações de segurança com as designações e os formatos a seguir.

# 2.1 Definição de símbolos e designações de equipamento e documentação

ADVERTÊNCIAS: POTENCIAL PARA FERIMENTOS PESSOAIS.

CUIDADO: possível dano do instrumento ou avaria.

OBSERVAÇÃO: Informações operacionais importantes.

No transmissor ou no texto deste manual indica: Cuidado e/ou outro risco possível, incluindo risco de choque elétrico (consulte os documentos anexos)

A seguir apresenta-se uma lista de instruções gerais de segurança e advertências. A não observação dessas instruções poderá resultar em danos no equipamento e/ou ferimentos pessoais no operador.

- O transmissor M400 deverá ser instalado e operado somente por técnicos familiarizados com o transmissor e que sejam qualificados para esse trabalho.
- O transmissor M400 deverá ser operado somente segundo as condições operacionais especificadas (consulte a seção 16 "Especificações").
- Reparos no transmissor M400 deverão ser realizados somente por técnicos treinados e autorizados.
- Com exceção da manutenção de rotina, dos procedimentos de limpeza ou da substituição de fusíveis, como descrito neste manual, o transmissor M400 não pode ser adulterado ou alterado de maneira alguma.
- A Mettler-Toledo não se responsabiliza por danos causados por modificações não autorizadas ao transmissor.
- Respeite todos as advertências, cuidados e instruções indicados e fornecidos com este produto.
- Instale o equipamento tal como especificado neste manual de instruções. Siga os códigos nacionais e locais apropriados.
- As coberturas protetoras têm de estar sempre colocadas no local adequado durante a operação normal.
- Se este equipamento for utilizado de uma forma não especificada pelo fabricante, a proteção fornecida pelo mesmo contra riscos pode ficar comprometida.

#### **ADVERTÊNCIAS:**

A instalação de ligações de cabos e a manutenção deste produto exigem acesso a níveis de tensão com risco de choque.

A alimentação de rede elétrica ligados a uma fonte de energia elétrica separada têm ser desligados antes da manutenção.

O comutador ou disjuntor estará bem próximo do equipamento e a fácil alcance do OPERADOR; ele tem que ser marcado como dispositivo para desligar o equipamento. A alimentação elétrica tem de dispor de um interruptor ou um disjuntor como dispositivo para desligar o equipamento. As instalações elétricas deverão estar de acordo com o Código Elétrico Nacional e/ou qualquer outro código nacional ou local aplicável.

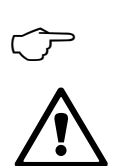

 $\sqrt{r}$ 

#### **OBSERVAÇÃO: PERTURBAÇÕES DE PROCESSO**

Como as condições de processo e segurança podem depender da operação consistente deste transmissor, forneça os recursos adequados para manter a operação durante a limpeza do sensor, a substituição ou a calibração do sensor, ou do instrumento.

# 2.2 Descarte correto da unidade

Quando o transmissor for finalmente removido de serviço, observe todas as regulamentações ambientais locais para o descarte apropriado.

## 2.3 Instruções Ex para os transmissores de parâmetros múltiplos da série M400 - ATEX/IECEx

Os transmissores multiparâmetros da série M400 são fabricados pela Mettler-Toledo GmbH. Eles foram aprovados na inspeção IECEx e estão em conformidade com as seguintes normas:

- IEC 60079-0 : 2011
   Edição: 6.0 Atmosferas explosivas –
   Parte 0: Requisitos gerais
- IEC 60079-11 : 2011
   Edição: 6.0 Atmosferas explosivas –
   Parte 11: Proteção de equipamentos por segurança intrínseca "i"
- IEC 60079-26 : 2006
   Edição: 2 Atmosferas explosivas –
   Parte 26: Equipamentos com nível de proteção de equipamento (EPL) Ga

Marcação Ex:

- Ex ib [ia Ga] IIC T4 Gb
- Ex ib [ia Da] IIIC T80°C Db IP66

Certificado N.º:

- IECEX CQM 12.0021X
- SEV 12 ATEX 0132 X

#### 1. Condições especiais de uso (marcação-X no número do Certificado):

- 1. Evitar riscos de ignição devido a impactos ou fricção, impedir faíscas mecânicas.
- 2. Evitar descarga eletrostática na superfície do gabinete, somente utilize um pano úmido para limpeza.
- 3. Em área de risco, as buchas IP66 dos cabos (como fornecidas) precisam estar montadas.

#### 2. Atenção para o uso:

- 1. Faixa de temperatura ambiente classificada:
  - para atmosfera com gás: -20~+60 °C
- para atmosfera com poeira: -20~+57 °C
- 2. Sem operação na interface de atualização em área de risco.
- 3. Os usuários não devem substituir componentes elétricos internos de maneira arbitrária.
- 4. Aquando da instalação, uso e manutenção, a IEC 60079-14 deve ser observada.
- 5. Quando instalar em atmosfera explosiva com poeira
  - 5.1 Bucha de cabo ou bujão obturador para a IEC 60079-0:2011 e IEC 60079-11: 2011 com marcação Ex ia IIIC IP66 devem ser adotados.
  - 5.2 O interruptor de sobreposição do transmissor multiparâmetro deve ser protegido da luz.
    5.3 Evite elevado risco de perigo mecânico sobre o interruptor de sobreposição.
- 6. Observe o aviso: riscos de potenciais cargas eletrostáticas ver instruções, evitar riscos de ignição devido a impactos ou fricção por aplicação de Ga.
- 7. Para conexão com circuitos intrinsecamente seguros, use os seguintes valores máximos:

| Terminal   | Função                                        | Parâmetros de S                                  | Segurança                                       |                                                    |                                   |                                                |
|------------|-----------------------------------------------|--------------------------------------------------|-------------------------------------------------|----------------------------------------------------|-----------------------------------|------------------------------------------------|
| 10, 11     | Energia (PA)<br>Dispositivo de<br>campo FISCO | U <sub>i</sub> = 17,5 V                          | I <sub>i</sub> = 380 mA                         | P <sub>i</sub> = 5,32 W                            | $L_i = 0$                         | C <sub>i</sub> = 3 nF                          |
|            | Energia linear                                | $U_i = 24 V$                                     | l <sub>i</sub> = 200 mA                         | $P_{i} = 1,2 W$                                    | $L_i = 0$                         | $C_i = 3 \text{ nF}$                           |
| P, Q       | Entrada analógica                             | $U_i = 24 V$                                     | I <sub>i</sub> = 100 mA                         | $P_{i} = 0.8 W$                                    | $L_i = 0$                         | C <sub>i</sub> = 15 nF                         |
| N, O       | Sensor RS485                                  | U <sub>o</sub> = 5,88 V<br>U <sub>i</sub> = 24 V | $I_o = 54 \text{ mA}$<br>$I_i = 100 \text{ mA}$ | $P_{o} = 79 \text{ mW}$<br>$P_{i} = 0.8 \text{ W}$ | $L_o = 1 \text{ mH}$<br>$L_i = 0$ | $C_{o} = 1.9 \ \mu F$<br>$C_{i} = 0.7 \ \mu F$ |
| L, M       | Sensor de um fio                              | U <sub>o</sub> = 5,88 V                          | $I_o = 22 \text{ mA}$                           | $P_o = 32 \text{ mW}$                              | $L_o = 1 \text{ mH}$              | $C_o = 2.8 \ \mu F$                            |
| I, J, K    | Sensor de<br>temperatura                      | U <sub>o</sub> = 5,88 V                          | $I_{o} = 5,4 \text{ mA}$                        | $P_o = 8 \text{ mW}$                               | $L_o = 5 \text{ mH}$              | $C_o = 2 \ \mu F$                              |
| B, C, D, H | Sensor de oxigênio<br>dissolvido              | U <sub>o</sub> = 5,88 V                          | $I_o = 29 \text{ mA}$                           | $P_o = 43 \text{ mW}$                              | $L_o = 1 \text{ mH}$              | $C_o = 2.5 \ \mu F$                            |
| A, B, E, G | Sensor de condutividade                       | U <sub>o</sub> = 5,88 V                          | $I_o = 29 \text{ mA}$                           | $P_o = 43 \text{ mW}$                              | $L_o = 1 \text{ mH}$              | $C_o = 2.5 \ \mu F$                            |
| A, E, G    | Sensor de pH                                  | U <sub>o</sub> = 5,88 V                          | $I_{o} = 1,3 \text{ mA}$                        | $P_{o} = 1.9 \text{ mW}$                           | $L_o = 5 \text{ mH}$              | C <sub>o</sub> = 2,1 µF                        |

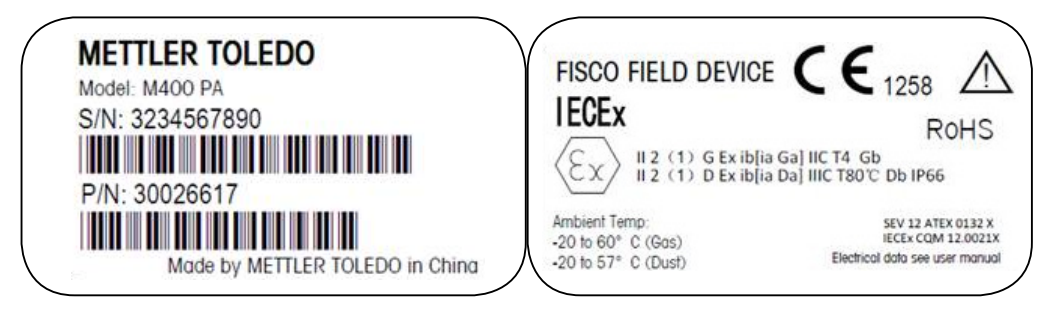

Etiqueta M400 PA.

# C FM US APPROVED

# 2.4 Instruções Ex para transmissores de parâmetros múltiplos da série M400 – aprovação FM

## 2.4.1 Instruções de uso a considerar sob aprovação FM

Os transmissores de parâmetros múltiplos da série M400 são fabricados pela Mettler-Toledo GmbH. Estes foram aprovados na inspeção de NRTL cFMus e de acordo com as seguintes normas:

O equipamento é fornecido com uma fiação de ligação interna e um conector chicote interno para fins de aterramento.

| Maragaão dos EUA                                                         |                                                                                                    |
|--------------------------------------------------------------------------|----------------------------------------------------------------------------------------------------|
|                                                                          |                                                                                                    |
| Faixa de temperatura da operação                                         | -20 °C ate +60 °C (-4 °F ate +140 °F)                                                                                                    |
| Designação ambiental                                                     | Gabinete tipo 4X, IP 66                                                                                                    |
| Intrinsecamente seguro                                                   | – Classe I, Divisão 1, Grupos A, B, C, D T4A                                                                                                    |
|                                                                          | – Classe II, Divisão 1, Grupos E, F, G                                                                                                    |
|                                                                          | – Classe III                                                                                                    |
| Intrinsecamente seguro                                                   | Classe I, Zona O, AEx ia IIC T4 Ga                                                                                                    |
| Parâmetros                                                               | - Entidade: Desenho de controle 12112601 e 12112602                                                                                                    |
| Não inflamával                                                           |                                                                                                    |
| Ndo Inflamavel                                                           | - Classe I, Divisao Z, Grupos A, B, C, D 14A                                                                                                    |
| Ostificado o 0                                                           |                                                                                                    |
|                                                                          | 3046275                                                                                                    |
| Padrões                                                                  | – FM3810:2005                                                                                                    |
|                                                                          | Norma de Aprovação para Equipamento Eletrico para                                                                                                    |
|                                                                          |                                                                                                    |
|                                                                          | - ANSI/IEC-00529.2004<br>Graus do Protoção Ecrosoida para Gabinotos                                                                                                    |
|                                                                          | (Códigos IP)                                                                                                    |
|                                                                          | – ANSI/ISA-61010-1·2004                                                                                                    |
|                                                                          | Edição: 3.0 Requisitos de Segurança para Equipamento                                                                                                    |
|                                                                          | Elétrico para Medicão, Controle e Uso de Laboratório - parte 1:                                                                                                    |
|                                                                          | Requisitos Gerais                                                                                                    |
|                                                                          | – ANSI/NEMA 250:1991                                                                                                    |
|                                                                          | Gabinetes para equipamento elétricos (1.000 Volts - Máximo)                                                                                                    |
|                                                                          | <ul> <li>Miscou.zu i i</li> <li>Norma de Anrovação para Equipamento Elétrico para Uso</li> </ul>                                                                                                    |
|                                                                          | em Áreas (Classificadas) de Risco – Requisitos Gerais                                                                                                    |
|                                                                          | - FM3610:2010                                                                                                    |
|                                                                          | Padrão de Aprovação para Aparelhos Intrinsecamente                                                                                                    |
|                                                                          | Seguros e Aparelhos Associados para Uso em Classe I, II e III,                                                                                                    |
|                                                                          | Divisão 1, para Áreas (Classificadas) de Risco                                                                                                    |
|                                                                          | - FM3611:2004                                                                                                    |
|                                                                          | Padrão de Aprovação para Equipamentos Elétricos Não                                                                                                    |
|                                                                          | Inflamáveis para Uso em Classes I e II, Divisão 2 e Classe III.                                                                                                    |
|                                                                          | Divisão 1 e 2, Areas de risco (classificada)                                                                                                    |
|                                                                          | – ANSI/ISA-60079-0:2013                                                                                                    |
|                                                                          | Euiçuo: 6.0 Aimosieras explosivas –                                                                                                    |
|                                                                          |                                                                                                    |
|                                                                          | $= \operatorname{ANO}(104-00073-11)(2012)$ Edicão: 6.0. Atmosferes explosives =                                                                                                    |
|                                                                          | Parte 11. Protecão de Faujoamentos                                                                                                    |
|                                                                          | por Segurança Intrínseca "í"                                                                                                    |
| Intrinsecamente seguro Parâmetros Não inflamável Certificado n.º Padrões | <ul> <li>Classe II, Divisão 1, Grupos E, F, G</li> <li>Classe III</li> <li>Classe I, Zona 0, AEx ia IIC T4 Ga</li> <li>Entidade: Desenho de controle 12112601 e 12112602</li> <li>FISCO: Desenho de controle 12112603 e 12112602</li> <li>Classe I, Divisão 2, Grupos A, B, C, D T4A</li> <li>Classe I, Zona 2, Grupos IIC T4</li> <li>3046275</li> <li>FM3810:2005</li> <li>Norma de Aprovação para Equipamento Elétrico para<br/>Medições, Controle e Uso de Laboratório</li> <li>ANSI/IEC-60529:2004</li> <li>Graus de Proteção Fornecida para Gabinetes<br/>(Códigos IP)</li> <li>ANSI/ISA-61010-1:2004</li> <li>Edição: 3.0 Requisitos de Segurança para Equipamento<br/>Elétrico para Medição, Controle e Uso de Laboratório - parte 1<br/>Requisitos Gerais</li> <li>ANSI/NEMA 250:1991</li> <li>Gabinetes para equipamento elétricos (1.000 Volts - Máximo)</li> <li>FM3600:2011</li> <li>Norma de Aprovação para Equipamento Elétrico para Uso<br/>em Áreas (Classificadas) de Risco – Requisitos Gerais</li> <li>FM3610:2010</li> <li>Padrão de Aprovação para Aparelhos Intrinsecamente<br/>Seguros e Aparelhos Associados para Uso em Classe I, II e III,<br/>Divisão 1, para Áreas (Classificadas) de Risco</li> <li>FM3611:2004</li> <li>Padrão de Aprovação para Equipamentos Elétricos Não<br/>Inflamáveis para Uso em Classes I e II, Divisão 2 e Classe III.</li> <li>Divisão 1 e 2, Áreas de risco (classificada)</li> <li>ANSI/ISA-60079-0:2013</li> <li>Edição: 6.0 Atmosferas explosivas –<br/>Parte 0: Requisitos Gerais</li> <li>ANSI/ISA-60079-11:2012</li> <li>Edição: 6.0 Atmosferas explosivas –<br/>Parte 11: Proteção de Equipamentos<br/>por Segurança Intrínseca "ir"</li> </ul> |

| Marcação canadense               |                                                                                                    |  |  |
|----------------------------------|----------------------------------------------------------------------------------------------------|--|--|
| Faixa de temperatura da operação | -20 °C até +60 °C (-4 °F até +140 °F)                                                                                                    |  |  |
| Designação ambiental             | Gabinete tipo 4X, IP 66                                                                                                    |  |  |
| Intrinsecamente seguro           | – Classe I, Divisão 1, Grupos A, B, C, D T4A<br>– Classe II, Divisão 1, Grupos E, F, G<br>– Classe III                                                                                                    |  |  |
| Intrinsecamente seguro           | Classe I, Zona O, Ex ia IIC T4 Ga                                                                                                    |  |  |
| Parâmetros                       | <ul> <li>Entidade: Desenho de controle 12112601 e 12112602</li> <li>FISCO: Desenho de controle 12112603 e 12112602</li> </ul>                                                                                                    |  |  |
| Não inflamável                   | Classe I, Divisão 2, Grupos A, B, C, D T4A                                                                                                    |  |  |
| Certificado n.º                  | 3046275                                                                                                    |  |  |
| Padrões                          | <ul> <li>CAN/CSA-C22.2 N°. 60529:2010<br/>Graus de Proteção Fornecidos para Gabinetes (Códigos IP)</li> <li>CAN/CSA-C22.2 N°. 61010-1:2004<br/>Edição: 3.0 Requisitos de Segurança para Equipamento<br/>Elétrico para Medição, Controle e Uso de Laboratório - parte 1:<br/>Requisitos Gerais</li> <li>CAN/CSA-C22.2 N°. 94:1976<br/>Gabinetes para Objetivos Especiais - Produtos Industriais</li> <li>CAN/CSA-C22.2 N°. 213-M1987:2013<br/>Equipamento Não Inflamável para Uso em Classe I, Divisão 2,<br/>Áreas de Risco - Produtos Industriais</li> <li>CAN/CSA-C22.2 N°. 60079-0:2011<br/>Edição: 2.0 Atmosferas explosivas –<br/>Parte 0: Requisitos Gerais</li> <li>CAN/CSA-C22.2 N°. 60079-11:2014<br/>Edição: 2.0 Atmosferas explosivas –<br/>Parte 11: Proteção de Equipamentos<br/>por Segurança Intrínseca "i"</li> </ul> |  |  |

#### 2.4.1.1 Observações gerais

Os transmissores de parâmetros múltiplos M400/2(X)H, M400G/2XH, M400FF e M400PA são adequados para uso em atmosferas perigosas para todos os materiais combustíveis de explosão dos grupos A, B, C, D, E, F e G, para aplicações que exijam instrumentos de classes I, II e III de divisão 1 e grupos A, B, C e D para aplicações que exijam instrumentos de classes I, divisão 2 (Código Elétrico Nacional® (ANSI/NFPA 70 (NEC®), Artigo 500; ou Código Elétrico Canadense (CE)® (CEC Parte 1, CAN/CSA-C22.1), Apêndice F, quando instalado no Canadá), ou de grupos de explosão IIC, IIB ou IIA para aplicações que exijam instrumentos classe I, zona 0, AEx/Ex ia IIC T4, Ga (Código Elétrico Nacional® (ANSI/NFPA 70 (NEC®), Artigo 500; ou Código Elétrico do Canadá (CE)® (CEC Parte 1, CAN/CSA-C22.1), Apêndice F quando instalados no Canadá).

Se os transmissores de parâmetros múltiplos M400/2(X)H, M400G/2XH, M400FF e M400PA são instalados e operados em áreas de risco, os regulamentos de instalação, assim como as instruções de risco, devem ser observadas.

O manual de operação, bem como as normas e padrões de instalação que se aplicam para a proteção contra a explosão em sistemas elétricos, devem ser sempre observadas.

A instalação de sistemas em perigo de explosão sempre deve ser realizada por pessoal qualificado.

Para instruções de montagem de válvulas específicas, consulte as instruções de montagem fornecidas com o kit de montagem. A montagem não afeta a adequação do posicionador SVI FF em um ambiente de risco potencial.

O equipamento não se destina a ser utilizado como equipamento de proteção individual. Para evitar lesões, leia o manual antes do uso.

Para assistência com a tradução idiomática, entre em contato com seu representante local ou envie e-mail a process.service@mt.com.

Pour la langue de traduction aide, contactez votre représentant local ou envoyez un e-mail process.service@mt.com.

## 2.4.1.2 Notas de advertência, avisos e marcações

#### Notas sobre áreas de risco:

- 1. Para orientação em instalações nos EUA, consulte ANSI/ISA-RP12.06.01, Instalação de sistemas intrinsecamente seguros para locais (classificados) de risco.
- Instalações nos EUA devem estar em conformidade com os requisitos apropriados do Código Elétrico Nacional<sup>®</sup> (ANSI/NFPA 70 (NEC<sup>®</sup>)).
- Instalações no Canadá devem estar em conformidade com os requisitos apropriados do Código Elétrico do Canadá<sup>®</sup> (CEC Part 1, CAN/CSA-C22.1).
- 4. Os métodos de fiação devem estar em conformidade com todos os códigos nacionais e locais de instalação, e a fiação deve ser classificada para pelo menos +10 °C acima da mais alta temperatura ambiente esperada.
- 5. Onde o tipo de proteção permitir e depender de conectores de chicote, o chicote deve ser certificado para o tipo de proteção requerido e para a área de classificação identificada na etiqueta do equipamento ou sistema.
- O terminal interno de aterramento deve ser usado como o meio primário de aterramento do equipamento, e o terminal externo de aterramento é apenas para uma conexão suplementar (secundária) em caso de as autoridades locais permitirem ou exigirem tal ligação.

- Deve-se utilizar vedações à prova de poeira para os conduítes quando forem instalados em ambientes condutivos e não condutivos de Classe II e ambientes propícios à combustão de Classe III.
- São necessários selos aprovados contra a penetração de poeira ou água, e conexões NPT ou em rosca devem ser seladas com fita ou selante de rosca, a fim de atender ao mais alto nível de proteção de entrada.
- 9. Quando o equipamento é fornecido com plugues plásticos contra poeira nas entradas da bucha do cabo/conduíte; é de responsabilidade do usuário final fornecer as conexões do chicote, os adaptadores e/ou plugues cegos adequados ao ambiente no qual o equipamento é instalado. Quando instalados em um local (classificado) de risco, o chicote condutor, os adaptadores e/ou os plugues cegos devem, além disso, ser adequados para locais (classificados) de risco e à certificação do produto, e aceitáveis para a autoridade local que tiver jurisdição sobre a instalação.
- 10. O usuário final deve consultar o fabricante por isenções de responsabilidade em reparações, e somente são permitidas peças certificadas fornecidas pelo fabricante, tais como plugues de entrada, parafusos e roscas de bloqueio de montagem e juntas. Não é permitida nenhuma substituição por peças não fornecidas pelo fabricante.
- 11. Aperte os parafusos da tampa com 1,8 Nm (15.8 lb·pol.). Torque excessivo pode causar a ruptura do gabinete.
- 12. O torque mínimo de aperto para os terminais condutores de proteção do parafuso de ligação M4 (N°6) é de 1,2Nm (10,6 lib x pol.) ou maior, conforme especificado.
- Deve-se ter cuidado durante a instalação para evitar impactos ou fricção que poderiam criar uma fonte de ignição.
- 14. Use somente condutores de cobre, de alumínio revestido de cobre ou de alumínio.
- O torque recomendado de aperto para terminais de fiação de campo é de 0,8 Nm (7 lib x pol) ou maior, conforme especificado.
- 16. A versão não inflamável do transmissor de parâmetros múltiplos M400/2(X)H, M400G/2XH deve ser conectada a circuitos de saída limitada NEC classe 2, conforme descritos somente no Código Elétrico Nacional® (ANSI/NFPA 70 (NEC®)). Se os dispositivos forem conectados a uma fonte de alimentação redundante (duas fontes de alimentação por separado), ambas as fontes devem coincidir com as exigências.
- As certificações de Classe I, Zona 2, são baseadas em avaliações de Divisão e aceitação de marcação do Artigo 505 do Código Elétrico Nacional<sup>®</sup> (ANSI/NFPA 70 (NEC<sup>®</sup>)).
- O transmissor de parâmetros múltiplos M400/2(X)H, M400G/2XH, M400FF, M400PA avaliado foi certificado por aprovações FM sob um Sistema de Certificação Tipo 3 conforme identificado no Guia 67 de ISO.
- Adulteração e substituição por componentes que não sejam de fábrica pode afetar de modo adverso o uso seguro do sistema.
- 20. Inserção ou retirada de conectores elétricos removíveis devem ser realizadas apenas quando a área for reconhecida como livre de vapores inflamáveis.
- 21. O transmissor de parâmetros múltiplos M400/2(X)H, M400G/2XH, M400FF, M400PA não se destina à operação de assistência técnica ou manutenção. Unidades com defeito que operam fora da especificação do fabricante deverão ser descartadas e substituídas por uma nova unidade operacional.
- 22. A substituição de componentes pode prejudicar a segurança intrínseca.
- 23. Não abrir em presença de atmosfera explosiva.
- 24. Para risco de explosão, não desconectar com o circuito carregado, a menos que a área seja conhecida como não perigosa.
- 25. Por risco de explosão, a substituição de componentes pode prejudicar a adequação para Classe I, Divisão 2.

O transmissor de parâmetros múltiplos M400 FF, M400 PA com aparelhos intrinsecamente seguros em versão para a entidade/fieldbus, tem a seguinte marcação no rótulo:

| Intrinsically Safe Version<br>SÉCURITÉ INTRINSÈQUE, Exia<br>C/US IS/,II,III/1/ABCDEFG/T4A<br>US V/O/AEx ia/II/C/T4                                                                                                    | Enclosure Type 4X IP66                                                                                                    | P/N: xxxxxxxx                                                                                                    |
|----------------------------------------------------------------------------------------------------|----------------------------------------------------------------------------------------------------|----------------------------------------------------------------------------------------------------|
| Entity, FISCO                                                                                                    | Control Drawing No. 12112603                                                                                                    | Entry thread: Metric, 5xM20;                                                                                                    |
| WARNING - EXPLOSION HAZARD, DO NOT REMC<br>COMBUSTIBLE ATMOSPHERE IS PRESENT.<br>WARNING - POTENTIAL ELECTROSTATIC CHARGE<br>DO NOT USE SOLVENT.<br>AVERTISSEMENT - RISQUIE D'EXPLOSION, NE PA<br>SOUS TENSION; À MOINS QU'IL NE S'AGISSE D'U | VE OR REPLACE WHILE CIRCUIT IS LIVE WHEN A FLAMMABLE OR<br>HAZARD. USE ONLY DAMP CLOTH WHEN CLEANING OR WIPING.<br>S DÉBRANCHER TANT QUE LE CIRCUIT EST<br>N EMPLACEMENT NON DANGEREUX. | <ol> <li>Conduit Hubs / Fittings Entry Thread;</li> <li>Chaduit Hubs / Fittings Entry Thread;</li> <li>Must use minimum Class I, Division 2, Groups A, B, C,</li> <li>D, Type 4X and IP66 suitable Hubs/Fittings &amp; Cable</li> <li>Glands to futfill the complete FM certification.</li> <li>Operation Manual No. 30078302 for M400 FF</li> <li>No. 30134634 for M400 PA</li> </ol> |
| Mettler-Toledo GmbH Im Hackad                                                                                                    | ker 15 (Industrie Nord), CH-8902 Urdorf, Switzerland 1)                                                                                                    | Made by METTLER TOLEDO in China www.mt.com                                                                                                    |

Etiqueta modelo M400 PA

## 2.4.1.3 Desenhos de controle

Consulte a seção "16.6 Desenhos de controle" na página 123.

# 3 Visão geral da unidade

Os modelos M400 estão disponíveis em estojos tamanho 1/2DIN. Os modelos M400 fornecem uma câmara IP66/NEMA4X integral para montagem na parede ou no tubo.

3.1 Visão geral do 1/2DIN

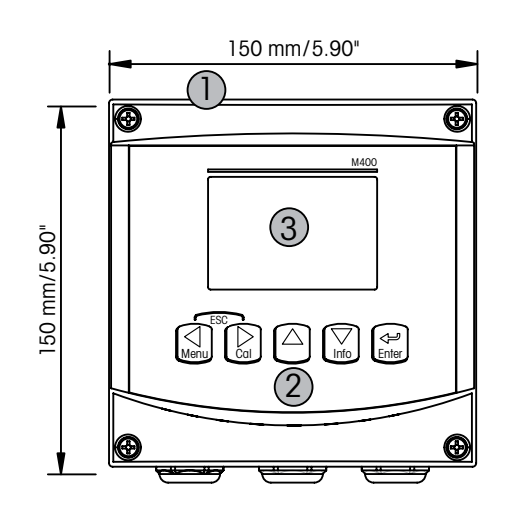

- 1: Estojo de policarbonato rígido
- 2: Cinco teclas de navegação de retorno tátil
- 3: Display de cristal líquido de 4 linhas

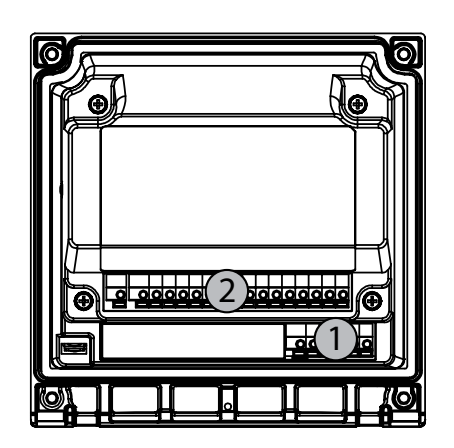

1: TB1 – PA 2: TB2 – Sinal do sensor

# 3.2 Teclas de controle/navegação

## 3.2.1 Estrutura de menus

A seguir está a estrutura da árvore de menus do M400:

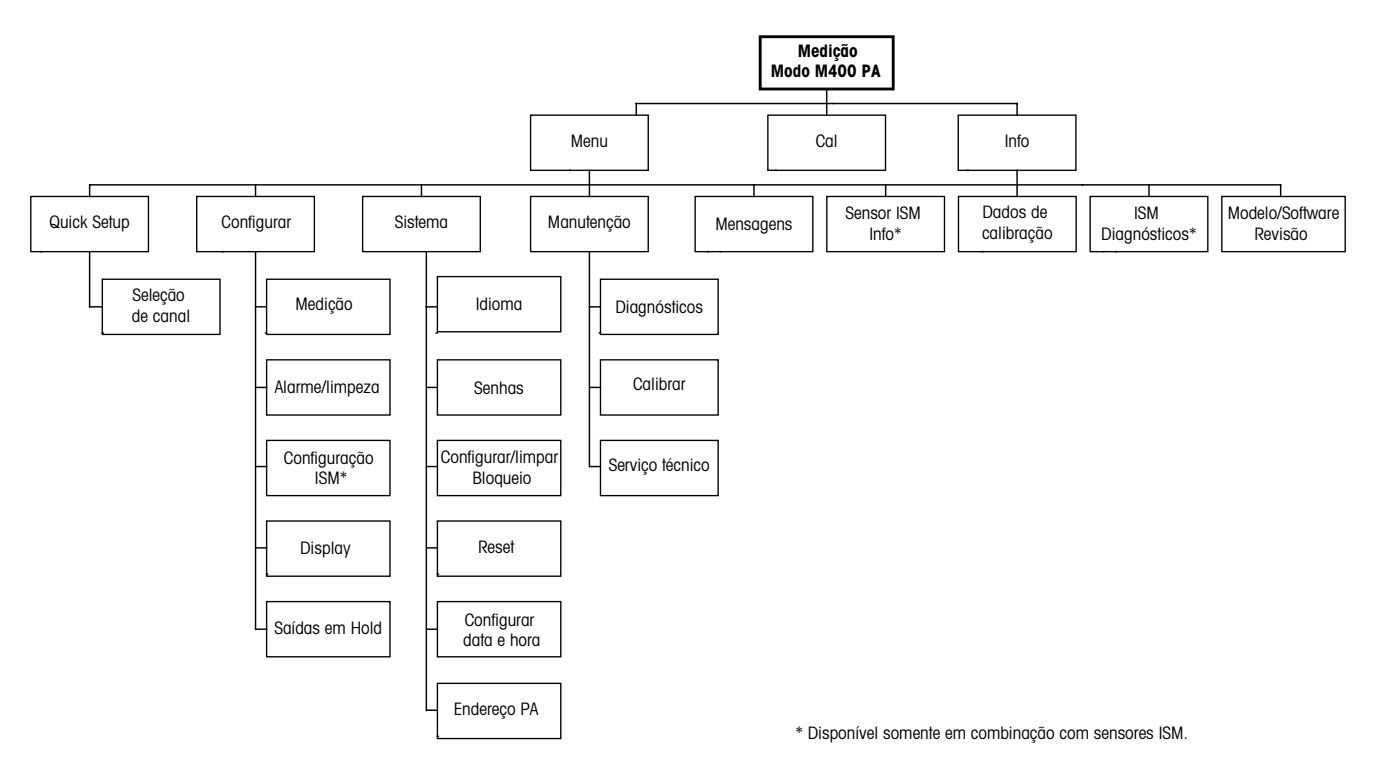

3.2.2 Teclas de navegação

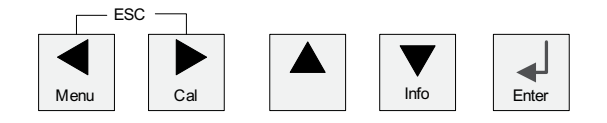

# 3.2.2.1 Navegando a árvore de menus

Acesse a ramificação desejada do menu principal com as teclas ◀ ► ou ▲. Use as teclas ▲ e ▼ para navegar pela ramificação selecionada do menu.

**OBSERVAÇÃO:** Para fazer backup de uma página do menu sem precisar escapar para o modo de medição, movimente o cursor para debaixo do caractere de Seta para cima (1) no canto inferior direito da tela e pressione [ENTER].

 $C \overline{r}$ 

#### 3.2.2.2 Escape

Pressione as teclas ◀ e ► simultaneamente (escape) para retornar ao modo Medição.

#### 3.2.2.3 ENTER

Use a tecla 🔶 para confirmar a ação ou as seleções.

#### 3.2.2.4 Menu

Pressione a tecla < para acessar o Menu principal.

#### 3.2.2.5 Modo Calibração

Pressione a tecla 🕨 para entrar no modo Calibração.

#### 3.2.2.6 Modo Informações

Pressione a tecla ▼ para entrar no Modo informações.

#### 3.2.3 Navegação dos campos de entrada de dados

Use a tecla ► para navegar para adiante ou a tecla < para navegar para trás nos campos de entrada de dados alteráveis do display.

## 3.2.4 Entrada de valores de dados, seleção de opções de entrada de dados

Use a tecla ▲ para aumentar ou a tecla ▼ para diminuir um dígito. Use as mesmas teclas para navegar em uma seleção de valores ou nas opções de um campo de entrada de dados.

OBSERVAÇÃO: Algumas telas exigem configuração de vários valores no mesmo campo de dados. Tenha certeza de usar a tecla ► ou ◄ para retornar ao campo primário e a tecla ▲ ou
 ▼ para alternar entre todas as opções de configuração antes de avançar para a próxima tela.

 $\overline{}$ 

## 3.2.5 Navegação com 1 na Tela

Se um ↑ for exibido no canto inferior direito do display, você pode usar a tecla ► ou ◄ para navegar até ele. Se você clicar em [ENTER] irá navegar para trás pelo menu (voltar uma tela). Essa pode ser uma opção muito útil para voltar pela árvore do menu sem precisar sair para o modo de medição e entrar novamente no menu.

## 3.2.6 Caixa de diálogo "Salvar Mudanças"

Três opções são possíveis na caixa de diálogo "Salvar Mudanças": "Sim & Sair" (Salvar as alterações e sair para o modo de medição), "Sim & 1" (Salvar as alterações e voltar uma tela) e "Não & Sair" (Não salvar as alterações e sair para o modo de medição). A opção "Sim & 1" é muito útil para continuar a configuração sem precisar entrar novamente no menu.

### 3.2.7 Senhas de segurança

O transmissor M400 permite bloqueio de segurança de diversos menus. Se o recurso de bloqueio de segurança do transmissor foi ativado, uma senha de segurança deverá ser digitada para permitir acesso ao menu. Consulte a seção 9.3 "Ajustar/Limpar Travas" para obter mais informações.

#### 3.2.8 Tela

**OBSERVAÇÃO:** No caso de um alarme ou outra condição de erro, o Transmissor M400 exibirá um  $\triangle$  piscando no canto superior direito da tela. Esse símbolo permanecerá até ser removida a condição que o causou.

**OBSERVAÇÃO:** O Canal "A" indica que um sensor analógico está conectado ao transmissor. O Canal "B" indica que um sensor ISM (digital) está conectado ao transmissor.

**OBSERVAÇÃO:** Durante a calibração de um sensor analógico um "H" (Hold) aparece piscando no canto superior esquerdo do display. Durante a calibração de um sensor ISM um "H" (Hold) aparece piscando. Esse símbolo permanecerá durante 20 seg., após o término da calibração. Esse símbolo permanecerá durante 20 segundos até após a calibração ou limpeza estar concluída. Esse símbolo também desaparecerá quando Entrada Digital for desativada.

O M400 é um transmissor de canal de entrada única e apenas um sensor pode ser conectado de cada vez.

# 4 Instruções de instalação

### 4.1 Desembalagem e inspeção do equipamento

Inspecione o recipiente de remessa. Se estiver danificado, entre em contato com a transportadora imediatamente para obter instruções. Não jogue fora a caixa.

Se não houver dano aparente, desembrulhe o recipiente. Confira se todos os itens da lista de embarque estão presentes.

Se houver itens faltando, notifique a METTLER-TOLEDO imediatamente.

## 4.1.1 Informações dimensionais do recorte do painel – Modelos 1/2DIN

Os transmissores modelo 1/2DIN são projetados com uma tampa traseira integral para instalação com montagem independente na parede.

A unidade também pode ser montada na parede usando a tampa traseira integral. Consulte as instruções de instalação na Seção 4.1.2 "Procedimento de instalação".

A seguir estão as dimensões de recorte necessárias para os modelos 1/2DIN quando montados em um painel plano ou em uma porta de revestimento plano. Essa superfície deve ser plana e lisa. Superfícies com texturas ou rugosidade não são recomendáveis e podem limitar a eficiência da vedação de gaxeta fornecida.

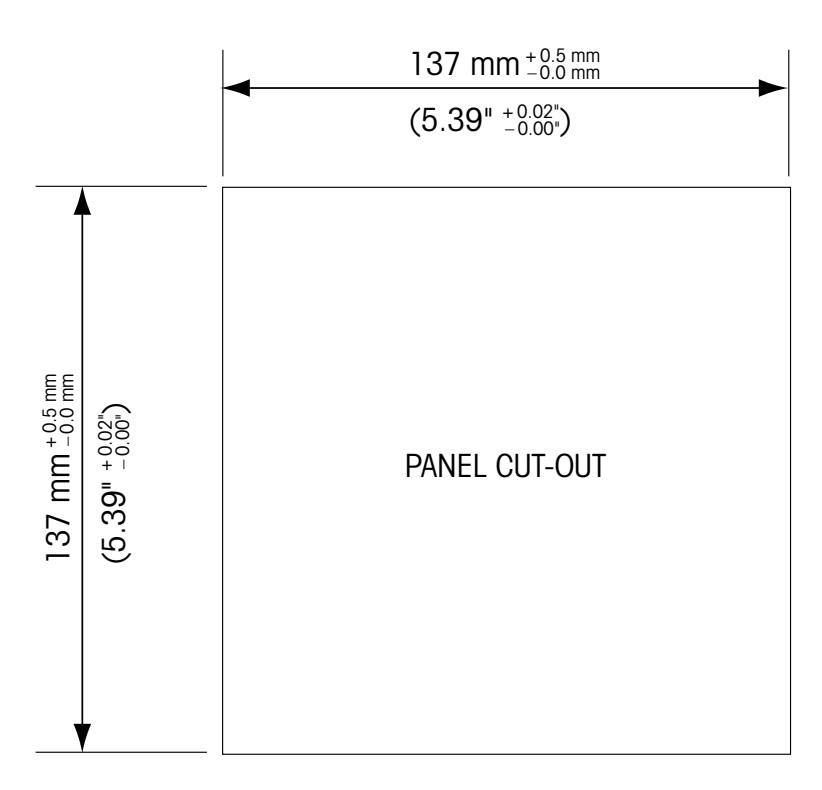

Há acessórios de hardware opcionais disponíveis que permitem montagens no painel ou no tubo.

Consulte a seção 15 "Acessórios e Peças de Reposição" para obter informações de pedido.

### 4.1.2 Procedimento de instalação

#### Geral:

- Oriente o transmissor de forma que as presilhas do cabo fiquem voltadas para baixo.
- A fiação que passa pelas presilhas do cabo deve ser própria para uso em locais molhados.
- Para assegurar características nominais do IP66, todas as buchas do cabo devem estar no lugar. Cada bucha do cabo deve ser preenchida usando um cabo, ou uma Vedação de Orifício da Bucha do Cabo adequada.

#### Para montagem na parede:

- Remova a tampa traseira do alojamento dianteiro.
- Comece tirando os quatro parafusos localizados na face do transmissor, um em cada canto. Isso permite que a tampa dianteira seja retirada do alojamento traseiro.
- Remova o pino da dobradiça apertando o pino em cada extremidade. Isso permite que o alojamento dianteiro seja removido do alojamento traseiro.
- Monte o alojamento traseiro na parede. Prenda o kit de montagem no M400 de acordo com as instruções fornecidas. Fixe-o na parede usando o hardware de montagem apropriado para a superfície da parede. Certifique-se de que esteja nivelado e preso com segurança, e que a instalação obedece todas as dimensões de espaço livre necessárias para a manutenção do transmissor. Oriente o transmissor de forma que as presilhas do cabo fiquem voltadas para baixo.
- Troque a caixa dianteira com a caixa traseira. Aperte bem os parafusos da tampa traseira para garantir que seja mantida a classificação ambiental do gabinete IP66/NEMA4X. A unidade está pronta para ser conectada.

#### Para montagem no tubo:

 Use somente componentes fornecidos pelo fabricante na montagem do transmissor M400 no tubo e instale segundo as instruções fornecidas. Consulte a seção 15 "Acessórios e Peças de Reposição" para obter informações de pedido.

# 4.1.3 Montagem – versão 1/2DIN

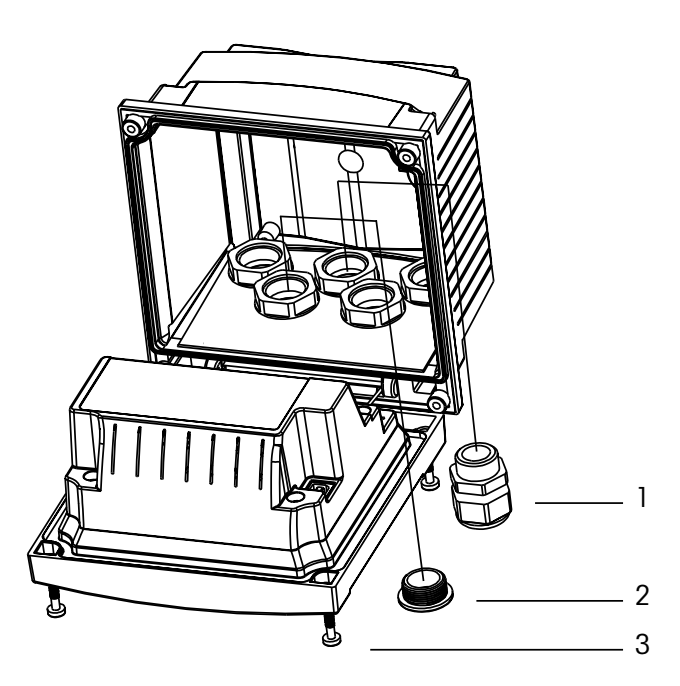

- 1. 5 buchas dos cabos M20X1.5
- 2. 2 bujões de plástico
- 3. 3 parafusos

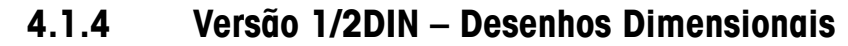

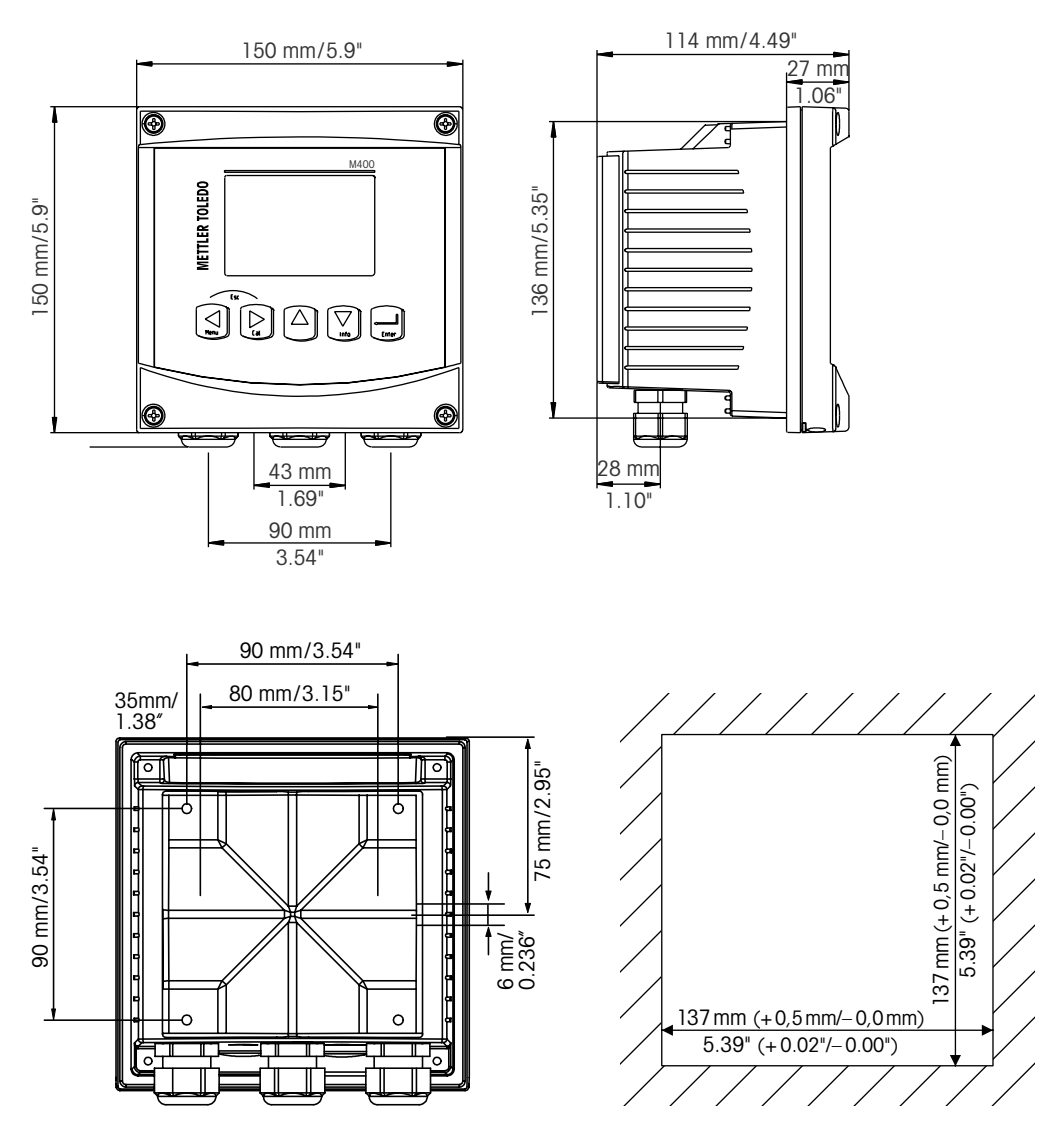

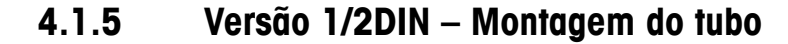

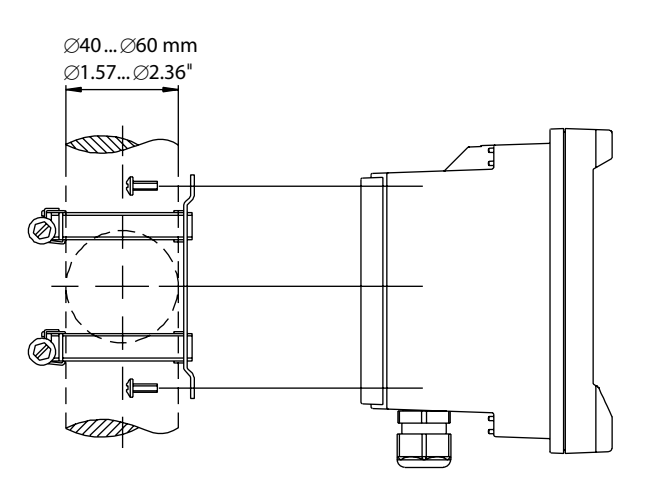

#### 4.2 Conexão da fonte de força

Todas as conexões com o transmissor são feitas no painel traseiro de todos os modelos.

Certifique-se de que a força para todas todos os fios está desligada antes de realizar a instalação.

Há um conector de dois terminais no painel traseiro de todos os modelos M400 para conexão da força. Todos os modelos M400 PA são projetados para operar em áreas não perigosas a partir de uma fonte de alimentação de 9 a 32 V CC (barreira linear: 9 a 24 V CC). Consulte as especificações para saber os requisitos de energia e as características nominais e dimensionar o cabeamento de energia apropriado (AWG 16 – 24, seção transversal do cabo 0,2 mm<sup>2</sup> a 1,5 mm<sup>2</sup>).

O bloco de terminais para as conexões de alimentação está rotulado "PROFIBUS PA" no painel traseiro do transmissor. Conectar o transmissor aos terminais –**PROFIBUS PA e + PROFIBUS PA**.

Os terminais são adequados para fios simples e cabos flexíveis de 0,2 mm<sup>2</sup> a 2,5 mm<sup>2</sup> (AWG 16 – 24). Terminais –PROFIBUS PA e +PROFIBUS PA são disponíveis duas vezes. Não há terminal de aterramento no transmissor. Por esse motivo a fiação de energia interna do transmissor tem isolamento duplo, e o rótulo do produto designa isso com o símbolo  $\Box$ .

Para maiores informações, p. ex.: sobre as especificações dos cabos, consulte o "Guia do Usuário e de Instalação" da PNO-Richtlinie 2.092 PROFIBUS PA e da IEC 61158-2 (MBP).

# 4.2.1 Alojamento (montado na parede)

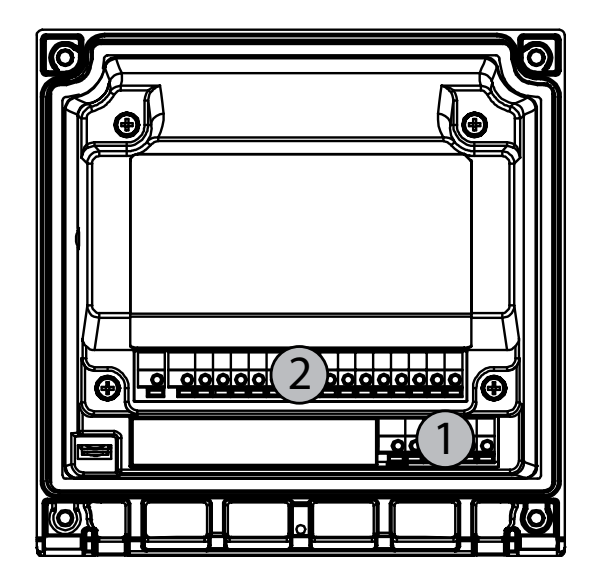

1: TB1 – PROFIBUS PA

2: TB2 – Sinal do sensor

# 4.3 Definição do PINO conector

# 4.3.1 Definições do Bloco de terminais (TB)

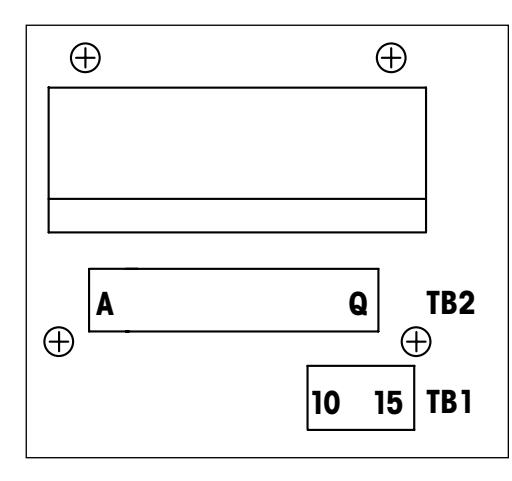

As conexões de alimentação possuem etiquetas indicando + PROFIBUS PA e - PROFIBUS PA para áreas não perigosas; 9 a 32 V CC

#### TB1

| 1  | Não disponível |
|----|----------------|
| 2  | Não disponível |
| 3  | Não disponível |
| 4  | Não disponível |
| 5  | Não disponível |
| 6  | Não disponível |
| 7  | Não disponível |
| 8  | Não disponível |
| 9  | Não disponível |
| 10 | +PROFIBUS PA   |
| 11 | PROFIBUS PA    |
| 12 | +PROFIBUS PA   |
| 13 | PROFIBUS PA    |
| 14 | Não usado      |
| 15 | <u> </u>       |

# 4.3.2 TB2 – Sensores analógicos de condutividade 4-E/2-E

#### TB2 – Sensores Analógicos

|          | Cond 4-E ou 2-E         |                      |  |  |
|----------|-------------------------|----------------------|--|--|
| Terminal | Função                  | Cor                  |  |  |
| А        | Cnd inner1*             | branco               |  |  |
| В        | Cnd outer1*             | branco/azul          |  |  |
| С        | Cnd outer1              | _                    |  |  |
| D        | Não usado               | _                    |  |  |
| E        | Cnd outer2              | _                    |  |  |
| F        | Cnd inner2**            | azul                 |  |  |
| G        | Cnd outer2 (Aterrado)** | preto                |  |  |
| Н        | Não usado               | _                    |  |  |
| 1        | RTD ret/Aterrado        | blindagem descoberta |  |  |
| J        | Sensor RTD              | vermelho             |  |  |
| К        | RTD                     | verde                |  |  |
| L        | Não usado               | _                    |  |  |
| М        | Não usado               | _                    |  |  |
| Ν        | Não usado               | _                    |  |  |
| 0        | Não usado               | -                    |  |  |
| Р        | Não usado               | _                    |  |  |
| Q        | Não usado               | -                    |  |  |

\* Para sensores Cond 2-e de terceiros poderá ser necessário um jumper entre A e C.

\*\* Para sensores Cond 2-e de terceiros poderá ser necessário um jumper entre F e G.

## 4.3.3 TB2 – Sensores analógicos pH/ORP

#### TB2 – Sensores Analógicos

|          | рН                         |               | Redox (ORP)                |               |
|----------|----------------------------|---------------|----------------------------|---------------|
| Terminal | Função                     | Cor*          | Função                     | Cor           |
| А        | Vidro                      | transparente  | Platina                    | transparente  |
| В        | Não usado                  | -             | -                          | -             |
| С        | Não usado                  | _             | -                          | -             |
| D        | Não usado                  | -             | -                          | -             |
| E        | Referência                 | vermelho      | Referência                 | vermelho      |
| F        | Referência**               | _             | Referência**               | -             |
| G        | Solução GND**              | azul***       | Solução GND**              | -             |
| Н        | Não usado                  | -             | -                          | -             |
|          | RTD ret/Aterrado           | branco        | -                          | -             |
| J        | Sensor RTD                 | _             | -                          | -             |
| K        | RTD                        | verde         | -                          | -             |
| L        | Não usado                  | _             | -                          | -             |
| М        | Blindagem<br>(aterramento) | verde/amarelo | Blindagem<br>(aterramento) | verde/amarelo |
| Ν        | Não usado                  | _             | -                          | -             |
| 0        | Não usado                  | _             | -                          | -             |
| Р        | Não usado                  | _             | _                          | _             |
| Q        | Não usado                  | _             | _                          | -             |

\* Fio cinza não usado.

\*\* Instale o jumper entre F e G para os sensores ORP e eletrodos de pH sem SG.

\*\*\* Fio azul para o eletrodo com SG.

|          |                               | InPro6800(G)  | InPro6900     | InPro6950     |
|----------|-------------------------------|---------------|---------------|---------------|
| Terminal | Função                        | Cor           | Cor           | Cor           |
| А        | Não usado                     | -             | -             | -             |
| В        | Ânodo                         | vermelho      | vermelho      | vermelho      |
| С        | Ânodo                         | -*            | -*            | -             |
| D        | Referência                    | -*            | _*            | azul          |
| E        | Não usado                     | _             | -             | -             |
| F        | Não usado                     | -             | -             | -             |
| G        | Guarda                        | _             | cinza         | cinza         |
| Н        | Cátodo                        | transparente  | transparente  | transparente  |
| 1        | NTC ret (aterrado)            | branco        | branco        | branco        |
| J        | Não usado                     | -             | -             | -             |
| K        | NTC                           | verde         | verde         | verde         |
| L        | Não usado                     | _             | _             | -             |
| М        | Blindagem (aterramento)       | verde/amarelo | verde/amarelo | verde/amarelo |
| N        | Não usado                     | -             | -             | -             |
| 0        | Não usado                     | -             | -             | -             |
| Р        | + sinal de entrada de 4/20 mA | _             | -             | -             |
| Q        | - sinal de entrada de 4/20 mA | _             | _             | _             |

# 4.3.4 TB2 – Sensores analógicos de oxigênio

\* Instale o jumper entre C e D para o InPro 6800(G) e InPro 6900

# 4.3.5 TB2 – Sensores ISM (digitais) pH, Amp. Oxigênio, Ozônio, Condutividade 4-e e CO<sub>2</sub> Dissolvido (Baixo)

|          | pH, Amp. Oxigênio, Ozônio, Cond 4-e, CO <sub>2</sub> dissolvido |                               |  |  |  |
|----------|-----------------------------------------------------------------|-------------------------------|--|--|--|
| Terminal | Função                                                          | Cor                           |  |  |  |
| A        | Não usado                                                       | _                             |  |  |  |
| В        | Não usado                                                       | -                             |  |  |  |
| С        | Não usado                                                       | _                             |  |  |  |
| D        | Não usado                                                       | -                             |  |  |  |
| E        | Não usado                                                       | _                             |  |  |  |
| F        | Não usado                                                       | -                             |  |  |  |
| G        | Não usado                                                       | _                             |  |  |  |
| Н        | Não usado                                                       | -                             |  |  |  |
| 1        | Não usado                                                       | -                             |  |  |  |
| J        | Não usado                                                       | _                             |  |  |  |
| K        | Não usado                                                       | -                             |  |  |  |
| L        | 1-fio                                                           | transparente (núcleo do cabo) |  |  |  |
| М        | GND                                                             | vermelho (blindado)           |  |  |  |
| N        | Não usado                                                       | _                             |  |  |  |
| 0        | Não usado                                                       | -                             |  |  |  |
| Р        | Não usado                                                       | -                             |  |  |  |
| Q        | Não usado                                                       | -                             |  |  |  |

#### TB2 – Sensores Ópticos ISM (Digitais) de Oxigênio, 4.3.6 $\rm CO_2$ alto

|          | Oxigênio óptico com cabo VP8* |               | Oxigênio Óptico com outros<br>Cabos**, CO <sub>2</sub> alto (InPro 5500i) |         |
|----------|-------------------------------|---------------|---------------------------------------------------------------------------|---------|
| Terminal | Função                        | Cor           | Função                                                                    | Cor     |
| A        | Não usado                     | _             | Não usado                                                                 | -       |
| В        | Não usado                     | -             | Não usado                                                                 | -       |
| С        | Não usado                     | _             | Não usado                                                                 | -       |
| D        | Não usado                     | _             | Não usado                                                                 | -       |
| E        | Não usado                     | _             | Não usado                                                                 | -       |
| F        | Não usado                     | _             | Não usado                                                                 | -       |
| G        | Não usado                     | _             | Não usado                                                                 | -       |
| Н        | Não usado                     | _             | Não usado                                                                 | -       |
|          | Não usado                     | _             | Não usado                                                                 | amarelo |
| J        | Não usado                     | _             | Não usado                                                                 | -       |
| К        | Não usado                     | _             | Não usado                                                                 | -       |
| L        | Não usado                     | _             | Não usado                                                                 | -       |
| М        | D_GND (Blindagem)             | verde/amarelo | D_GND (Blindagem)                                                         | cinza   |
| Ν        | RS485-B                       | marrom        | RS485-B                                                                   | azul    |
| 0        | RS485-A                       | rosa          | RS485-A                                                                   | branco  |
| Р        | Não usado                     | _             | Não usado                                                                 | -       |
| Q        | Não usado                     | -             | Não usado                                                                 | -       |

Ligue o fio cinza +24 CC e o fio azul D\_GND 24 V do sensor separadamente.
 Ligue o fio marrom +24 CC com o fio preto D\_GND 24 V do sensor separadamente.

- 4.4 Conexão dos sensores ISM (digitais)
- 4.4.1 Conexão de sensores ISM para pH/ORP, Cond 4-e, Medição amperométrica de oxigênio e CO<sub>2</sub> dissolvido (Baixo)

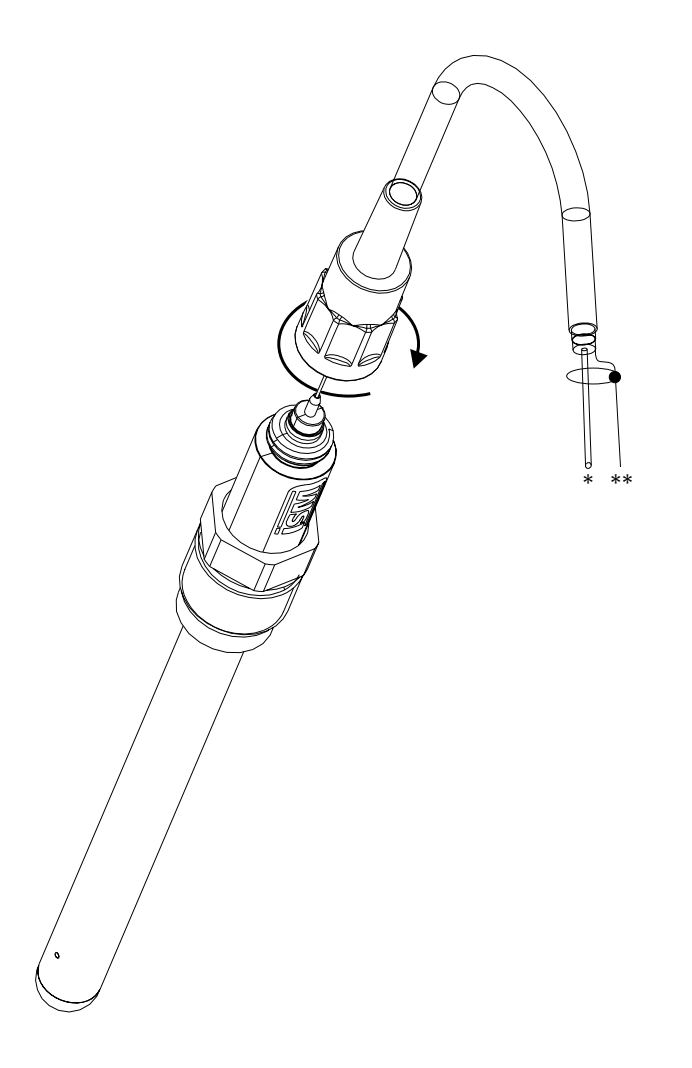

**OBSERVAÇÃO:** Conecte o sensor e parafuse a cabeça do plugue no sentido horário (aperte firme com a mão).

## 4.4.2 TB2 – Designação do cabo AK9

- \* 1-cabo de dados (transparente)
- \*\* Terra/blindagem

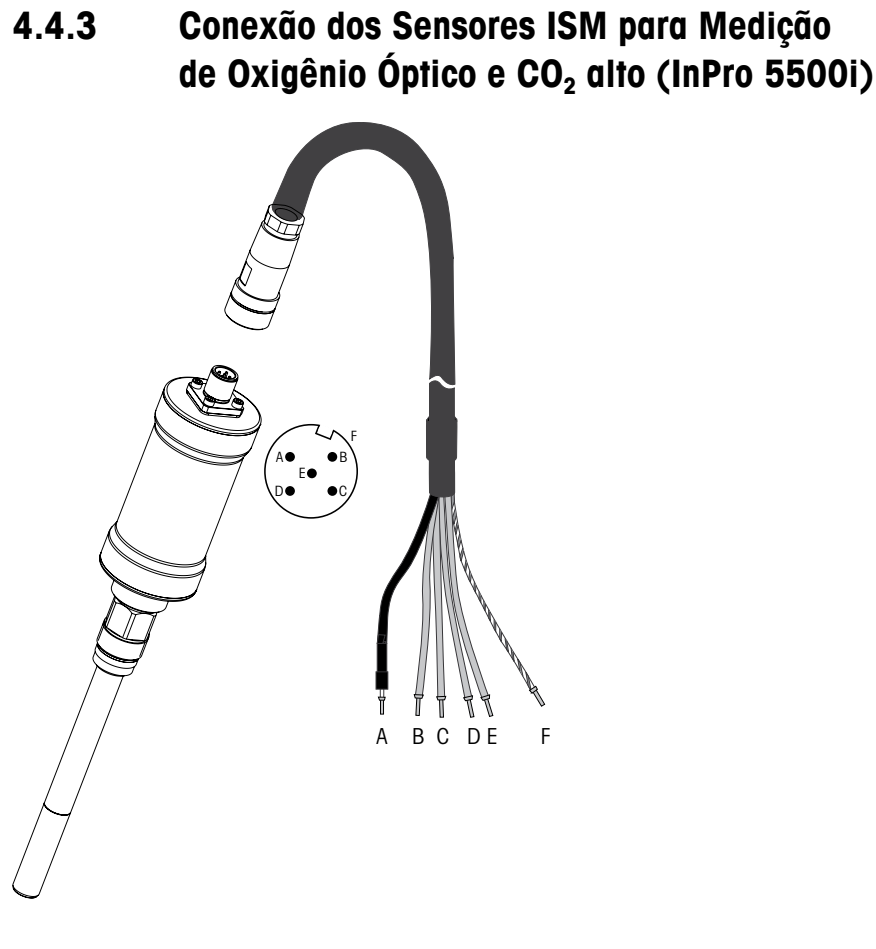

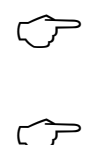

**OBSERVAÇÃO:** Conecte o Sensor e parafuse a cabeça do plugue no sentido horário (aperte firme com a mão).

OBSERVAÇÃO: A ilustração não se aplica a sensores ISM de oxigênio óptico com cabo VP8.

 $\overline{\Gamma}$ 

# 4.5 Conexão de sensores analógicos

4.5.1 Conexão do sensor analógico de pH/ORP

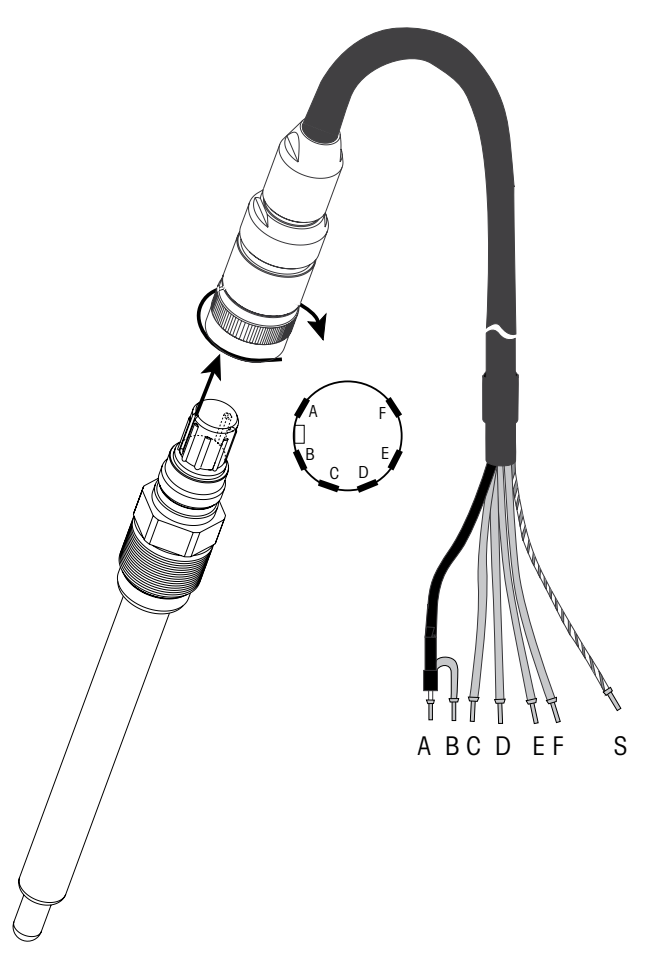

**OBSERVAÇÃO:** Cabos com comprimentos maiores que 20 m podem piorar a resposta durante a medição de pH. Certifique-se de observar o manual de instruções do sensor.

# 4.5.2 TB2 – Fiação típica do sensor analógico de pH/ORP

## 4.5.2.1 Exemplo 1

Medição de pH sem solução de aterramento

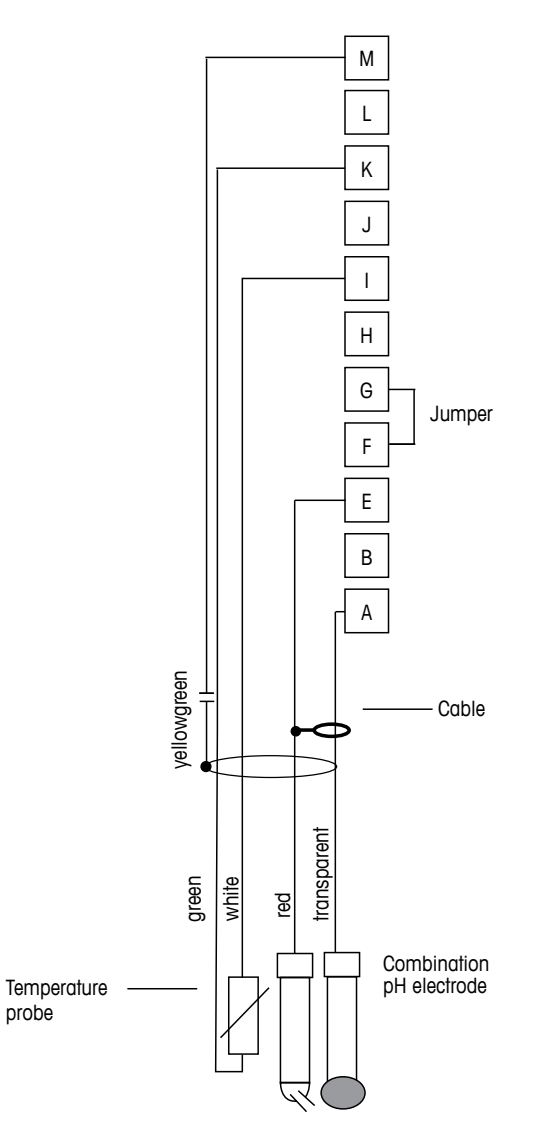

#### $\widehat{\mathcal{T}}$

OBSERVAÇÃO: Terminais jumper G e F

Cores dos fios válidas somente para conexão com cabo VP azul e cinza não conectado. A: Vidro

- E: Referência
- I: RTD ret/Aterrado
- K: RTD
- M: Blindagem/Aterramento

# 4.5.2.2 Exemplo 2

Medição de pH com solução de aterramento

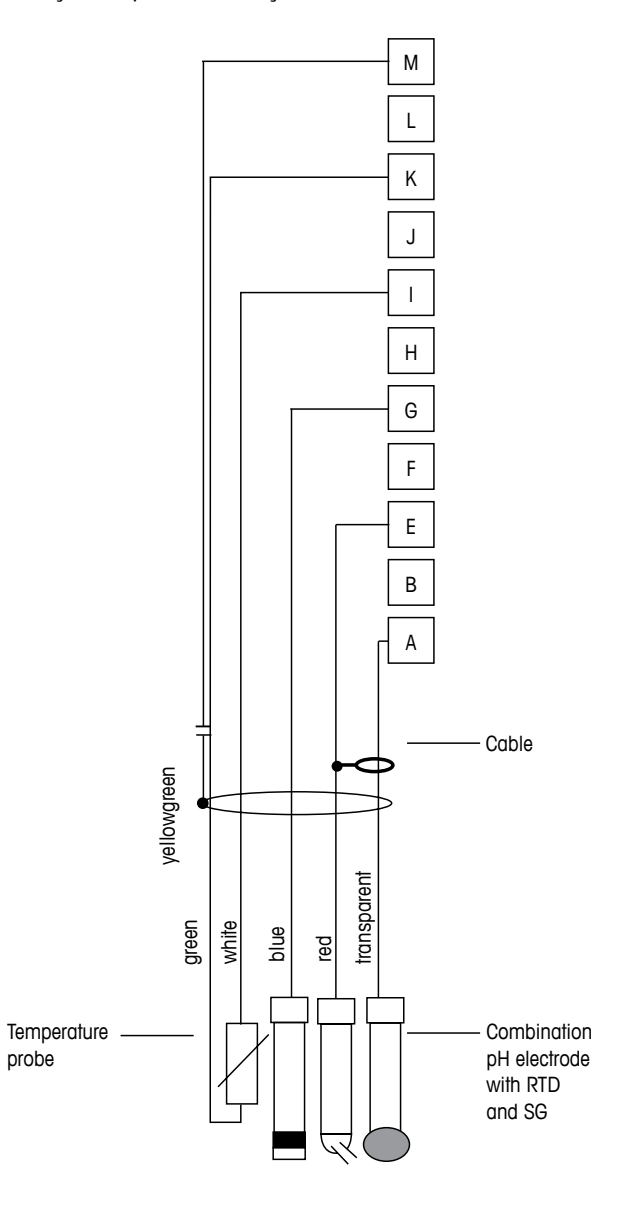

**OBSERVAÇÃO:** Cores dos fios válidas somente para conexão com o cabo VP, cinza não conectado.

- A: Vidro
- E: Referência
- G: Blindagem/solução de aterramento
- I: GND/RTD ret
- K: RTD
- M: Blindagem (aterramento)

# 4.5.2.3 Exemplo 3

Medição ORP (redox) (temperatura opcional)

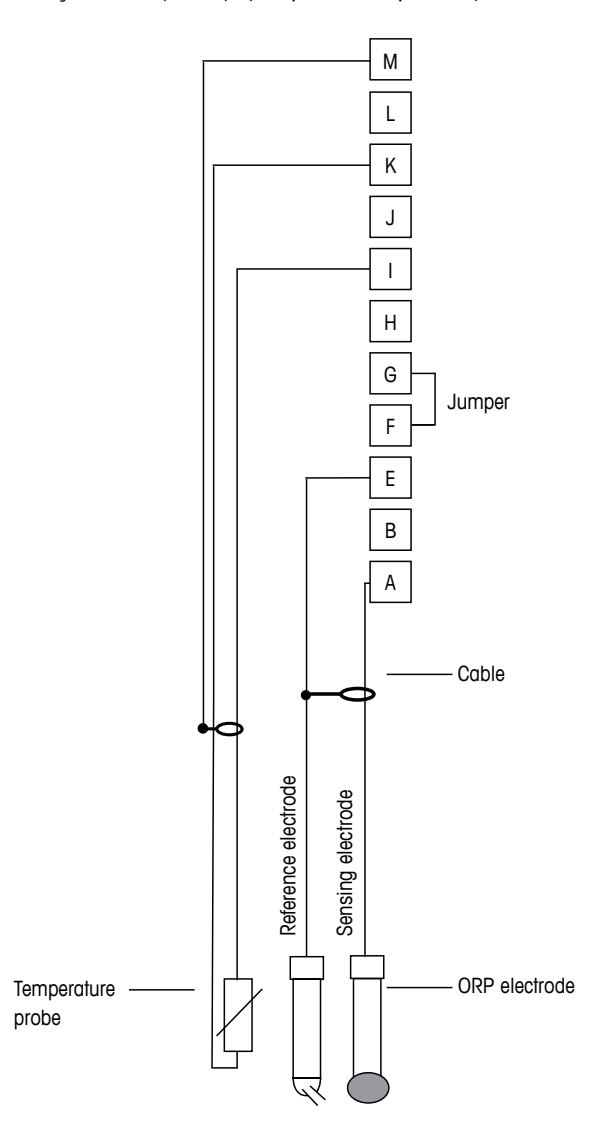

 $\overline{\mathbf{r}}$ 

OBSERVAÇÃO: Terminal jumper G e F

- A: Platina
- E: Referência
- I: RTD ret/Aterrado
- K: RTD
- M: Blindagem (aterramento)
# 4.5.2.4 Exemplo 4

Medição de ORP com eletrodo de solução de aterramento de pH (por exemplo, InPro 3250, InPro 4800 SG).

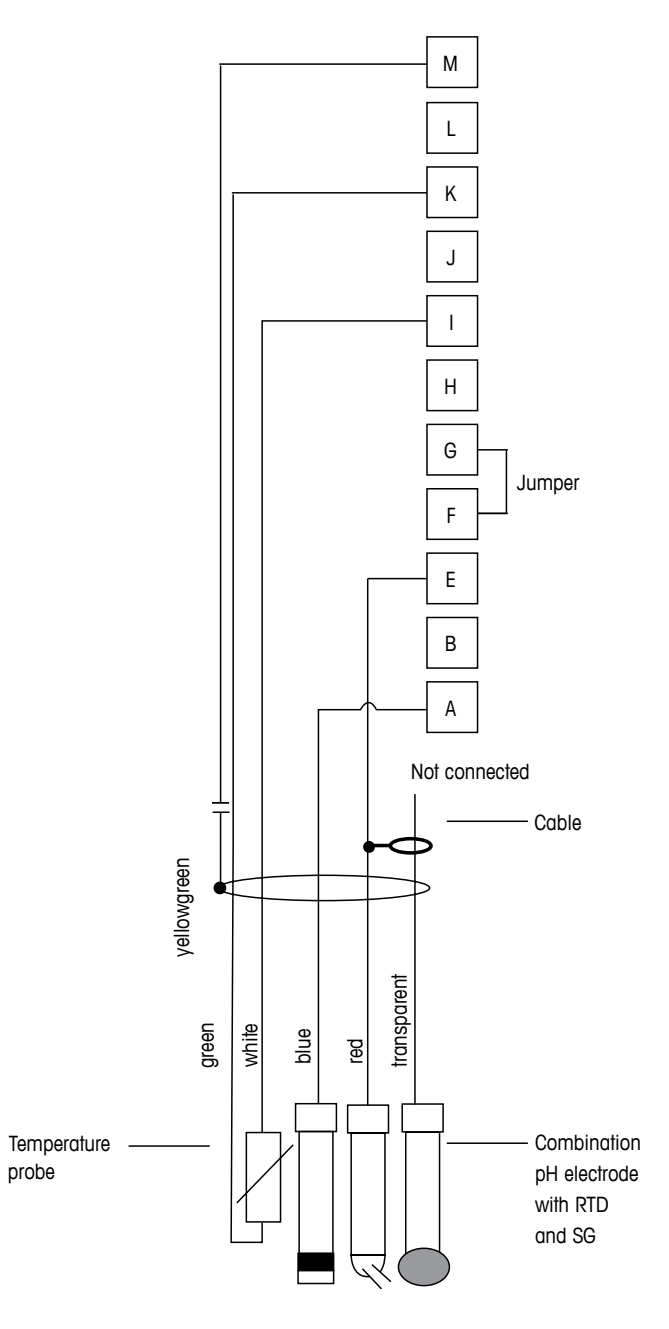

OBSERVAÇÃO: Terminal jumper G e F

- A: Platina
- E: Referência
- I: RTD ret/Aterrado
- K: RTD
- M: Blindagem (aterramento)

4.5.3

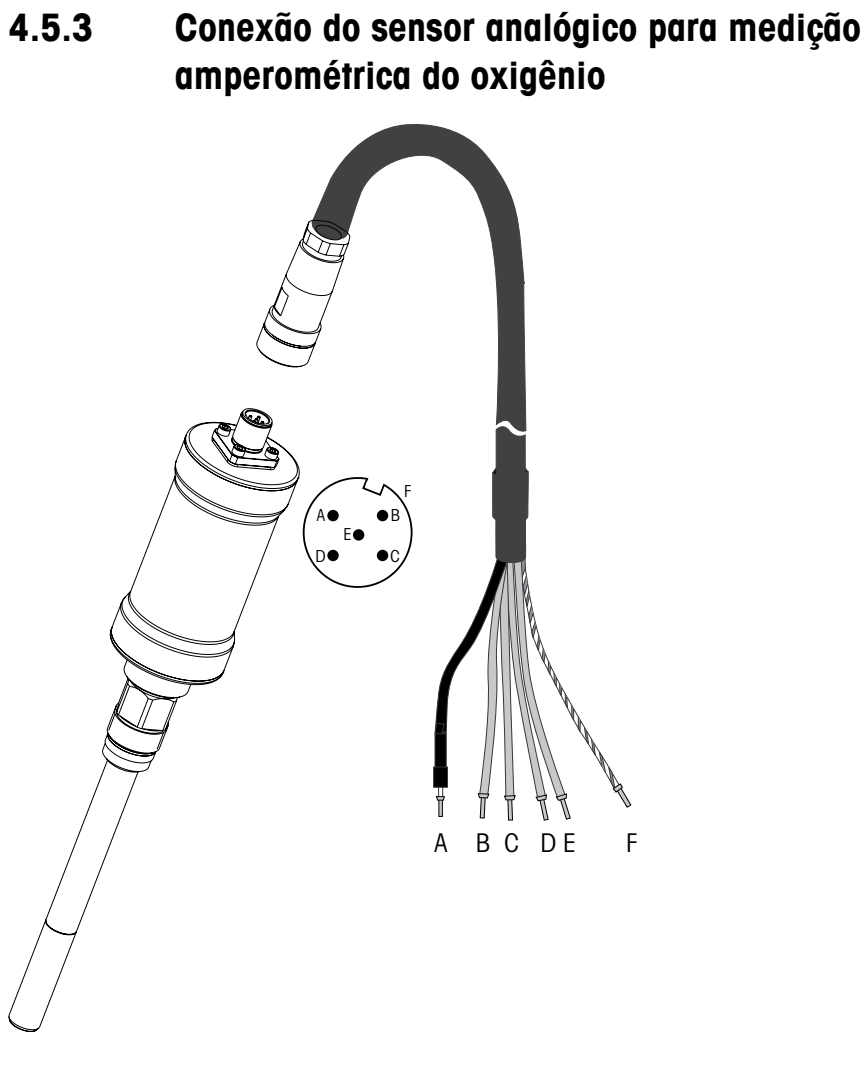

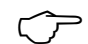

OBSERVAÇÃO: Certifique-se de observar o manual de instruções do sensor.

 $\overline{7}$ 

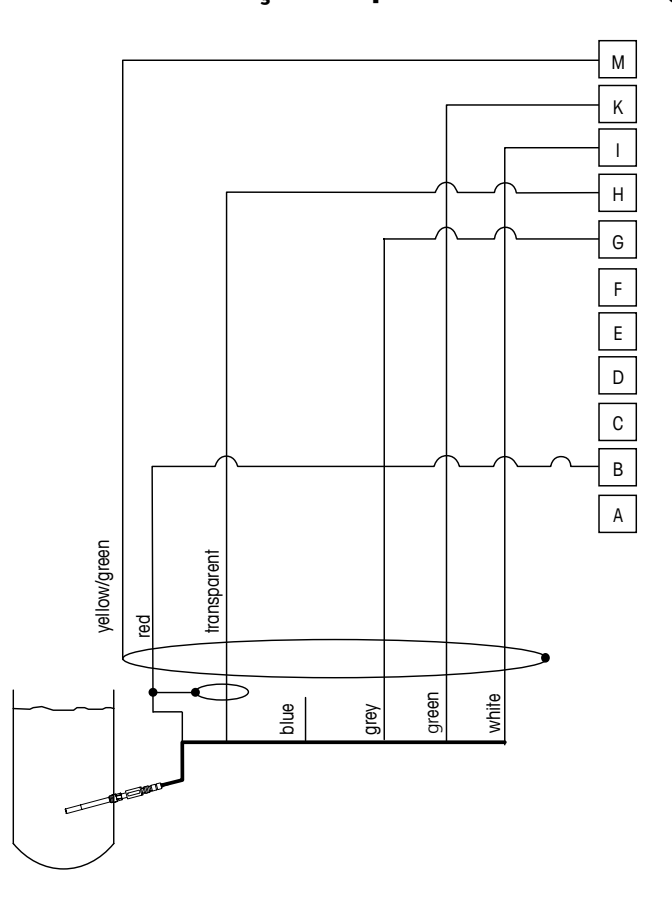

# 4.5.4 TB2 – Fiação típica do sensor analógico para Medição amperométrica de oxigênio

OBSERVAÇÃO: Cores dos fios válidas somente para conexão com cabo VP, mas não conectado.

Conector M400:

B: Ânodo

- G: Referência
- H: Cátodo
- I: NTC ret/Proteção
- K: NTC
- M: Blindagem (aterramento)

# 5 Colocando o transmissor em ou fora de serviço

# 5.1 Colocando o transmissor em serviço

**ATENÇÃO:** Após conectar o transmissor ao circuito da fonte de energia, ele estará ativo assim que o circuito for energizado.

# 5.2 Colocando transmissor fora de serviço

Ligue a fonte de alimentação. Desconecte a unidade da fonte de alimentação principal. Desconecte todas as ligações elétricas restantes. Remova a unidade da parede /painel. Use as instruções de instalação neste manual como referência para desmontar o hardware de montagem.

Todas as definições de transmissor armazenadas na memória são não-voláteis.

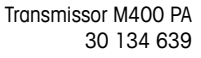

() ()

ۍ ک

# 6 Quick Setup

(CAMINHO: Menu / Quick Setup)

Selecione Configuração rápida e pressione a tecla [ENTER]. Insira o código de segurança se necessário (consulte a seção 9.2 "Senhas")

**OBSERVAÇÃO:** A descrição completa da rotina Configuração rápida pode ser encontrada no livreto separado "Guia de configuração rápida do Transmissor M400" anexo na caixa.

**OBSERVAÇÃO:** Não use o menu Configuração rápida depois da configuração do transmissor, porque alguns dos parâmetros podem ser redefinidos.

**OBSERVAÇÃO:** Consulte a seção 3.2 "Teclas de controle/navegação" para obter informações sobre a navegação de menus.

 $\overline{\mathbf{r}}$ 

# 7 Calibração do Sensor

(CAMINHO: Cal)

A tecla de calibração ► permite usar acesso de um toque aos recursos de calibração e verificação do sensor.

**OBSERVAÇÃO:** Durante a calibração no Canal "A" ou "B", um "H" (Hold) piscando do lado esquerdo da Tela indica que uma calibração está sendo executada com uma condição Hold ativa. Veja também a seção 3.2.8 "Tela".

# 7.1 Acessar Modo de Calibração

No modo Medição, pressione a tecla ►. Se a tela solicitar a digitação do código de segurança de calibração, pressione a tecla ▲ ou ▼ para definir o modo de segurança de calibração e a tecla [ENTER] para confirmar o código de segurança de calibração.

Pressione a tecla ▲ ou ▼ para selecionar o tipo de calibração desejado.

# 7.1.1 Selecione a tarefa de Calibração do sensor desejada

Para sensores analógicos dependendo do tipo de sensor, as seguintes opções estão disponíveis:

- Condutividade = Condutividade, Resistividade, Temperatura, Editar, Verificar
- Amp. Oxigênio = Oxigênio, Temperatura, Editar, Verificar
  - = pH, ORP, mV, Temperatura, Editar pH, Editar mV, Verificar

Para sensores ISM (digitais) dependendo do tipo de sensor, as seguintes opções estão disponíveis:

| Condutividade | = Condutividade, Resistividade, Verificar      |
|---------------|------------------------------------------------|
| • • • • •     | <b>O</b> · · · · · · · · · · · · · · · · · · · |

| Amp. Oxigenio   | = Oxigenio, verificar |
|-----------------|-----------------------|
| Oxigênio Óptico | = Oxigênio, Verificar |
| рН              | = pH, ORP, Verificar  |
| CO <sub>2</sub> | $= CO_2$              |
| Ozônio          | $= 0_3$               |

pН

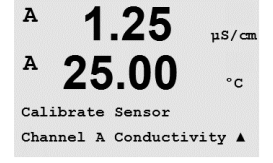

### 7.1.2 Finalizar Calibração

Após cada calibração bem sucedida, as seguintes opções estão disponíveis.

Após selecionar a mensagem "REINSTALAR SENSOR e Pressionar [ENTER]" aparece no display. Pressione [ENTER] para retornar ao modo de medição.

#### Sensores analógicos

Ajustar: Os valores de calibração são armazenados no transmissor e usados na medição. Além disso, os valores de calibração são armazenados nos dados de calibração.

Calibrar: A função "Calibrar" não é aplicável a sensores analógicos.

Anular: Os valores da calibração são descartados.

#### Sensores ISM (digitais)

Ajustar: Valores de calibração são armazenados no sensor e usados na medição. Além disso, os valores de calibração são armazenados no histórico de calibração.

Calibrar: Valores de calibração são armazenados no histórico de calibração, mas não são usados na medição. Os valores de calibração do último ajuste válido são depois usados na medição.

Anular: Os valores da calibração são descartados.

#### Calibração de condutividade para sensores de dois 7.2 ou quatro eletrodos

Este recurso fornece a capacidade de realizar calibração do sensor de condutividade de um ponto ou dois pontos ou de Condutividade do processo. Calibração do "Sensor" de Resistividade para sensores de dois ou quatro eletrodos. O procedimento descrito a seguir funciona para os dois tipos de calibração. Não há razão para realizar uma calibração de 2 pontos em um sensor de condutividade de dois eletrodos.

OBSERVAÇÃO: Ao realizar a calibração de um sensor de condutividade, os resultados irão variar dependendo dos métodos, do aparelho de calibração e/ou da qualidade dos padrões de referência utilizados para realizar a calibração.

OBSERVAÇÃO: Para tarefas de medicão, será considerada a compensação de temperatura da aplicação como definido no menu Resistividade e não a compensação de temperatura selecionada via procedimento de calibração (consulte também o capítulo 8.2.3.1 "Compensação da temperatura de condutividade"; CAMINHO: Menu/Configure/Measurement/Resistivity).

Entre no Modo de calibração do sensor de condutividade como descrito na seção 7.1 "Acessar Modo de Calibração".

A próxima tela pedirá para selecionar o tipo de modo de compensação de temperatura desejado durante o processo de calibração.

As opções são "Nenhum", "Padrão", "Light 84", "Padrão 75°C", "Lin 25° C", "Lin 20°C", "Glicol.5", "Glicol1", "Cátion", "Álcool" e "Amônia".

Nenhum não faz qualquer compensação do valor de condutividade medido. O valor não compensado será exibido e processado.

A compensação Padrão inclui compensação de efeitos de alta pureza não linear, além de impurezas convencionais de sal neutro e conforma-se às normas ASTM D1125 e D5391.

A compensação Light 84 corresponde aos resultados da pesquisa de água de alta pureza do Dr. T.S. Light publicados em 1984. Use somente se a sua instituição padronizou esse trabalho.

A compensação Padrão 75°C é o algoritmo de compensação padrão referente a 75°C. Essa compensação pode ser preferível ao se medir Água ultrapura a uma temperatura elevada. (A resistividade da água ultrapura compensada a 75 °C é 2,4818 Mohm-cm.)

A compensação Linear 25 °C ajusta a leitura por um coeficiente ou fator expresso como uma % / °C (desvio de 25 °C). Use somente se a solução tiver um coeficiente de temperatura linear bem caracterizado. A configuração de fábrica é 2,0%/°C.

A compensação Linear 20 °C ajusta a leitura por um coeficiente ou fator expresso como uma % / °C (desvio de 20 °C). Use somente se a solução tiver um coeficiente de temperatura linear bem caracterizado. A configuração de fábrica é 2,0%/°C.

A Compensação Glicol.5 corresponde às características de temperatura de 50% etileno alicol em água. As medições compensadas usando essa solução podem ir acima de 18 Mohm-cm.

A Compensação Glicol 1 corresponde às características de temperatura de 100% etileno glicol. As medições compensadas podem ir bem acima de 18 Mohm-cm.

A compensação de Cátions é usada em aplicações no setor de energia medindo a amostra após um trocador de cátions. Ela leva em conta os efeitos da temperatura na dissociação de água pura na presença de ácidos.

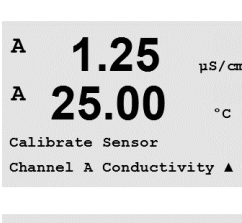

A µS/cm A °c Standard

.

A **compensação de Álcool** fornece as características de temperatura de uma solução 75% de álcool isopropílico em água pura. As medições compensadas usando essa solução podem ir acima de 18 Mohm-cm.

A **compensação de Amônia** é usada em aplicações da indústria de energia para condutividade específica medida em amostras usando tratamento de água com amônia e/ou ETA (etanolamina). Ela leva em conta os efeitos da temperatura na dissociação de água pura na presença dessas bases.

Selecione o modo de compensação, modifique o fator onde apropriado e pressione [ENTER].

# 7.2.1 Calibração de um ponto do sensor

(O display reflete a calibração típica do Sensor de condutividade)

Acesse o modo Calibração do Sensor de Condutividade como descrito na seção 7.1 "Acessar Modo de Calibração" e selecione um dos modos de compensação (consulte a seção 7.2 "Calibração de condutividade para sensores de dois ou quatro eletrodos").

Selecione calibração de 1 ponto e pressione [ENTER]. Com sensores de condutividade uma calibração de um ponto é sempre executada como uma calibração de Slope.

Coloque o eletrodo na solução de referência.

Insira o valor do Ponto 1 incluindo uma casa decimal e unidades. O valor na segunda linha de texto é o valor que está sendo medido pelo transmissor e sensor nas unidades selecionadas pelo usuário. Pressione [ENTER] quando esse valor estiver estável para realizar a calibração.

Após a calibração o multiplicador de células ou fator de calibração de inclinação "M", ou seja, a constante celular e o Somador ou fator de calibração de deslocamento "A" são exibidos.

Para sensores ISM (digitais), selecione AJUSTAR, CALIBRAR ou ANULAR para finalizar a calibração. Para sensores analógicos, selecione AJUSTAR ou ANULAR para finalizar a calibração. Veja 7.1.2 "Finalizar Calibração".

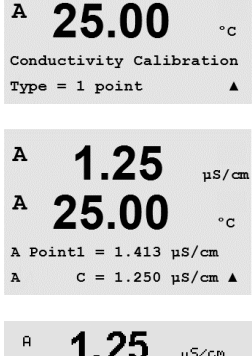

1 25

µS/cm

A

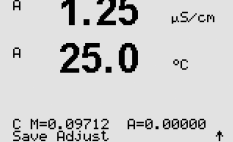

# 7.2.2 Calibração de dois pontos do sensor (sensores de 4 eletrodos apenas)

(O display reflete a calibração típica do sensor de condutividade)

Acesse o modo Calibração do Sensor de Condutividade como descrito na seção 7.1 "Acessar Modo de Calibração" e selecione um dos modos de compensação (consulte a seção 7.2 "Calibração de condutividade para sensores de dois ou quatro eletrodos").

Selecione calibração de 2 pontos e pressione [ENTER].

Coloque o eletrodo na primeira solução de referência.

CUIDADO: enxágue os sensores com solução de água de alta pureza entre os pontos de calibração para impedir a contaminação das soluções de referência.

Insira o valor do Ponto 1 incluindo uma casa decimal e unidades. O valor na segunda linha de texto é o valor que está sendo medido pelo transmissor e sensor nas unidades selecionadas pelo usuário. Pressione [ENTER] quando esse valor estiver estável e coloque o eletrodo na segunda solução de referência.

Insira o valor do Ponto 2 incluindo uma casa decimal e unidades. O valor na segunda linha de texto é o valor que está sendo medido pelo transmissor e sensor nas unidades selecionadas pelo usuário. Pressione [ENTER] quando esse valor estiver estável para realizar a calibração.

Após a calibração do multiplicador de células ou fator de calibração de inclinação "M", ou seja, constante celular e o Somador ou fator de calibração de deslocamento "A" são exibidos.

Para sensores ISM (digitais), selecione AJUSTAR, CALIBRAR ou ANULAR para finalizar a calibração. Para sensores analógicos, selecione AJUSTAR ou ANULAR para finalizar a calibração. Veja 7.1.2 "Finalizar Calibração".

# 7.2.3 Calibração de processo

(O display reflete a calibração típica do sensor de condutividade)

Acesse o modo Calibração do Sensor de Condutividade como descrito na seção 7.1 "Acessar Modo de Calibração" e selecione um dos modos de compensação (consulte a seção 7.2 "Calibração de condutividade para sensores de dois ou quatro eletrodos").

Selecione "Calibração de Processo" e pressione [ENTER]. Com sensores de condutividade a calibração de processo é sempre executada como uma calibração de "Slope".

Conductivity Calibration

25.0

10.00 ms/cm

20

<sup>в</sup> 10.00 м₅/см <sup>в</sup> 25.0 ∞

Press ENTER to Capture R C = 10.00 mS/cm ↑ Tome uma amostra e pressione a tecla [ENTER] novamente para armazenar o valor de medição atual.

Durante o processo contínuo de calibração, a letra do canal que está ocupado pela calibração "A" ou "B", fica piscando na tela.

Após determinar o valor de condutividade da amostra, pressione a tecla [CAL] novamente para continuar a calibração.

46

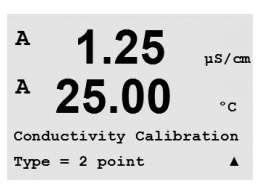

µS/cr

°C

A

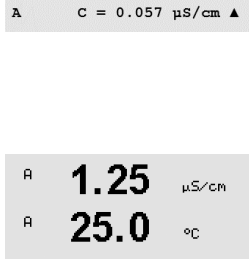

C M=0.09712 A=0.00000 \*

A Point2 = 0.055 us/cm

в

в

в

в

в

в

98.6

Calibrate Sensor Channel B 0x99en

98.6

25.0

98.6

25.0

Press ENTER when Sensor is in Gas 1

CalPres = 759.8 mmH9 RelativeHumid = 100 % ↑

02 Calibration Type = 1 point Slope \*

%air

%air

on

%air

°C

10.00 ms/cm

Insira o valor de condutividade da amostra e pressione [ENTER] para iniciar o cálculo dos resultados da calibração.

 25.0 °c

 Point1 = 10.13 mS/cm

 H
 10.00 mS/cm

 R
 25.0 °c

 Para sensores ISM (digitais), selecione A ção. Para sensores analógicos, selecione A ção. Para sensores analógicos, selecione A gão.

Após a calibração o Multiplicador ou fator de calibração de slope "M" e o Somador ou fator de calibração de compensação "A" são exibidos.

Para sensores ISM (digitais), selecione AJUSTAR, CALIBRAR ou ANULAR para finalizar a calibração. Para sensores analógicos, selecione AJUSTAR ou ANULAR para finalizar a calibração. Veja 7.1.2 "Finalizar Calibração".

# 7.3 Calibração de sensores de oxigênio amperométricos

A calibração do Oxigênio de sensores amperométricos é realizada como calibração de um ponto ou calibração de processo.

**OBSERVAÇÃO:** Antes da calibração a ar, para maior precisão, digite a pressão barométrica e a umidade relativa conforme descrito na seção 8.2.3.4 "Parâmetros de medição de oxigênio baseada em sensores amperométricos".

# 7.3.1 Calibração de um ponto de sensores de oxigênio amperométricos

Entre no Modo de calibração de oxigênio como descrito na seção 7.1 "Acessar Modo de Calibração".

A calibração de um ponto dos sensores de oxigênio é sempre uma calibração de um ponto por declive (ou seja, a ar) ou uma calibração zero (compensação). A calibração de declive de um ponto é feita no ar e a calibração de compensação de um ponto é feita a O ppb de oxigênio. Uma calibração de oxigênio dissolvido um ponto zero está disponível mas normalmente não é recomendada uma vez que oxigênio zero é muito difícil de obter. Uma calibração ponto-zero somente é recomendada caso for necessária alta precisão em níveis baixos de oxigênio (abaixo de 5% Ar).

Selecione "1 ponto" seguido por "Slope" or "ZeroPt" como o tipo de calibração. Pressione [ENTER].

Ajuste a pressão de calibração (CalPres) e a umidade relativa (Umid Relativa) aplicados durante a calibração. Pressione [ENTER].

в **98.6** жайс Н **25.0** ос

Coloque o sensor na solução resp. do gás de calibração (por exemplo, ar). Pressione [ENTER].

Dependendo do Controle Drift parametrizado (consulte o capítulo 8.2.3.4 "Parâmetros de medição de oxigênio baseada em sensores amperométricos"), um dos dois modos a seguir é ativado.

<u>۴</u>

# 7.3.1.1 Modo Automático

**OBSERVAÇÃO:** Para uma calibração de ponto zero, o modo Automático não está disponível. Se modo Auto foi configurado (consulte a seção 8.2.3.4 "Parâmetros de medição de oxigênio baseada em sensores amperométricos") e uma calibração de compensação for executada, o transmissor executará a calibração no modo Manual.

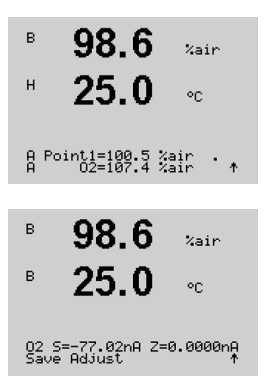

Insira o valor do Ponto 1 incluindo uma casa decimal e unidades. O valor na segunda linha de texto é o valor que está sendo medido pelo transmissor e sensor nas unidades selecionadas pelo usuário.

Assim que os critérios de estabilização forem atendidos a tela muda. A tela mostra o o resultado da calibração do slope "S" e do valor de deslocamento "Z".

Para sensores ISM (digitais), selecione AJUSTAR, CALIBRAR ou ANULAR para finalizar a calibração. Para sensores analógicos, selecione AJUSTAR ou ANULAR para finalizar a calibração. Veja 7.1.2 "Finalizar Calibração".

# 7.3.1.2 Modo Manual

 B
 98.6
 %air

 H
 25.0
 °C

 β
 Point1=100.5
 %air
 \*

 B
 98.6
 %air
 \*

 B
 98.6
 %air
 \*

 B
 25.0
 °C
 °C

 O2
 S=-77.02nA
 Z=0.0000nA
 \*

Insira o valor do Ponto 1 incluindo uma casa decimal e unidades. O valor na segunda linha de texto é o valor que está sendo medido pelo transmissor e sensor nas unidades selecionadas pelo usuário. Pressione [ENTER] quando esse valor estiver estável para realizar a calibração.

Após a calibração, o declive "S" e o valor de deslocamento "Z" são exibidos.

Para sensores ISM (digitais), selecione AJUSTAR, CALIBRAR ou ANULAR para finalizar a calibração. Para sensores analógicos, selecione AJUSTAR ou ANULAR para finalizar a calibração. Veja 7.1.2 "Finalizar Calibração".

**OBSERVAÇÃO:** Com sensores ISM: Se uma calibração de ponto for executada, o transmissor envia a tensão de polarização, válida para a calibração, para o sensor. Se a tensão de polarização para o modo de medição e o modo de calibração for diferente, o transmissor esperará 120 segundos antes de começar a calibração. Neste caso o transmissor também procurará a calibração durante 120 segundos para o Modo HOLD antes de retornar ao modo de medição. (Consulte também o capítulo 8.2.3.4 "Parâmetros de medição de oxigênio baseada em sensores amperométricos").

| B 57.1 Xair                                          | Entre no Modo de calibração de oxigênio como descrito na seção 7.1 "Acessar Modo de Cali-                                                                                                    |
|------------------------------------------------------|----------------------------------------------------------------------------------------------------|
| B 25.0 °C                                            | bração".                                                                                                    |
| Calibrate Sensor                                     | A calibração de processo dos sensores de oxigênio é sempre uma calibração de declive ou de deslocamento.                                                                                                    |
| B 57.1 Xair                                          | Selecione "Processo" seguido por "Slope" or "ZeroPt" como o tipo de calibração. Pressione [EN-                                                                                                    |
| B 25.0 °C                                            | TER]                                                                                                    |
| B 57.1 xair<br>B 25.0 °C<br>Press ENTER to Capture + | <ul> <li>Tome uma amostra e pressione a tecla [ENTER] novamente para armazenar o valor de medição atual. Para mostrar o processo de calibração em andamento, "A" ou "B" (dependendo do canal) fica piscando no display.</li> <li>Após determinar o valor do O₂ da amostra, pressione a tecla ► novamente para prosseguir com a calibração.</li> </ul> |
| 57.1 xair<br>25.0 °C                                 | Insira o valor de $O_2$ da amostra e pressione a tecla [ENTER] para iniciar o cálculo dos resultados da calibração.                                                                                                    |
| B 57.1 %air                                          | Após a calibração, o fator de declive "S" e o valor de deslocamento "Z" são exibidos.                                                                                                    |
| B 25.0 °C                                            | Para sensores ISM (digitais), selecione AJUSTAR, CALIBRAR ou ANULAR para finalizar a calibra-                                                                                                    |
| O2 S=-44.63nA Z=8.0000nA                             | ção. Para sensores analógicos, selecione AJUSTAR ou ANULAR para finalizar a calibração. Veja                                                                                                    |
| Save Adjust                                          | 7.1.2 "Finalizar Calibração".                                                                                                    |

# 7.3.2 Calibração de processo de sensores de oxigênio amperométricos

в

в

в

н

в

в

99.3

25.0

99.3

25.0

02 Optical Calibration

99.3

25.0

99.3

25.0

Press ENTER when Sensor is in Gas 1(Air)↑

CalPres = 759.8 mmH9 RelativeHumid = 100 % ↑

Calibrate Sensor Channel B 02 Opt ZAIR

°C

%AIR

۹C

Zair

۰c

Zair

°C

# 7.4 Calibração de sensores ópticos de oxigênio (apenas para sensores ISM)

A calibração de oxigênio para sensores ópticos pode ser executada como uma calibração de dois pontos, de processo ou, dependendo do modelo de sensor conectado ao transmissor, também como uma calibração de um ponto.

# 7.4.1 Calibração de um ponto de sensores ópticos de oxigênio

Tipicamente a calibração de um ponto é feita a ar. Não obstante, outros gases e soluções de calibração são possíveis.

A calibração de um sensor óptico é sempre uma calibração da fase do sinal de fluorescência em direção à referência interna. Durante a calibração de um ponto somente a fase desse ponto é medida e é extrapolada sobre a faixa de medição.

Acesse o modo de calibração de O<sub>2</sub> óptico como descrito na seção 7.1 "Acessar Modo de Calibração".

Selecione 1 ponto como o tipo de calibração. Pressione [ENTER].

Coloque o sensor na solução resp. do gás de calibração (por exemplo, ar).

Ajuste a pressão de calibração (CalPres) e a umidade relativa (RelativeHumid) aplicados durante a calibração. Pressione [ENTER].

Coloque o sensor na solução resp. do gás de calibração (por exemplo, ar). Pressione [ENTER].

Dependendo dos parâmetros definidos para o Controle Drift (veja a seção 8.2.3.5 "Parâmetros de medição de oxigênio baseada em sensores ópticos"), um dos dois modos seguintes é ativado.

# 7.4.1.1 Modo Automático

Insira o valor do Ponto 1 incluindo uma casa decimal e unidades. O valor na segunda linha de texto é o valor que está sendo medido pelo sensor resp. do transmissor nas unidades selecionadas pelo usuário.

Assim que os critérios de estabilização forem atendidos a tela muda. Agora, a tela mostra os valores para a fase do sensor a 100% de ar (P100) e a 0% (P0) de ar.

Selecione AJUSTAR, CALIBRAR ou ANULAR para finalizar a calibração. Veja 7.1.2 "Finalizar Calibração".

| в            | 99.3                         | %AIR    |
|--------------|------------------------------|---------|
|              | 25.0                         | °C      |
| B Po<br>B    | int1=100.0 %P<br>02=99.30 %P | IR ···  |
|              |                              |         |
| в            | 99.3                         | %AIR    |
| в            | 25.0                         | °C      |
| 02 P<br>Save | 100=0.00 P0=<br>Adjust       | 99.00 × |

### 7.4.1.2 Modo Manual

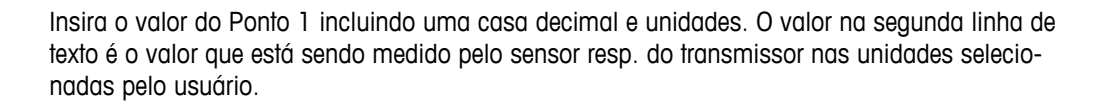

Pressione [ENTER] para continuar.

A tela mostra agora os valores da fase do sensor a 100% ar (P100) e a 0% ar (P0).

Selecione AJUSTAR, CALIBRAR ou ANULAR para finalizar a calibração. Veja 7.1.2 "Finalizar Calibração".

# 7.4.2 Calibração de dois pontos do Sensor

A calibração de um sensor óptico é sempre uma calibração da fase do sinal de fluorescência em direção à referência interna. Uma calibração de dois pontos é a combinação de, primeiramente, a calibração de ar (100%) onde uma nova fase P100 é mensurada e, em segundo lugar, uma calibração de nitrogênio (0%) onde uma nova fase P0 é mensurada. Esta rotina de calibração redunda na curva de calibração mais precisa que abrange toda a faixa de medição.

Acesse o modo de calibração de  $O_2$  óptico como descrito na seção 7.1 "Acessar Modo de Calibração".

Selecione 2 pontos como o tipo de calibração. Pressione [ENTER].

Ajuste a pressão de calibração (CalPres) e a umidade relativa (RelativeHumid) aplicados durante a calibração. Pressione [ENTER].

Coloque o sensor na resp. solução do primeiro gás de calibração (por exemplo, ar). Pressione [ENTER].

Dependendo dos parâmetros definidos para o Controle Drift (veja a seção 8.2.3.5 "Parâmetros de medição de oxigênio baseada em sensores ópticos"), um dos dois modos seguintes é ativado.

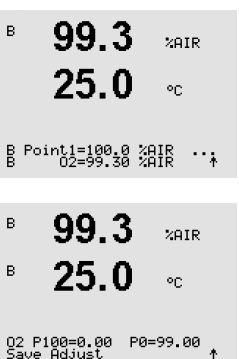

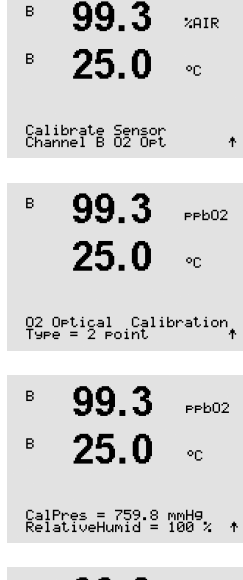

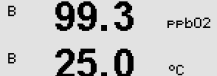

Press ENTER when Sensor is in Gas 1(Air)↑ 99.3

25.0

PPb02

°C

в

#### 7.4.2.1 Modo Automático

Insira o valor do Ponto 1 incluindo uma casa decimal e unidades. O valor na segunda linha de texto é o valor que está sendo medido pelo sensor resp. do transmissor nas unidades selecionadas pelo usuário.

Assim que os critérios de estabilização forem cumpridos, a tela muda e pede para você mudar 99.3PPb02 o gás. 25.0 °C Coloque o sensor no segundo gás de calibração e pressione a tecla [ENTER] para prosseguir com a calibração. Insira o valor do Ponto 2 incluindo uma casa decimal e unidades. O valor na segunda linha de 0.3ppb02 texto é o valor que está sendo medido pelo resp. sensor do transmissor. 25.0°C

> Assim que os critérios de estabilização forem atendidos a tela muda. A tela mostra agora os valores da fase do sensor a 100% ar (P100) e a 0% ar (P0).

Selecione AJUSTAR, CALIBRAR ou ANULAR para finalizar a calibração. Veja 7.1.2 "Finalizar Calibração".

#### 7.4.2.2 Modo Manual

Insira o valor do Ponto 1 incluindo uma casa decimal e unidades. O valor na segunda linha de в 99.3PPb02 texto é o valor que está sendo medido pelo sensor resp. do transmissor nas unidades selecio-25.0 nadas pelo usuário. °C Pressione [ENTER] para continuar. B Point1=100.0 %AIR ... B 02=99.30 %AIR \* A tela muda e pede para você mudar o gás. в 99.3PPb02 в 25.0 Coloque o sensor no segundo gás de calibração e pressione a tecla [ENTER] para prosseguir °C com a calibração. Press ENTER when Gas is chan9ed Insira o valor do Ponto 2 incluindo uma casa decimal e unidades. O valor na segunda linha de 0.3в PPb02 texto é o valor que está sendo medido pelo resp. sensor do transmissor. 25.0۰c Pressione [ENTER] para continuar. B Point2=0.000 %AIR B 02=0.30 %AIR ↑ A tela mostra agora os valores da fase do sensor a 100% ar (P100) e a 0% ar (P0). в 0.3PPb02 в 25.0۰c Selecione AJUSTAR, CALIBRAR ou ANULAR para finalizar a calibração. Veja 7.1.2 "Finalizar Calibração". 02 P100=0.00 P0=99.00

Transmissor M400 PA 30 134 639

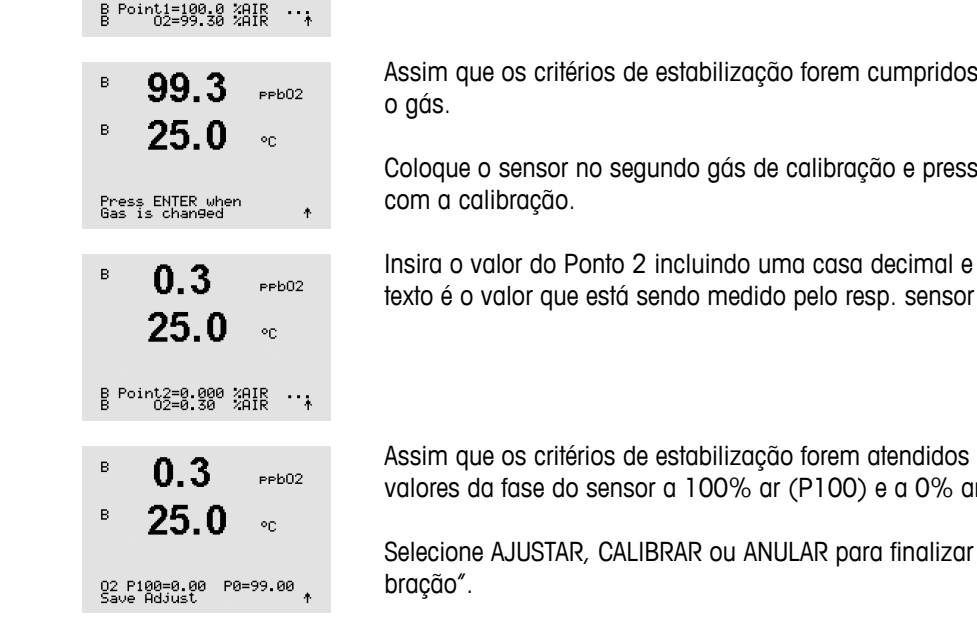

# 7.4.3 Calibração de processo

A calibração de um sensor óptico é sempre uma calibração da fase do sinal de fluorescência em direção à referência interna. Durante a calibração de processo a fase desse ponto é medida e extrapolada sobre a faixa de medição.

Acesse o modo de calibração de O2 óptico como descrito na seção 7.1 "Acessar Modo de Caliв 99.3%AIR bração". 25.0°C B Point1=100.0 %AIR ... B 02=99.30 %AIR \* Selecione 1 ponto como o tipo de calibração. Pressione [ENTER]. в 99.3%AIR в 25.0 °C 02 Optical Calibration Tome uma amostra e pressione a tecla [ENTER] novamente para armazenar o valor de mediв 99.3 %air ção atual. Para mostrar o processo de calibração em andamento, "A" ou "B" (dependendo do в 25.0canal) fica piscando na tela. ٩C Após determinar o valor de O2 da amostra, pressione novamente a tecla [CAL] para continuar a Press ENTER to Capture B 02=99.30 %air ↑ calibração. Insira o valor O<sub>2</sub> da amostra e pressione a tecla [ENTER] para iniciar a calibração. 97.5 %AIR 24.7 °C B Point1=100.0 %AIR B 02=99.30 %AIR \* A tela mostra agora os valores da fase do sensor a 100% ar (P100) e a 0% ar (P0). 97.5 PPb02 24.7 Selecione AJUSTAR, CALIBRAR ou ANULAR para finalizar a calibração. Veja 7.1.2 "Finalizar Cali-٥C bração". 02 P100=0.00 P0=99.00

# 7.5 Calibração pH

Para sensores de pH, o transmissor M400 possui calibração de um ponto, de dois pontos (modo automático ou manual) ou de processo, com 9 conjuntos de buffer predefinidos ou entrada manual de buffer. Os valores do buffer referem-se a 25°C. Para calibrar o instrumento com reconhecimento de buffer automático é necessário uma solução de buffer de pH padrão que corresponda a um desses valores. (Consulte a seção 8.2.3 "Configurações relacionadas ao pa-râmetro" para saber os modos de configuração e selecionar os conjuntos de buffer.) Selecione a tabela de buffer correta antes de usar a calibração automática (consulte o capítulo 19 "Tabelas de buffer").

**OBSERVAÇÃO:** Para eletrodos de pH de membrana dupla (pH/pNa) somente está disponível o buffer Na+ 3.9M (consulte a seção 19.2.1 "Buffers Mettler-pH/pNa (Na+ 3,9M)").

# 7.5.1 Calibração de um ponto

| <sup>•</sup> 7.26                | РH |   |
|----------------------------------|----|---|
| ° <b>25.0</b>                    | °C |   |
| Calibrate Sensor<br>Channel A pH |    | , |
| 7.26                             | РH |   |
| ° <b>25.0</b>                    | °C |   |
| PH Calibration<br>Type = 1 point |    | , |

Entre no modo de calibração de pH como descrito na seção 7.1 "Acessar Modo de Calibração".

Selecione "Calibração de um ponto". Com sensores de pH uma calibração de um ponto é sempre executada como calibração de deslocamento.

Dependendo dos parâmetros definidos para o Controle Drift (consulte o capítulo 8.2.3.3 "Parâmetros de pH/ORP"), um dos dois modos seguintes é ativado.

### 7.5.1.1 Modo Automático

Coloque o eletrodo na solução buffer e pressione a tecla [ENTER] para começar a calibração.

O visor mostra o buffer que o transmissor reconheceu (Ponto 1) e o valor medido.

Assim que os critérios de estabilização forem cumpridos, o display muda. Agora o visor mostra o fator de calibração de inclinação "S" e o fator de calibração de deslocamento "Z".

Para sensores ISM (digitais), selecione AJUSTAR, CALIBRAR ou ANULAR para finalizar a calibração. Para sensores analógicos, selecione AJUSTAR ou ANULAR para finalizar a calibração. Veja 7.1.2 "Finalizar Calibração".

| A              | 20.1                         | °C                |
|----------------|------------------------------|-------------------|
| Press<br>Sensc | s ENTER when<br>or is in Buf | fer 1 ↑           |
| A              | 8.29                         | РH                |
| A              | 20.1                         | °C                |
| A Poi<br>A     | int1 = 9.21<br>PH = 8.29     | ₽H ··.<br>₽H ··.↑ |
|                | 8.29                         | РH                |
| A              | 20.1                         | °C                |
| EH S=          | :100.0 % Z="                 | 7.954pH           |

8 29

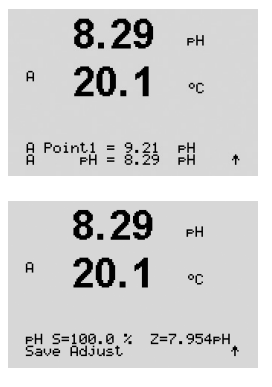

#### 7.5.1.2 Modo Manual

Coloque o eletrodo na solução de buffer. O visor mostra o buffer que o transmissor reconheceu (Ponto 1) e o valor medido. Pressione [ENTER] para continuar.

Agora o visor mostra o fator de calibração de inclinação "S" e o fator de calibração de deslocamento "Z".

Para sensores ISM (digitais), selecione AJUSTAR, CALIBRAR ou ANULAR para finalizar a calibração. Para sensores analógicos, selecione AJUSTAR ou ANULAR para finalizar a calibração. Veja 7.1.2 "Finalizar Calibração".

#### Calibração de dois pontos 7.5.2

Entre no modo de calibração de pH como descrito na seção 7.1 "Acessar Modo de Calibração".

| Calibrate | Sensor |
|-----------|--------|
| Channel A | PH     |
| onanner n |        |

7.26

25.0

РH

°C

A

A

| A         | 7.26<br>20.1               | ₽H<br>°C |   |
|-----------|----------------------------|----------|---|
| рН<br>Тур | Calibration<br>e = 2 point |          | 1 |

Selecione "Calibração de 2 pontos".

Dependendo dos parâmetros definidos para o Controle Drift (consulte o capítulo 8.2.3.3 "Parâmetros de pH/ORP"), um dos dois modos seguintes é ativado.

#### 7.5.2.1 Modo Automático

Coloque o eletrodo na primeira solução de buffer e pressione a tecla [ENTER].

O visor mostra o buffer que o transmissor reconheceu (Ponto 1) e o valor medido.

Assim que os critérios de estabilização forem cumpridos, o display muda e pede para você colocar o eletrodo no segundo buffer.

Coloque o eletrodo na segunda solução de buffer e pressione a tecla [ENTER] para prosseguir com a calibração.

|              | 8.29                         | РH        |
|--------------|------------------------------|-----------|
| A            | 20.1                         | °C        |
| Pres<br>Sens | s ENTER when<br>or is in Buf | fer 1 🕈   |
| A            | 8.29                         | РH        |
| A            | 20.1                         | °C        |
| A Po<br>A    | pint1 = 9.21<br>PH = 8.29    | ₽H<br>₽H↑ |
|              | 8.29                         | ₽H        |
| A            | 20.1                         |           |

20.1

Press ENTER when Sensor is in Buffer 2

°C.

7.17

A Point2 = 7.00 pH . A pH = 7.17 pH ↑

PH S=49.88 % Z=6.841PH Save Adjust

7.17

А

А

A

PН

°C

٥C

O visor mostra o segundo buffer que o transmissor reconheceu (Ponto 2) e o valor medido.

Para sensores ISM (digitais), selecione AJUSTAR, CALIBRAR ou ANULAR para finalizar a calibração. Para sensores analógicos, selecione AJUSTAR ou ANULAR para finalizar a calibração. Veja 7.1.2 "Finalizar Calibração".

#### 7.5.2.2 Modo Manual

Coloque o eletrodo na primeira solução de buffer. O visor mostra o buffer que o transmissor reconheceu (Ponto 1) e o valor medido. Pressione [ENTER] para continuar.

Coloque o transmissor na segunda solução de buffer. O visor mostra o buffer que o transmissor reconheceu (Ponto 2) e o valor medido. Pressione [ENTER] para continuar.

O visor mostra o fator de calibração de inclinação "S" e o fator de calibração de deslocamento "Z".

Para sensores ISM (digitais), selecione AJUSTAR, CALIBRAR ou ANULAR para finalizar a calibração. Para sensores analógicos, selecione AJUSTAR ou ANULAR para finalizar a calibração. Veja 7.1.2 "Finalizar Calibração".

#### 7.5.3 Calibração do processo

Entre no modo de calibração de pH como descrito na seção 7.1 "Acessar Modo de Calibração".

۰

Selecione Calibração de processo. Com sensores de pH uma calibração de processo é sempre executada como calibração de deslocamento.

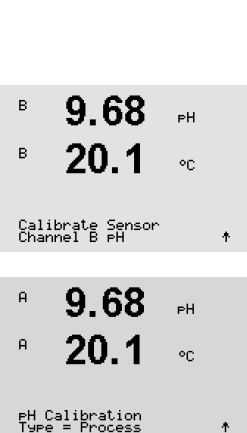

| A             | 8.29<br>20.1             | PH<br>℃  |    |
|---------------|--------------------------|----------|----|
| A Po:<br>A    | int1 = 9.21<br>PH = 8.29 | PH<br>PH | t  |
| A             | 7.17<br>20.1             | PH<br>℃  |    |
| A Po:<br>A    | int2 = 7.00<br>PH = 7.17 | РН<br>РН | t  |
| A             | 7.17                     | РH       |    |
| A             | 20.1                     | °C       |    |
| eH S:<br>Save | =49.88 % Z=0<br>Adjust   | 6.841p   | H, |

| <sup>в</sup> 9.68 <sub>вн</sub><br>в 20.1 ос                                     | Tome uma amostra e pressione a tecla [ENTER] novamente para armazenar o valor de medição atual. Para mostrar o processo de calibração em andamento, "A" ou "B" (dependendo do canal) fica piscando no display.                 |
|----------------------------------------------------------------------------------|----------------------------------------------------------------------------------------------------|
| Press ENTER to Capture<br>B PH = 9.68 PH ↑                                       |                                                                                                    |
| <sup>в</sup> 9.68 <sub>вн</sub><br>в 20.1 ∘с                                     | Após determinar o valor de pH da amostra, pressione a tecla [CAL] novamente para continuar<br>a calibração.                                                                                                    |
| <sup>A</sup> 9.68 <sub>РН</sub><br><sup>B</sup> 20.1 ∘с<br>B Point1 = 9.220 рН ↑ | Insira o valor de pH da amostra e pressione [ENTER] para iniciar o cálculo dos resultados<br>da calibração.                                                                                                    |
| 9.68 ⊶<br>20.1 ∞                                                                 | Após a calibração, o fator de calibração de declive "S" e o fator de calibração de descompensação "Z" são exibidos.                                                                                                    |
| PH S=100.0 % Z=6.334PH<br>Save Adjust ↑                                          | Para sensores ISM (digitais), selecione AJUSTAR, CALIBRAR ou ANULAR para finalizar a calibra-<br>ção. Para sensores analógicos, selecione AJUSTAR ou ANULAR para finalizar a calibração. Veja<br>7.1.2 "Finalizar Calibração". |

# 7.5.4 Calibração de mV (somente para sensores analógicos)

| A          | 6.49                        | РH       |    |
|------------|-----------------------------|----------|----|
| A          | 20.5                        | °C       |    |
| Cal<br>Cha | ibrate Sensor<br>nnel A mV  |          | t  |
| н          | 6.49                        | РH       |    |
| A          | 20.5                        | °C       |    |
| A P<br>A   | oint1 = 25.00<br>mV = 30.00 | mU<br>mV | ŧ  |
|            | 6.49                        | РH       |    |
| A          | 20.5                        | °C       |    |
| mU (       | S=1.00000 Z=-               | -5.000   | 10 |

Entre no modo de calibração de mV como descrito na seção 7.1 "Acessar Modo de Calibração".

O usuário pode agora inserir o Ponto 1. O fator de calibração de deslocamento é calculado usando o valor do Ponto 1 em vez do valor medido (linha 4, mV =....) e é exibido na próxima tela.

"Z" é o novo fator de calibração de compensação calculado. O fator de calibração de declive "S" é sempre 1 e não entra no cálculo.

Selecione AJUSTAR ou ANULAR para finalizar a calibração. Veja 7.1.2 "Finalizar Calibração".

### 7.5.5 Calibração de ORP (somente para sensores ISM)

Se um sensor de pH com aterramento de solução baseado na tecnologia ISM for conectado ao M400, o transmissor dá a opção de fazer, além da calibração de pH, uma calibração de ORP.

| $\langle \mathcal{F} \rangle$                      | <b>OBSERVAÇAO:</b> No caso de ser escolhida a calibração de ORP, os parâmetros definidos para pH (consulte o capítulo 8.2.3.3 "Parâmetros de pH/ORP", CAMINHO: Menu/Configure/Measure-ment/pH) não serão considerados. |
|----------------------------------------------------|----------------------------------------------------------------------------------------------------|
| <sup>в</sup> 7.00 ⊧н<br><sup>в</sup> 25.0 ∞        | Acesse o modo de calibração de ORP como descrito na seção 7.1 "Acessar Modo de Calibra-<br>ção".                                                                                                    |
| Calibrate Sensor<br>Channel B ORP †                |                                                                                                    |
| в 7.00 вн                                          | O usuário pode agora inserir o Ponto 1. Além disso, o ORP real é exibido.                                                                                                    |
| <b>25.0</b> ••                                     | Pressione [ENTER] para continuar.                                                                                                    |
| B Point1 = 0.050 mV<br>B ORP = 0.100 mV ↑          |                                                                                                    |
| <sup>в</sup> 7.00 <sub>вн</sub>                    | O visor mostra o fator de calibração de inclinação "S" e o fator de calibração de deslocamento<br>"Z".                                                                                                    |
| H <b>25.0</b> ∘c<br>mV s= <u>1,00000 z=0.00000</u> | Selecione AJUSTAR, CALIBRAR ou ANULAR para finalizar a calibração. Veja 7.1.2 "Finalizar Cali-<br>bracão".                                                                                                    |
| Save Adjust 🛛 🛧                                    | <u>5</u>                                                                                                    |

# 7.6 Calibração de Dióxido de Carbono (somente para Sensores ISM)

Para sensores de dióxido de carbono dissolvido ( $CO_2$ ), o transmissor M400 oferece calibração de um ponto, dois pontos ou de processo. Para a calibração de um ponto ou de dois pontos, pode ser usada a solução com pH = 7,00 e/ou pH = 9,21 do buffer padrão Mettler - 9 (veja também a seção 8.2.3.8 "Parâmetros de dióxido de carbono dissolvido") ou o valor de buffer pode ser inserido manualmente.

Para condutividade térmica CO<sub>2</sub> (CO<sub>2</sub> Alto), consulte o Manual do Sensor (InPro 5500i).

# 7.6.1 Calibragem de um ponto

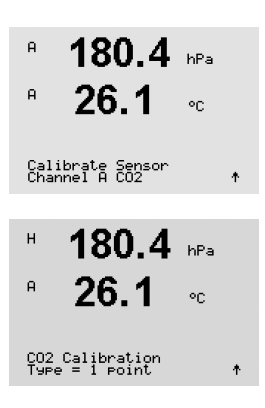

Acesse o modo de calibração de  $\rm CO_2$  como descrito na seção 7.1 "Acessar Modo de Calibração".

Selecione Calibração de um ponto. Com sensores de  $CO_2$  uma calibração de um ponto é sempre executada como uma calibração de compensação.

Dependendo dos parâmetros definidos para o Controle Drift (veja seção 8.2.3.8 "Parâmetros de dióxido de carbono dissolvido"), um dos dois modos seguintes é ativado.

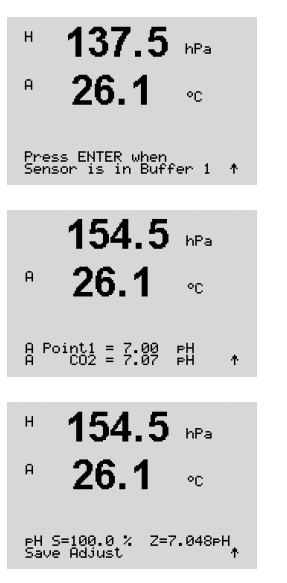

7.6.1.1 Modo Automático

Coloque o eletrodo na solução de buffer e pressione a tecla [ENTER] para começar a calibração.

A tela mostra o buffer que o transmissor reconheceu (Ponto 1) e o valor medido.

Assim que os critérios de estabilização forem cumpridos, a tela muda para mostrar o fator "S" de calibração de declive e o fator "Z" de calibração de compensação.

Selecione AJUSTAR, CALIBRAR ou ANULAR para finalizar a calibração. Veja "7.1.2 "Finalizar Calibração".

### 7.6.1.2 Modo Manual

Coloque o eletrodo na solução de buffer. A tela mostra o buffer que o transmissor reconheceu (Ponto 1) e o valor medido. Pressione [ENTER] para continuar.

#### A Point1 = 7.00 PH A CO2 = 7.17 PH ↑

26.1

122.4 hPa

٥c

А

А

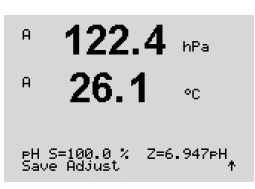

Agora a tela mostra o fator de calibração de declive "S" e o fator de calibração de compensação "Z".

Selecione AJUSTAR, CALIBRAR ou ANULAR para finalizar a calibração. Veja 7.1.2 "Finalizar Calibração".

# 7.6.2 Calibração de dois pontos

 

 R
 180.4
 hPa

 R
 26.1
 oc

 Calibrate Sensor
 \*

 H
 180.4
 hPa

 R
 26.1
 oc

 H
 180.4
 hPa

 R
 26.1
 oc

 CO2 Calibration Type = 2 point
 \*

Acesse o modo de calibração de  $\rm CO_2$  como descrito na seção 7.1 "Acessar Modo de Calibração".

Selecione Calibração de 2 pontos.

Dependendo dos parâmetros definidos para o Controle Drift (veja a seção 8.2.3.8 "Parâmetros de dióxido de carbono dissolvido"), um dos dois modos seguintes é ativado.

| <sup>н</sup> 137.5 №<br><sup>в</sup> 26.1 «   | Coloque o eletrodo na primeira solução de buffer e pressione a tecla [ENTER] para começar a calibração.                                                               |
|-----------------------------------------------|----------------------------------------------------------------------------------------------------|
| Press ENTER when<br>Sensor is in Buffer 1 ↑   |                                                                                                    |
| 154.5 ⊮Pa<br><sup>e</sup> 26.1 ∘c             | A tela mostra o buffer que o transmissor reconheceu (Ponto 1) e o valor medido.                                                                                       |
| A Point1 = 7.00 PH<br>A CO2 = 7.07 PH ↑       |                                                                                                    |
| 122.4 hPa                                     | Assim que os critérios de estabilização forem cumpridos, a tela muda e pede para você colocar<br>o eletrodo no segundo buffer.                                        |
| Press ENTER when<br>Sensor is in Buffer 2 1   | Coloque o eletrodo na segunda solução de buffer e pressione a tecla [ENTER] para prosseguir com a calibração.                                                         |
| 2.8 №a<br><sup>e</sup> 26.1 °c                | A tela mostra o segundo buffer que o transmissor reconheceu (Ponto 2) e o valor medido.                                                                               |
| A Point2 = 9.21 pH ···<br>A CO2 = 8.80 pH ··· |                                                                                                    |
| 2.8 hPa<br>R 26.1                             | Assim que os critérios de estabilização forem cumpridos, a tela muda para mostrar o fator "S"<br>de calibração de declive e o fator "Z" de calibração de compensação. |
| PH S=74.21 % Z=6.948PH<br>Save Adjust *       | Selecione AJUSTAR, CALIBRAR ou ANULAR para finalizar a calibração. Veja 7.1.2 "Finalizar Cali-<br>bração".                                                            |
|                                               | 7.6.2.2 Modo Manual                                                                                                    |

#### 7.6.2.1 Modo Automático

Coloque o eletrodo na primeira solução de buffer. A tela mostra o buffer que o transmissor reconheceu (Ponto 1) e o valor medido. Pressione [ENTER] para continuar.

Coloque o eletrodo na segunda solução de buffer. A tela mostra o buffer que o transmissor reconheceu (Ponto 2) e o valor medido. Pressione [ENTER] para continuar.

A tela mostra o fator de calibração de declive "S" e o fator de calibração de compensação "Z".

Selecione AJUSTAR, CALIBRAR ou ANULAR para finalizar a calibração. Veja 7.1.2 "Finalizar Calibração".

| A                                       | 122.4                       | • hPa    |   |
|-----------------------------------------|-----------------------------|----------|---|
| A                                       | 26.1                        | °C       |   |
| A                                       | Point1 = 7.00<br>CO2 = 7.17 | PH<br>PH | ħ |
| A                                       | 3.1                         | hPa      |   |
| A                                       | 26.1                        | °C       |   |
| AAAAAAAAAAAAAAAAAAAAAAAAAAAAAAAAAAAAAAA | Point2 = 9.21<br>CO2 = 8.77 | PH<br>PH | Ŧ |
|                                         | 2.8                         | hPa      |   |
| A                                       | 26.1                        | °C       |   |

PH S=74.21 % Z=6.948PH Save Adjust

А

А А

A F A

А A

| 17.3 hPa                                     | Acesse o modo de calibraç<br>ção".                      |
|----------------------------------------------|---------------------------------------------------------|
| " ∠1.3 ∘:                                    |                                                         |
| Calibrate Sensor<br>Channel A CO2 🛛 🛧        |                                                         |
| <sup>a</sup> 17.3 hPa                        | Selecione Calibração de pr<br>executada como uma calib  |
| ° <b>27.3</b> ∞                              |                                                         |
| CO2 Calibration<br>Type = Process            |                                                         |
| <sup>R</sup> 17.3 №                          | Tome uma amostra e press                                |
| ° 27.3 ∘⊂                                    | canal) fica piscando na tel<br>novamente para prosseaui |
| Press ENTER to Capture<br>A CO2 = 17.3 hPa ↑ |                                                         |
| <sup>A</sup> 17.3 hPa                        | Insira o valor de CO <sub>2</sub> da ar                 |
| ° 27.3 ∘∘                                    |                                                         |
| A Point1 = 16.90 hPa<br>A CO2 = 17.3 hPa †   |                                                         |
| a 17.3 ma                                    | A tela mostra o fator de ca                             |
| ° 27.3 ∘                                     | Selecione AJUSTAR, CALIBI<br>bração".                   |
| PH S=100.0 % Z=7.009PH<br>Save Adjust ↑      | 5                                                       |

#### 7.6.3 Calibração de processo

ção de CO<sub>2</sub> como descrito na seção 7.1 "Acessar Modo de Calibra-

ocesso. Com sensores de CO<sub>2</sub> uma calibração de processo é sempre bração de compensação.

sione a tecla [ENTER] novamente para armazenar o valor de mediprocesso de calibração em andamento, "A" ou "B" (dependendo do la. Após determinar o valor do CO2 da amostra, pressione a tecla 🕨 ir com a calibração.

mostra e pressione a tecla [ENTER] para iniciar a calibração.

libração de declive "S" e o fator de calibração de compensação "Z".

RAR ou ANULAR para finalizar a calibração. Veja 7.1.2 "Finalizar Cali-

#### 7.7 Calibração de Sensores de Ozônio (somente Sensores ISM)

Para sensores de ozônio, o transmissor M400 oferece calibração de ponto zero de um ponto ou de processo.

#### 7.7.1 Calibração Ponto Zero de Um Ponto de Sensores de Ozônio

Digite o Modo de Calibração de Ozônio como descrito na seção 7.1 "Acessar Modo de Calibração".

| B<br>B     | 15.0<br>25.0                 | ₽₽b03<br>°C |
|------------|------------------------------|-------------|
| Cal<br>Cha | ibrate Sensor<br>nnel B 03   | t           |
| в          | 15.0                         | PPb03       |
| в          | 25.0                         | °C          |
| 03<br>Typi | Calibration<br>e = 1 point Z | eroPt ↑     |

Selecione "Ponto Zero de 1 Ponto" como o tipo de calibração. Pressione [ENTER].

E

B

| 15.0 Prb03<br>25.0 °C            | Insira o valor do Ponto 1, inclusive com uma casa decimal. Ozônio é o valor que está sendo medido pelo transmissor e sensor nas unidades definidas pelo usuário. Pressione [ENTER] quando esse valor estiver estável para realizar a calibração. |
|----------------------------------|----------------------------------------------------------------------------------------------------|
| 15.0 <sub>₽₽603</sub><br>25.0 ∘c | Assim que os critérios de estabilização forem atendidos o display muda. O display mostra o o resultado da calibração do declive "S" e do valor de deslocamento "Z".                                                                              |
|                                  | Selecione AJUSTAR, CALIBRAR ou ANULAR para finalizar a calibração. Veja 7.1.2 "Finalizar Cali-                                                                                                    |

03 S=-0.110nA Z=-1.650nA Save Adjust ↑ bração".

7.7.2

Calibração do Processo para Sensores de Ozônio

#### Digite o Modo de Calibração de Ozônio como descrito na seção 7.1 "Acessar Modo de Calibração". в 15.0 PPb03 в 25.0 A calibração de Processo de um sensor de ozônio é tanto uma calibração de Declive guanto °C uma calibração de Ponto Zero. Uma calibração de Declive é sempre obtida com um instrumento de comparação ou kit de teste colorimétrico. A calibração de Ponto Zero é feita no ar ou em Calibrate Sensor Channel B 03 \* água isenta de ozônio. Selecione "Processo" seguido por "Declive" ou "Ponto Zero" como o tipo de calibração. Pressioв 15.0PPb03 ne [ENTER]. 25.0°C 03 Calibration Type = Process ZeroPt 🛧 Tome uma amostra e pressione novamente a tecla [ENTER] para armazenar o valor de mediв 15.0 PPb03 cão atual. в 25.0 °C Após determinar o valor de $O_3$ da amostra, pressione a tecla $\blacktriangleright$ novamente para prosseguir Press ENTER to Capture B 03 = 15.0 ppb ↑ com a calibração. Insira o valor de O<sub>3</sub> da amostra. Pressione a tecla [ENTER] para iniciar o cálculo dos resultados в 15.0 PPb03 da calibração. в 25.0°C B Point1 = 0.000 ppb 03 B 03 = 15.0 ppb ↑ Após a calibração, o declive "S" e o valor de deslocamento "Z" são exibidos. 15.0 PPb03 25.0Selecione AJUSTAR, CALIBRAR ou ANULAR para finalizar a calibração. Veja 7.1.2 "Finalizar Cali-°C bração". 03 S=-0.110nA Z=-1.650nA Save Adjust \*

# 7.8 Calibração de temperatura do sensor (somente para sensores analógicos)

Entre no Modo de Calibração do sensor como descrito na seção 7.1 "Acessar Modo de Calibração" e selecione "Temperatura".

# 7.8.1 Calibração de um ponto do sensor de temperatura

Selecione "Calibração de um ponto". Declive ou Compensação pode ser selecionado com a calibração de um ponto. Selecione Declive para calcular novamente o fator "M" (Multiplicador) ou Compensação para calcular novamente o fator de calibração de compensação "A" (Somador).

**Nota:** Devido à não linearidade a calibração de temperatura de declive de 1 Ponto não é implementada para o NTC22K como fonte de temperatura.

Insira o Valor do Ponto 1 e pressione [ENTER].

Selecione AJUSTAR ou ANULAR para finalizar a calibração. Veja 7.1.2 "Finalizar Calibração".

# 7.8.2 Calibração de dois pontos da temperatura do sensor

**Nota:** Devido à não linearidade a calibração de temperatura de 2 pontos não é implementada para o NTC22K como fonte de temperatura.

Selecione 2 pontos como o tipo de calibração.

Insira o Valor do Ponto 1 e pressione [ENTER].

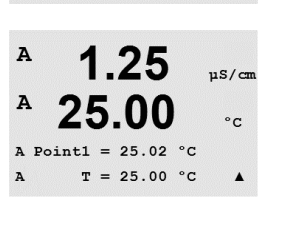

25.00

Temperature Calibration Type = 2 point

A

uS/cm

°C

.

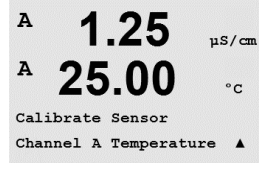

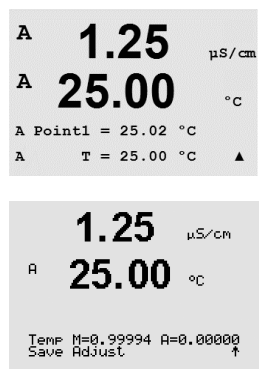

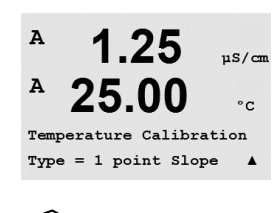

1.25

25.00 ...

Temp M=0.99994 A=0.00000 Save Adjust. \*

A

А

A

A

Insira o Valor do Ponto 2 e pressione [ENTER].

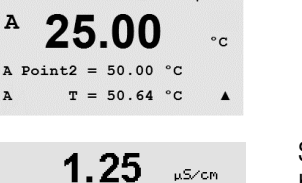

uS/cm

uS/cm

°C

Selecione AJUSTAR, CALIBRAR ou ANULAR para finalizar a calibração. Veja 7.1.2 "Finalizar Calibração".

# 7.9 Editar constantes de calibração do sensor (somente para sensores analógicos)

Entre no modo Calibração como descrito na seção 7.1 "Acessar Modo de Calibração" e selecione "Editar", "Editar pH" ou "Editar mV".

Todas as constantes de Calibração do canal de sensor selecionado são exibidas. As constantes de medição primária (p) são exibidas na Linha 3. As constantes de medição secundária (temperatura) (s) do sensor são exibidas na Linha 4.

As constantes de calibração podem ser alteradas nesse menu.

Selecione Sim para salvar os novos valores de calibração e a Calibração bem sucedida é confirmada no display.

**OBSERVAÇÃO:** Cada vez que um novo sensor de condutividade analógico for conectado ao transmissor M400 Tipo 1, 2 será necessário inserir os dados de calibração exclusivos (constante de célula e deslocamento) localizados na etiqueta do sensor.

# 7.10 Verificação do sensor

Entre no modo de "Calibração" como descrito na seção 7.1 "Acessar Modo de Calibração" e selecione "Verificar".

Os sinais medidos na medição primária e secundária nas unidades elétricas são mostrados. Os fatores de calibração do medidor são usados ao calcular esses valores.

Pressione [ENTER] para sair desse display.

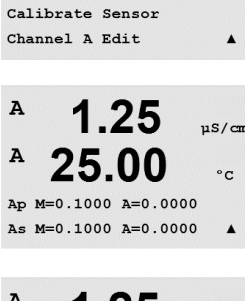

1 25

25.00

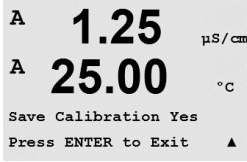

 $\overline{7}$ 

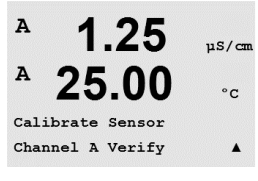

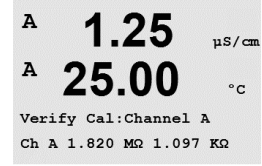

# 8 Configuração

(CAMINHO: Menu / Configure)

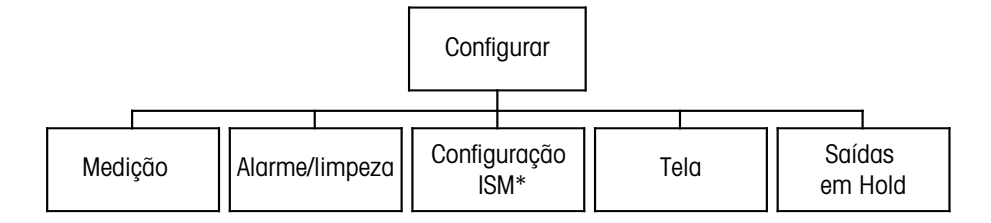

\* Disponível somente em combinação com sensores ISM.

# 8.1 Acesse o modo de configuração

Enquanto no modo de "Medição", pressione a tecla ◀. Pressione a tecla ▲ ou ▼ para navegar até o menu "Configurar" e pressione [ENTER].

# 8.2 Medição

(CAMINHO: Menu / Configure / Measurement)

Acesse o modo de configuração como descrito na Seção 8.1 "Acesse o modo de configuração".

Pressione a tecla [ENTER] para selecionar este menu. Os seguintes submenus podem ser agora selecionados: "Configuração de Canal", "Fonte de Temperatura", Resistividade/Comp/pH/O<sub>2</sub>/CO<sub>2</sub>, "Tabela de Concentração" e "Definir Média".

# 8.2.1 Ajuste de Canal

(CAMINHO: Menu / Configure / Measurement / Channel Setup)

Pressione a tecla [ENTER] para selecionar o menu "Ajuste de Canal".

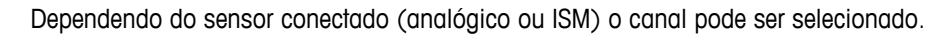

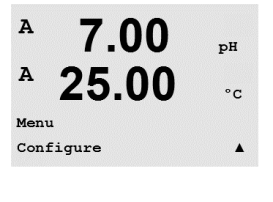

А 7.00 рн А 25.00 °с Configure Measurement А

7.00

Measurement Setup Channel Setup pН

°C

.

A

© 06/2016 Mettler-Toledo GmbH, CH-8606 Greifensee, Suíça Impresso na Suíça

# 8.2.1.1 Sensor analógico

Selecione o tipo de sensor Analógico e pressione [ENTER].

<sup>в</sup> 7.00 ⊧н в 25.0 ∘с

Channel Select=Analog Parameter = pH/ORP Os tipos de medições disponíveis são (depende do tipo de transmissor):

| Parâmetro de medição                                               | Transmissor |
|--------------------------------------------------------------------|-------------|
| pH/ORP = pH  ou  ORP                                               | M400 PA     |
| Cond (2) = condutividade com 2 eletrodos                           | M400 PA     |
| Cond (4) = condutividade com 4 eletrodos                           | M400 PA     |
| O <sub>2</sub> alto = oxigênio dissolvido (ppm) ou oxigênio em gás | M400 PA     |
| $O_2$ baixo = oxigênio dissolvido (ppb) ou oxigênio em gás         | M400 PA     |
| $O_2$ Traços = oxigênio dissolvido (traços) ou oxigênio em gás     | M400 PA     |

As quatro linhas do visor podem agora ser configuradas com o canal de sensor "A" para cada linha do visor, além de medições e multiplicadores de unidades. Pressionar a tecla [ENTER] irá exibir a seleção das linhas a, b, c e d.

# 8.2.1.2 Sensor ISM

Selecione o tipo de sensor ISM e pressione [ENTER].

Se um sensor ISM for conectado, o transmissor reconhece automaticamente o tipo de sensor (Parâmetro=Auto). Também é possível fixar o transmissor em um parâmetro de medição determinado (Parâmetro = pH / ORP, pH/pNa, Cond(4),  $O_2$  alto,  $O_2$  baixo,  $O_2$  traços, ppm  $O_2G$ ,  $O_2$  Opt,  $CO_2$  (baixo)), dependendo do tipo de transmissor existente.

| Parâmetro de medição                                                                 | Transmissor |
|--------------------------------------------------------------------------------------|-------------|
| pH/ORP = pH e ORP                                                                    | M400 PA     |
| pH/pNa = pH e ORP (com eletrodo de pH/pNa)                                           | M400 PA     |
| Cond (4) = condutividade com 4 eletrodos                                             | M400 PA     |
| $O_2$ alto = oxigênio dissolvido (ppm) ou oxigênio em gás                            | M400 PA     |
| $O_2$ baixo = oxigênio dissolvido (ppb) ou oxigênio em gás                           | M400 PA     |
| $O_2$ Traços = oxigênio dissolvido (traços) ou oxigênio em gás                       | M400 PA     |
| O <sub>2</sub> Ópt = oxigênio óptico dissolvido                                      | M400 PA     |
| Ozônio                                                                               | M400 PA     |
| $\overline{\text{CO}_2}$ alto = condutividade térmica de $\text{CO}_2$ (InPro 5500i) | M400 PA     |

As quatro linhas da tela podem agora ser configuradas com o canal de sensor "B" para cada linha da tela, assim como as medições e os multiplicadores de unidades. Pressionar a tecla [ENTER] irá exibir a seleção das linhas a, b, c e d.

**OBSERVAÇÃO:** Além dos valores de medição de pH, O<sub>2</sub>, T etc., também os valores ISM de DLI, TTM e ACT podem ser atribuídos às diferentes linhas e vinculados ao Bloco de Entrada Analógica da interface PROFIBUS PA. Para maiores informações, consulte a documentação "Parâmetro PROFIBUS PA para Transmissor Multiparâmetro M400 PA" no website "http://www.mt.com/ m400-2wire".

<sup>в</sup> 7.00 нн в 25.0 с

> Channel Select=ISM Parameter = Auto

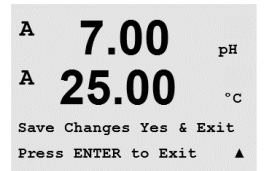

7.00

Measurement Setup Temperature Source

7.00

**25.00** • c

рН °С

ΡН

A

A

A

A:Auto

8.2.1.3 Salve as mudanças na configuração do canal

Após o procedimento de configuração de canal descrito no capítulo anterior, pressione a tecla [ENTER] novamente para abrir a caixa de diálogo "Salvar Mudanças". Selecionar Não irá descartar os valores inseridos e retornar à tela de medição; selecionar Sim salvará as alterações feitas.

# 8.2.2 Fonte de temperatura (somente para sensores analógicos)

(CAMINHO: Menu/Configure/Measurement/Temperature Source)

Digite a medição como descrito no capítulo 8.2 "Medição". Selecione a fonte de temperatura usando a tecla  $\blacktriangle$  ou  $\triangledown$  e pressione [ENTER].

As seguintes opções podem ser escolhidas:

| Auto:                  | O transmissor reconhece automaticamente a fonte de temperatura.          |
|------------------------|--------------------------------------------------------------------------|
| Use NTC22K:            | A entrada será tomada do sensor anexado.                                 |
| Use Pt1000:            | A entrada de temperatura será tomada do sensor anexado                   |
| Use Pt100:             | A entrada será tomada do sensor anexado.                                 |
| Fixo = $25 \degree$ C: | Permite que um valor de temperatura específico seja inserido. Deverá ser |
|                        | escolhido quando o cliente usa o sensor de pH sem fonte de temperatura   |

**OBSERVAÇÃO:** Se a fonte de temperatura for definida como Fixo, a temperatura aplicada durante a calibração de um e/ou de dois pontos dos eletrodos de pH pode ser ajustada dentro do procedimento de calibração correspondente. Após a calibração a temperatura fixa definida neste menu de configuração é válida novamente.

Pressionar a tecla [ENTER] fará aparecer o diálogo "Salvar Mudanças".

Selecionar Não irá descartar os valores inseridos e retornar à tela de medição; selecionar Sim salvará as alterações feitas.

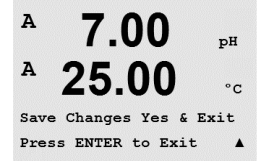

# 8.2.3 Configurações relacionadas ao parâmetro

(CAMINHO: Menu/Configure/Measurement/pH,  $O_2$ ,  $O_2$  optical,  $O_2$  opt sampling rate, LED Mode ou Resistivity, Concentration Table ou  $CO_2$ )

Parâmetros de medição e calibração adicionais podem ser definidos para cada parâmetro; condutividade, pH, O<sub>2</sub> e CO<sub>2</sub>.

OBSERVAÇÃO: Use o menu de pH para definições dos sensores de pH/pNa.

Acesse o modo Configuração como descrito na seção 8.1 "Acesse o modo de configuração" e selecione o menu Medição (consulte a seção 8.2 "Medição").

Dependendo do sensor conectado, o menu pH,  $O_2$ ,  $CO_2$  pode ser selecionado usando-se a tecla  $\blacktriangle$  ou  $\mathbf{\nabla}$ . Pressione [ENTER]

Para obter mais detalhes, consulte as explicações a seguir dependendo do parâmetro selecionado.

# 8.2.3.1 Compensação da temperatura de condutividade

Se durante a configuração do canal (consulte o capítulo 8.2.1 "Ajuste de Canal") o parâmetro de condutividade foi escolhido ou um sensor de condutividade de quatro eletrodos baseado na tecnologia ISM estiver conectado ao transmissor, poderá ser selecionado o modo de compensação de temperatura. A compensação de temperatura deve ser correspondente às características da aplicação. O transmissor considera este valor de compensação de temperatura calculando e exibindo o resultado da condutividade medida.

**OBSERVAÇÃO:** Para propósitos de calibração, a compensação de temperatura como definida no menu "Cal/Compensação" para as amostras de resp. buffers será considerada (consulte também o capítulo 7.2 "Calibração de condutividade para sensores de dois ou quatro eletro-dos" resp.)

Para fazer este ajuste o menu "Resistividade", que será exibido, tem que ser escolhido. (consulte o capítulo 8.2.3 "Configurações relacionadas ao parâmetro").

As primeiras duas linhas de medição são exibidas no visor. Este capítulo descreve o procedimento para a primeira linha de medição. Usando a tecla ▶ a segunda linha será escolhida. Para selecionar a 3º e 4ª linhas pressione [ENTER]. O próprio procedimento funciona da mesma maneira em cada linha de medição.

As opções são "Nenhum", "Padrão", "Light 84", "Padrão 75°C", "Lin 25° C", "Lin 20°C", "Glicol.5", "Glicol1", "Cátion", "Álcool" e "Amônia".

A **compensação Padrão** inclui compensação de efeitos de alta pureza não linear, além de impurezas convencionais de sal neutro e conforma-se às normas ASTM D1125 e D5391.

**Nenhum** não faz qualquer compensação do valor de condutividade medido. O valor não compensado será exibido e processado.

A **compensação Light 84** corresponde aos resultados da pesquisa de água de alta pureza do Dr. T.S Light publicados em 1984. Use somente se a sua instituição padronizou esse trabalho.

A **compensação Padrão 75°C** é o algoritmo de compensação padrão referente a 75°C. Essa compensação pode ser preferível ao se medir Água ultrapura a uma temperatura elevada. (A resistividade da água ultrapura compensada a 75 °C é 2,4818 Mohm-cm.)

nt Setup

Comp/pH/02 Resistivity 🛦

° C

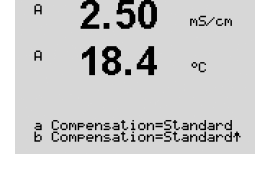

A **Compensação Glicol.5** corresponde às características de temperatura de 50% etileno glicol em água. As medições compensadas usando essa solução podem ir acima de 18 Mohm-cm.

A **Compensação Glicol 1** corresponde às características de temperatura de 100% etileno glicol. As medições compensadas podem ir bem acima de 18 Mohm-cm.

A **compensação de Cátions** é usada em aplicações no setor de energia medindo a amostra após um trocador de cátions. Ela leva em conta os efeitos da temperatura na dissociação de água pura na presença de ácidos.

A **compensação de Álcool** fornece as características de temperatura de uma solução 75% de álcool isopropílico em água pura. As medições compensadas usando essa solução podem ir acima de 18 Mohm-cm.

A **compensação de Amônia** é usada em aplicações da indústria de energia para condutividade específica medida em amostras usando tratamento de água com amônia e/ou ETA (etanolamina). Ela leva em conta os efeitos da temperatura na dissociação de água pura na presença dessas bases.

| A compensação Linear 25 °C ajusta a leitura por um coeficiente ou fator expresso como uma     |
|-----------------------------------------------------------------------------------------------|
| % / °C (desvio de 25 °C). Use somente se a solução tiver um coeficiente de temperatura linear |
| bem caracterizado.                                                                            |

a Compensation=Lin 25°C b Compensation=Standard↑

2.5

18.4

mS/cm

mS∕cm

٩C

٩C

A

A

A

A

A configuração de fábrica é 2,0%/°C.

A **compensação Linear 20** °C ajusta a leitura por um coeficiente ou fator expresso como uma % / °C (desvio de 20 °C). Use somente se a solução tiver um coeficiente de temperatura linear bem caracterizado.

a Compensation=Lin 20°C A configuração de fábrica é 2,0%/°C.

| A    | 2.50           | mS∕cm |
|------|----------------|-------|
| A    | 18.4           | °C    |
| a:Co | omp= 02.0 %∕°( |       |

Se modo de compensação "Lin 25 °C" ou "Lin 20 °C" for selecionado, o fator de ajuste da leitura pode ser modificado após pressionar [ENTER] (Se estiver trabalhando na linha de medição 1 ou 2, pressione [ENTER] duas vezes).

Ajuste o fator de compensação de temperatura.

Pressione [ENTER] para exibir a caixa de diálogo "Salvar Mudanças". Selecionar Não irá descartar os valores inseridos e retornar à tela de medição; selecionar Sim salvará as alterações feitas.

### 8.2.3.2 Tabela de Concentração

Se durante a configuração do canal (consulte o capítulo 8.2.1 "Ajuste de Canal") o parâmetro de condutividade foi escolhido ou um sensor de condutividade de quatro eletrodos baseado na tecnologia ISM for conectado ao transmissor, uma tabela de concentração poderá ser definida.

Para especificar soluções específicas do cliente, até 5 valores de concentração podem ser editados em uma matriz juntamente com até 5 temperaturas. Para fazer isso, os valores desejados são editados sob o menu da tabela de concentração. Além disso, são editados os valores de condutividade correspondentes aos valores de temperatura e concentração.

Para executar as definições, deverá ser selecionado o menu da "Tabela de Concentração" que será exibido. (Consulte o capítulo 8.2.3 "Configurações relacionadas ao parâmetro").

|   | B              | 2.50<br>18.4                 | m5∕cm<br>°C      | Defina a <b>unidade</b> desejada.                                                                                                    |
|---|----------------|------------------------------|------------------|----------------------------------------------------------------------------------------------------|
|   | Unit           | = %Conc.                     | *                | Pressione [ENTER]                                                                                                    |
| ς | <u>_</u>       | 5                            |                  | <b>OBSERVAÇÃO:</b> Consulte a seção 8.2.1 "Ajuste de Canal" para escolher a unidade usada<br>na tela.                                                                                                    |
|   | в              | 2.50<br>18 4                 | mS∕cm            | Insira a quantidade desejada de pontos de temperatura (Ponto de Temp) e Pontos de Concentração.                                                                                                    |
|   | Temp<br>Conce  | Point = 2<br>entration Po    | °C<br>int=2 ↑    | Pressione [ENTER]                                                                                                    |
|   | в              | 2.50                         | mS∕cm            | Insira os valores para as diferentes concentrações (ConcentrationX).                                                                                                    |
|   | в              | 18.4                         | °C               | Pressione [ENTER]                                                                                                    |
|   | Conce<br>Conce | entration1 =<br>entration2 = | 1.250<br>7.500 t |                                                                                                    |
|   | в              | 2.50                         | mS∕cm            | Insira o valor da primeira temperatura ( <b>Temp1</b> ) e o valor da condutividade que está associada<br>à primeira concentração nessa temperatura.                                                                                                    |
|   |                | 10.4                         | °C               | Pressione [ENTER]                                                                                                    |
|   | Cond.          | 1 = 20.00 °C<br>_1.250 = 1.1 | 30µS∕cm†         | Insira o valor da condutividade que está associada à segunda concentração da primeira<br>temperatura e pressione [ENTER] etc.                                                                                                    |
|   |                |                              |                  | Após inserir todos os valores de condutividade que estão associadas às diferentes concentra-<br>ções do primeiro ponto de temperatura, da mesma maneira insira o valor do segundo ponto de<br>temperatura ( <b>Temp2</b> ) e o valor da condutividade que está associada à segunda temperatura na<br>primeira concentração. Pressione [ENTER] e continue da mesma maneira para os próximos<br>pontos de concentração conforme descrito para o primeiro ponto de temperatura. |
|   |                |                              |                  | Dessa maneira, insira os valores em cada ponto de temperatura. Após inserir o último valor,<br>pressione [ENTER] novamente o que chamará a caixa de diálogo "Salvar Mudanças". Selecio-<br>nar Não irá descartar os valores inseridos e retornar à tela de medição; selecionar Sim salvará<br>as alterações feitas.                                                                                                    |
| ς | <u>~</u>       | Þ                            |                  | <b>OBSERVAÇÃO:</b> Os valores da temperatura deverão ser aumentados de Temp1 para Temp2<br>para Temp3 etc. Os valores da concentração deverão aumentar de Concentração1 para<br>Concentração2 para Concentração3 etc.                                                                                                    |
|   |                |                              |                  |                                                                                                    |

**OBSERVAÇÃO:** Os valores da condutividade nas diferentes temperaturas deverão aumentar ou diminuir de Concentração1 para Concentração2 para Concentração3 etc. Máxima e/ou mínima não são permitidas. Se os valores de condutividade na Temp1 estiverem aumentando com as diferentes concentrações, eles também deverão aumentar nas outras temperaturas. Se os valores de condutividade na Temp1 estiverem diminuindo com as diferentes concentrações, eles também deverão aumentar nas diferentes concentrações, eles também deverão dumentar nas diferentes concentrações, eles também deverão diminuir nas outras temperaturas.

 $\overline{\mathbf{r}}$ 

7.00

Drift Control = Auto PH Buffer= Mettler-9

РH

# 8.2.3.3 Parâmetros de pH/ORP

Se durante a configuração do canal (consulte o capítulo 8.2.1 "Ajuste de Canal") o parâmetro de pH/ORP tiver sido selecionado ou um sensor de pH baseado na tecnologia ISM estiver conectado ao transmissor, os parâmetros de controle de derivação, reconhecimento de buffer, STC, IP, temperatura de Calibração fixa e as unidades de slope e ponto zero exibidas podem ser resp. ajustados.

Para fazer este ajuste das resp. configurações o menu "pH", que será exibido, tem que ser escolhido. (consulte o capítulo 8.2.3 "Configurações relacionadas ao parâmetro").

Selecione o **Controle Drift** da calibração como Automático (os critérios de desvio e de tempo devem ser atendidos) ou manual (o usuário pode decidir quando o sinal está estável o suficiente para concluir a calibração) seguido pela tabela de buffer relevante para o reconhecimento de buffer automático. Se a taxa de desvio for inferior a 0,4 mV durante um intervalo de 19 segundos, a leitura está estável e a calibração é feita usando a última leitura. Se o critério de desvio não for atendido dentro de 300 segundos, a calibração atinge o tempo limite e a mensagem "Calibração não foi feita", pressione ENTER para "Sair" é exibida.

#### Pressione [ENTER]

Para o **reconhecimento de buffer** automático durante a calibração, selecione o conjunto de soluções de buffer que será usado: Mettler-9, Mettler-10, NIST Tech, NIST Std = JIS Std, HACH, CIBA, MERCK, WTW, JIS Z 8802 ou Nenhum. Consulte a Seção 19 "Tabelas de buffer" para obter os valores de buffer. Se o recurso de buffer automático não for usado ou se os buffers disponíveis forem diferentes dos indicados acima, selecione Nenhum. Pressione [ENTER].

 $\bigcirc$ 

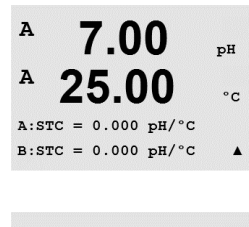

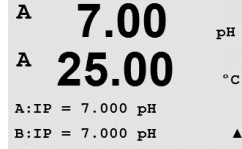

STC RefTemp Yes 25.00 🛧

<sup>в</sup> 7.00 н в 25.00 ∝

**OBSERVAÇÃO:** Para eletrodos de pH de membrana dupla (pH/pNa) somente está disponível o buffer Na+ 3.9M (consulte a seção 19.2.1 "Buffers Mettler-pH/pNa (Na+ 3,9M)").

**STC** é o coeficiente de temperatura da solução em unidades de pH/°C referenciado a 25°C (Padrão = 0,000 na maioria das aplicações). Para águas puras, uma configuração de 0,016 pH/°C deve ser usada. Para amostras de usinas de geração de energia de baixa condutividade próximas de pH 9, deve ser usado uma configuração de 0,033 pH/°C. Esses coeficientes positivos compensam a influência de temperatura negativa do pH dessas amostras. Pressione [EN-TER].

**IP** é o valor do ponto isotérmico (Padrão = 7,000 na maioria das aplicações). Para requisitos de compensação específicos ou valor de buffer interno não padrão, esse valor pode ser alterado. Pressione [ENTER].

**STC RefTemp** define a temperatura à qual a compensação de temperatura da solução é referenciada. O valor exibido e o sinal de saída são referenciados a STC RefTemp. Selecionar Não significa que a compensação da temperatura da solução não é usada. A temperatura de referência mais comum é 25 °C. Pressione [ENTER].

Podem ser escolhidas as unidades do declive e ponto zero que serão mostradas no display. A configuração padrão da unidade do declive é [%] e pode ser mudada para [pH/mV]. Para o ponto zero a configuração padrão da unidade é [pH] e pode ser mudada para [mV]. Use a tecla ▶ para ir até o campo de entrada e selecionar a unidade usando a tecla ▲ ou ▼.

Pressionar [ENTER] novamente irá exibir a caixa de diálogo "Salvar Mudanças". Selecionar Não irá descartar os valores inseridos e retornar à tela de medição; selecionar Sim salvará as alterações feitas.

# 8.2.3.4 Parâmetros de medição de oxigênio baseada em sensores amperométricos

|                                                                      | Se durante a configuração do canal (consulte o capítulo 8.2.1 "Ajuste de Canal") o parâmetro $O_2$ hi ou $O_2$ lo ou $O_2$ traços tiver sido selecionado ou um sensor de oxigênio baseado na tecnologia ISM estiver conectado ao transmissor, os parâmetros pressão de calibração, pressão de processo, ProCalPres, salinidade e umidade relativa podem ser resp. ajustados. Se um sensor ISM estiver conectado, há além disso a opção de ajustar a tensão de parametrização.        |
|----------------------------------------------------------------------|----------------------------------------------------------------------------------------------------|
|                                                                      | Para fazer este ajuste das resp. configurações o menu "O2", que será exibido, tem que ser escolhido. (consulte o capítulo 8.2.3 "Configurações relacionadas ao parâmetro")                                                                                                    |
| <sup>B</sup> 21.7 <sup>xair</sup>                                    | Insira a pressão de Calibração na linha 3. O valor padrão de PresCal é 759,8 e a unidade<br>padrão é mmHg.                                                                                                    |
| CalPres = 759.8 mmH9<br>ProcPres= Edit 1                             | Selecione Editar, na linha 4, para inserir manualmente a pressão de processo aplicada. Selecio-<br>ne Ain caso um sinal de entrada analógico seja usado para a pressão de processo aplicada.<br>Selecione PA se o valor de compensação de pressão for fornecido via PA. Pressione [ENTER].                                                                                                    |
| <sup>B</sup> 21.7 <sub>%air</sub><br><sup>B</sup> 25.0 ∘c            | Se Editar foi selecionado, um campo de entrada para inserir manualmente o valor será exibido.<br>No caso de Ain ter sido selecionado, o valor de início (4mA) e o valor final (20 mA) da faixa<br>do sinal de entrada de 4 a 20 mA precisarão ser inseridos.                                                                                                    |
| ProcPres= 759.8 mmH9 ↑                                               | Pressione [ENTER].                                                                                                    |
| <ul> <li>B 21.7 xair</li> <li>B 25.0 °C</li> </ul>                   | Para o algoritmo de calibração do processo, a pressão aplicada (ProcCalPres) deverá ser defi-<br>nida. Tanto o valor da pressão do processo (PresProc) como a pressão de calibração (Pres-<br>Cal) pode ser utilizada. A respectiva pressão aplicável durante o processo de calibração deverá<br>ser utilizada para o algoritmo.                                                                                                    |
| ProcCalPres= CalPres<br>Drift Control = Auto ↑                       | Selecione o Controle Drift requerido do sinal de medição durante o procedimento de calibração.<br>Selecione Manual se o usuário puder decidir quando o sinal está estável o suficiente para con-<br>cluir a calibração. Selecione Auto e um controle automático de estabilidade do sinal do sensor<br>será feito durante a calibração através do transmissor. Pressione [ENTER].                                                                                                    |
| <sup>B</sup> 21.7 <sub>Kain</sub>                                    | Na próxima etapa a salinidade da solução medida pode ser modificada.                                                                                                    |
| B <b>25.0</b> ∘c<br>Salinity = 0.000 g/Kg<br>RelativeHumid = 100 % ↑ | Além disso a umidade relativa do gás de calibração também pode ser digitada. Os valores per-<br>mitidos da umidade relativa estão no intervalo de 0% a 100%. Quando não houver disponibili-<br>dade de medição de umidade, use 50% (valor parão).                                                                                                    |
|                                                                      | Pressione [ENTER].                                                                                                    |
| B 21.7 xair<br>B 25.0 °C                                             | Se um sensor ISM tiver sido conectado resp. configurado há além disso a opção de ajustar a tensão de polarização do sensor. Pode ser entrado um valor diferente para o modo de medição (Umeaspol) e para o modo de calibração (Ucalpol). Para valores digitados de 0 mV até –550 mV, o sensor conectado será definido para uma tensão de polarização de –500mV. Se o valor digitado for menor que -550mV, o sensor conectado será definido para uma tensão de polarização de –674mV. |
| $\langle \mathcal{F} \rangle$                                        | <b>OBSERVAÇÃO:</b> Durante a calibração de processo a tensão de polarização Umeaspol, definida para o modo de medição, será usada.                                                                                                    |
| $\sim$                                                               | <b>OBSERVAÇÃO:</b> Se uma calibração de um ponto for executada, o transmissor envia a tensão de polarização, válida para a calibração, para o sensor. Se a tensão de polarização para o modo de medição e o modo de calibração for diferente, o transmissor esperará 120 segundos antes de começar a calibração. Neste caso o transmissor também passará para o Modo HOLD durante 120 segundos após a calibração, antes de voltar novamente ao modo de medição.                      |
Pressione [ENTER].

B 21.7 %air B 25.0 °C

в

в

7

в

в

23.0

25.0

CalPres = 759.8 mmH9 ProcPres= Edit

23.0

25.0

23.0

ProcCalPres=CalPres Drift Control = Auto \*

23 0

25.0

Salinity = 0.000 g∕Kg RelativeHumid = 100 % ↑

ProcPres= 759.8 mmH9 1

PPb02

PPb02

eeb02

pph02

۰c

٩C

٩C

٥C

O visor mostra a caixa de diálogo "Salvar Mudanças". Selecionar Não irá descartar os valores inseridos e retornar à tela de medição; selecionar Sim salvará as alterações feitas.

### 8.2.3.5 Parâmetros de medição de oxigênio baseada em sensores ópticos

Se durante a configuração do canal (veja seção 8.2.1 "Ajuste de Canal") o parâmetro  $O_2$  óptico tiver sido selecionado, os parâmetros pressão de calibração, pressão de processo, ProCalPres, salinidade, Controle Drift e umidade relativa podem ser resp. ajustados.

Para fazer estes ajustes o menu "O<sub>2</sub> óptico", que será exibido, tem que ser escolhido. (veja a seção 8.2.3 "Configurações relacionadas ao parâmetro")

Pressione [ENTER].

Insira a pressão de calibração (linha 3). O valor padrão de PresCal é 759,8 e a unidade padrão é mmHg.

Selecione Editar, na linha 4, para inserir manualmente a pressão de processo aplicada. Selecione Ain caso um sinal de entrada analógico seja usado para a pressão de processo aplicada. Pressione [ENTER].

Se for selecionado Editar foi, será exibido um campo de entrada para inserir manualmente o valor . No caso de Ain ter sido selecionado, o valor de início (4mA) e o valor final (20 mA) da faixa do sinal de entrada de 4 a 20 mA precisarão ser inseridos.

Pressione [ENTER].

**OBSERVAÇÃO:** Consulte a seção 4.3.6 "TB2 – Sensores Ópticos ISM (Digitais) de Oxigênio, CO<sub>2</sub> alto".

Para o algoritmo de calibração do processo, a pressão aplicada (ProcCalPres) deverá ser definida. Tanto o valor da pressão do processo (PresProc) como a pressão de calibração (Pres-Cal) pode ser utilizada. Escolhida a pressão aplicável durante a calibração do processo, esta deverá ser utilizada no algoritmo.

Selecione o Controle Drift da calibração como "Auto" (os critérios de desvio e de tempo devem ser atendidos) ou "manual" (o usuário pode decidir quando o sinal está estável o suficiente para concluir a calibração). Se "Auto" for selecionado, o desvio é verificado pelo sensor. Se o critério de desvio não for atendido dentro de um tempo definido (dependendo do modelo de sensor), a calibração atinge o tempo limite e a mensagem "Calibração não foi feita, pressione ENTER para Sair é exibida".

Pressione [ENTER].

Na próxima etapa a salinidade da solução medida pode ser modificada.

Além disso a umidade relativa do gás de calibração também pode ser digitada. Os valores permitidos da umidade relativa estão no intervalo de 0% a 100%. Quando não houver disponibilidade de medição de umidade, use 50% (valor padrão).

Pressione [ENTER].

| в | 23.0 | PPb02 |
|---|------|-------|
| в | 25.0 | °C    |

ProcCal = Calibration 🛧

Selecione através do parâmetro **ProcCal** entre Escalonamento e Calibração para a calibração do processo Se Escalonamento for escolhido, a curva de calibração do sensor ficará intata, mas o sinal de saída do sensor será escalonado. Caso o valor de calibração seja <1%, a compensação do sinal de saída do sensor será modificada durante o escalonamento, para valor >1% o declive da saída do sensor será ajustado. Para informações adicionais sobre escalonamento, consulte o manual do sensor.

Pressionar a tecla [ENTER] novamente fará aparecer a caixa de diálogo "Salvar Mudanças". Selecionar Não irá descartar os valores inseridos e retornar à tela de medição; selecionar Sim salvará as alterações feitas.

#### 8.2.3.6 Ajustando a taxa de amostragem de sensores ópticos

Se durante a configuração do canal (veja a seção 8.2.1 "Ajuste de Canal") o parâmetro  $O_2$  Opt for selecionado, a taxa de amostragem do parâmetro  $O_2$  Opt pode ser ajustada.

Para fazer este ajuste o menu "Taxa de amostragem  $O_2$  óptico" tem que ser escolhido. (veja a seção 8.2.3 "Configurações relacionadas ao parâmetro")

O intervalo de tempo de um ciclo de medição do sensor ao outro pode ser ajustado, ou seja, adaptado à aplicação. Um valor mais alto aumentará o tempo de vida do OptoCap do sensor.

Pressionar a tecla [ENTER] fará aparecer o diálogo "Salvar Mudanças". Selecionar Não irá descartar os valores inseridos e retornar à tela de medição; selecionar Sim salvará as alterações feitas.

#### 8.2.3.7 Modo LED

Se durante a configuração do canal (veja a seção 8.2.1 "Ajuste de Canal") o parâmetro  $O_2$  Opt for selecionado, os parâmetros LED, T off, controle DI 1 LED podem ser resp. ajustados.

Para fazer estes ajustes o menu "Modo LED" tem que ser escolhido. (veja a seção 8.2.3 "Configurações relacionadas ao parâmetro").

O modo de operação do LED do sensor pode ser selecionado. As seguintes opções estão disponíveis.

В 23.0 ре602 В 25.0 «с

 $\sqrt{r}$ 

Desligado: O LED fica permanentemente desligado. Ligado: O LED fica permanentemente ligado.

Ligado: O LED fica permanentemente ligado. Auto: O LED fica ligado enquanto a temperati

O LED fica ligado enquanto a temperatura medida da m]idia for menor que Toff (ver próximo valor) ou desligado pelo sinal de entrada digital (ver próximo valor de cima).

OBSERVAÇÃO: Se o LED for desligado, nenhuma medição de oxigênio é executada.

Pressione [ENTER].

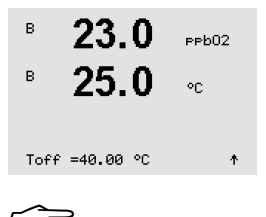

Impresso na Suíça

Dependendo da temperatura medida da mídia o LED do sensor pode ser desligado automaticamente. Se a temperatura da mídia for maior que Toff o LED será desligado. O LED será ligado assim que a temperatura da mídia cair abaixo de Toff - 3K. Esta função permite aumentar a vida útil do OptoCap ao desligar o LED nos ciclos SIP ou CIP.

**OBSERVAÇÃO:** Esta função só é ativada se o modo de operação do LED for definido para "Auto".

Pressione [ENTER].

74

в

в

А

A

2.8

Drift Control = Auto PH Buffer= Mettler-9

hPa

٥r

O modo de operação do LED do sensor também pode ser influenciado pelo sinal de entrada 23.0 PPb02 digital DI1 do transmissor. Se o parâmetro "DI 1 LED control" for definido para Sim, o LED é 25.0 desligado se DI1 estiver ativo. Se "DI1 LED control" for definido para Não, o sinal de DI1 °C vai agora influenciar o modo de operação do LED do sensor. DI 1 LED control= Yes 🛧 Esta função é útil para o controle remoto do sensor via um SPS ou DCS.

OBSERVAÇÃO: Esta função só é ativada se o modo de operação do LED for definido para "Auto".

Pressionar a tecla [ENTER] fará aparecer o diálogo "Salvar Mudancas". Selecionar Não irá descartar os valores inseridos e retornar à tela de medição; selecionar Sim salvará as alterações feitas.

#### 8.2.3.8 Parâmetros de dióxido de carbono dissolvido

Se durante a configuração do canal (veja a seção 8.2.1 "Ajuste de Canal") o parâmetro CO<sub>2</sub> for selecionado, os parâmetros controle de desvio, salinidade, HCO3, TotPres e as unidades do declive e ponto zero mostradas podem ser resp. ajustados.

Para fazer as respectivas configurações deste ajuste, o menu "CO2", que será exibido, tem que ser escolhido. (veja a seção 8.2.3 "Configurações relacionadas ao parâmetro")

Selecione o Controle Drift da calibração como Auto (os critérios de desvio e de tempo devem ser atendidos) ou manual (o usuário pode decidir quando o sinal está estável o suficiente para concluir a calibração) seguido pela tabela de buffer relevante para o reconhecimento de buffer automático. Se a taxa de desvio for inferior a 0,4 mV durante um intervalo de 19 segundos, a leitura está estável e a calibração é feita usando a última leitura. Se o critério de desvio não for atendido dentro de 300 segundos, a calibração atinge o tempo limite e a mensagem "Calibração não foi feita, pressione ENTER para Sair" é exibida.

Para o reconhecimento de buffer automático durante a calibração, selecione o buffer Mettler-9. Para fins de calibração use a solução com pH = 7,00 e/ou pH = 9,21. Se o recurso de buffer automático não for usado ou se os buffers disponíveis forem diferentes dos indicados acima, selecione Nenhum. Pressione [ENTER] para continuar.

A Salinidade descreve o total de sais dissolvidos no eletrólito de CO<sub>2</sub> do sensor conectado ao transmissor, sendo um parâmetro específico do sensor. O valor padrão (28,00 g/L) é válido para o InPro 5000. Não mude este parâmetro se o InPro 5000 for utilizado.

O parâmetro HCO<sub>3</sub> descreve a concentração de carbonato de hidrogênio no eletrólito de CO<sub>2</sub> do sensor conectado ao transmissor, sendo, também, um parâmetro específico do sensor. O valor padrão 0,050 Mol/L é válido para o InPro 5000. Não mude este parâmetro se o InPro 5000 for utilizado.

Se a unidade do dióxido de carbono dissolvido medido for %sat, a pressão durante a resp. me-

dição de calibração deve ser considerada. Isto é feito definindo-se o parâmetro TotPres. Se outra

unidade diferente de %sat for selecionada, o resultado não será influenciado por este parâmetro.

Pressione [ENTER] novamente para continuar.

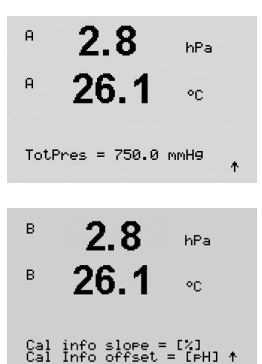

Podem ser escolhidas as unidades do declive e ponto zero que serão mostradas na tela. A configuração padrão da unidade do declive é [%] e pode ser mudada para [pH/mV]. Para o ponto zero a configuração padrão da unidade é [pH] e pode ser mudada para [mV]. Use a tecla 🕨 para ir até o campo de entrada e selecionar a unidade usando a tecla  $\blacktriangle$  ou  $\nabla$ .

в

в

в

5.5

Drift Control = Auto CO2-solub.=for beer

5.5

25 0

Drift Control = Manual CO2-solub.=for beer 1

hPa

°C

hPa

°C

Pressionar [ENTER] novamente irá exibir a caixa de diálogo "Salvar Mudanças". Selecionar Não irá descartar os valores inseridos e retornar à tela de medição; selecionar Sim salvará as alterações feitas.

### 8.2.3.9 Parâmetros de condutividade térmica de dióxido de carbono dissolvido

Caso durante a configuração do canal (consulte a seção 8.2.1 "Ajuste de Canal") o parâmetro  $CO_2$  alto for selecionado, o controle de desvio de parâmetros, solubilidade de  $CO_2$ , fator de temperatura podem ser ajustados, respectivamente.

Selecione o **Controle Drift** para calibração como auto (a calibração é completada automaticamente baseada no atendimento dos critérios de desvio e de tempo) ou manual (o usuário decide quando o sinal de  $CO_2$  está suficientemente estabilizado para completar a calibração).

O sensor é fornecido calibrado de fábrica e está configurado para medir em cerveja, por padrão.

O sensor oferece uma escolha de solubilidade de CO<sub>2</sub> para medições em cerveja ou água. Para outras bebidas o usuário tem a possibilidade de inserir valores individuais de solubilidade de CO<sub>2</sub> e fator de temperatura.

Valores padrão para medições em cerveja (Válidos para temperaturas entre -5 a 50 °C): Solubilidade de CO<sub>2</sub> (A): 1,420 g/L Fator de temp. (B): 2.485

Valores para água pura: Solubilidade de  $CO_2$  (A): 1,471 g/L Fator de temp. (B): 2.491

Valores para coca-cola: Solubilidade de  $CO_2$  (A): 1,345 g/L Fator de temp. (B): 2.370

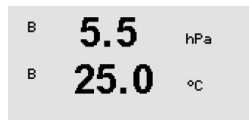

Para bebidas onde o usuário sabe a solubilidade exata de CO<sub>2</sub> e o fator de temperatura os valores podem ser modificados individualmente. Caso o usuário decida avaliar a solubilidade e o fator de temperatura, eles podem ser avaliados com as fórmulas seguintes:

Drift Control = Manual CO2-solub.=individual ↑

- $HCO_2 = A x \exp (B x (1/T 1/298, 15))$
- $\text{cCO}_2 = \text{HCO}_2 \times \text{pCO}_2$
- HCO<sub>2</sub>: Solubilidade de CO<sub>2</sub> calculada (constante de Henry) na temperatura medida do processo.
- A: Solubilidade de  $CO_2$  (g / L a 25 °C)
- B: Fator de temperatura (válido para 5 a 50 °C)
- cCO<sub>2</sub>: Concentração de CO<sub>2</sub> calculada

#### 8.2.4 Ajuste da média

Digite o modo de Configuração como descrito na seção 8.1 "Acesse o modo de configuração" e selecione o menu de Medição (consulte a seção 8.2 "Medição").

O menu "Ajuste da média " pode ser selecionado usando a tecla ▲ ou ▼. Pressione [ENTER]

O método de média (filtro de ruído) de cada linha de medição pode agora ser selecionado. As opções são Especial (Padrão), Nenhum, Baixo, Médio e Alto:

Nenhum = nenhuma média ou filtragem

- Baixo = equivalente a uma média móvel de 3 pontos
- Médio = equivalente a uma média móvel de 6 pontos
- Alto = equivalente a uma média móvel de 10 pontos
- Especial = a média depende de mudança de sinal (normalmente média Alta, mas média Baixa para grandes alterações no sinal de entrada)

Pressionar a tecla [ENTER] novamente fará aparecer a caixa de diálogo "Salvar Mudanças". Selecionar Não irá descartar os valores inseridos e retornar à tela de medição; selecionar Sim salvará as alterações feitas.

#### 8.3 Alarme/limpeza

(CAMINHO: Menu / Configure / Alarm / Clean)

Acesse o modo de configuração como descrito na Seção 8.1 "Acesse o modo de configuração".

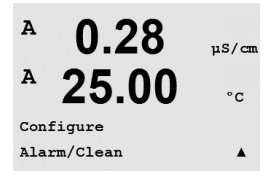

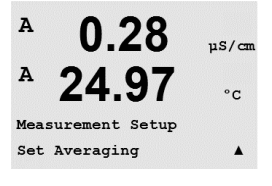

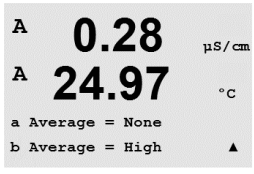

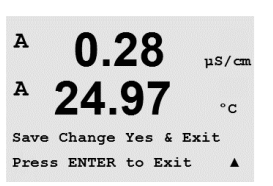

· · · · · ·

|              | <b>U.ZO</b>      | µS∕cm |
|--------------|------------------|-------|
| A            | 25.0             | °C    |
| Seti         | up Alarm         | Ť     |
|              |                  |       |
|              |                  |       |
| A            | 0.28             | µS∕cm |
| A            | 25.0             | °C    |
| Alar<br>Powe | rm<br>er Failure | No †  |

8.3.1 Alarme

Esse Menu permite a configuração da funcionalidade Alarme para o display. Através da interface PROFIBUS PA, é possível ler o status do alarme fornecido pelo Bloco de Entrada Discreta. Para maiores informações, consulte a documentação "Parâmetro PROFIBUS PA para Transmissor Multiparâmetro M400 PA" no website "http://www.mt.com/m400-2wire".

Para selecionar "Configurar alarme", pressione a tecla ▲ ou ▼. Confirme a seleção com [ENTER].

Para selecionar "Evento de alarme", pressione a tecla ▲ ou ▼. Para navegar para Não/Sim, pressione as teclas ◀ e ►. Confirme a seleção com [ENTER].

Um dos seguintes eventos pode ser avisado pelo alarme:

- 1. Falha na Alimenta
- 2. Falha no software
- 3. Diagnosticos Rg resistência da membrana de vidro de pH (somente para diagnóstico de pH, pH/pNa Rg – detectar vidros de membrana tanto de pH quanto de pNa)
- 4. Diagnosticos Rr resistência de referência de pH (somente para sensores de pH; exceto pH/pNa)
- 5. Célula Cond aberta (somente para sensores cond 2-e / 4-e analógicos)
- 6. Célula Cond em curto (somente para sensores cond 2-e / 4-e analógicos)
- 7. Canal B desconectado (somente para sensores ISM)
- 8. Erro haste (somente para sensores ópticos)
- 9. Erro de sinal (somente para sensores ópticos)
- 10. Erro de hardware (somente para sensores ópticos)
- 11. Sensor Cond seco (somente para sensores ISM cond)
- 12. Desvio de célula (somente para sensores ISM cond)
- Eletrólito baixo (só para sensores de oxigênio amperométricos ISM)

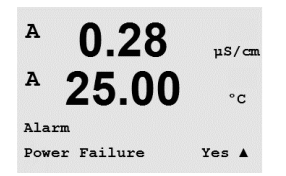

Se algum desses critérios for definido para Sim e forem dadas as condições de um alarme, o símbolo pulsante  $\mathbb{A}$  será mostrado na tela, uma mensagem de alarme será registrada (consulte também o título 11.1 "Mensagens"; CAMINHO: IInfo/Messages). Através da interface PROFIBUS PA, é possível ler o status do alarme fornecido pelo Bloco de Entrada Discreta. Para maiores informações, consulte a documentação "Parâmetro PROFIBUS PA para Transmissor Multiparâmetro M400 PA" no website "http://www.mt.com/m400-2wire".

As condições de alarme são:

- 1. Há uma falha de forca ou ciclo de forca
- 2. O watchdog do software executa uma reconfiguração
- 3. Rg está fora da tolerância por exemplo, eletrodo de medição quebrado (somente para pH; os diagnósticos de pH/pNa Rg detectam vidros de membrana tanto de pH quanto de pNa)
- 4. Rr está fora da tolerância por exemplo, eletrodo de referência revestido ou esgotado (somente para sensores de pH; exceto pH/pNa)
- 5. Se o sensor de condutividade estiver no ar (por exemplo, em um tubo vazio) (somente para sensores de condutividade resistivos)
- 6. Se o sensor de condutividade estiver em curto (somente para sensores de condutividade resistivos)
- 7. Se nenhum sensor estiver conectado no canal "B" (somente para sensores ISM)
- 8. Se a temperatura estiver fora da faixa, a luz de dispersão estiver muito alta (por exemplo, porque uma fibra de vidro está quebrada) ou a haste tiver sido removida (consulte também a seção 10.1 "Diagnósticos"; CAMINHO: Menu/Service/Diagnostics/O2 optical) (somente para sensores ópticos)

- Se o sinal ou o valor de temperatura estiver fora da faixa (consulte também a seção 10.1 "Diagnósticos"; CAMINHO: Menu/Service/Diagnostics/O<sub>2</sub> optical) (somente para sensores ópticos)
- 10. Se um erro de hardware for detectado (consulte também a seção 10.1 "Diagnósticos"; CAMINHO: Menu/Service/Diagnostics/O<sub>2</sub> optical). (somente para sensores ópticos)
- 11. Se o sensor de condutividade estiver no ar (por exemplo, em um tubo vazio) (somente para sensores de condutividade ISM)
- 12. Constante de célula (multiplicador) fora de tolerância, ou seja, mudou muito comparada ao valor de calibração de fábrica (somente para sensores de condutividade ISM)
- O eletrólito no corpo da membrana alcança um nível tão baixo que a conexão entre o cátodo e a referência é perturbada, uma ação imediata deve ser adotada, por exemplo trocar e preencher o eletrólito.

Para 1 e 2 o indicador de alarme será desativado quando a mensagem de alarme for limpa. Ele reaparecerá se a força estiver constantemente em ciclo ou se o watchdog estiver repetidamente reconfigurando o sistema.

#### Somente para sensores de pH

Para 3 e 4 o indicador de alarme desligará se a mensagem por limpa e o sensor for substituído ou reparado, de forma que os valores Rg e Rr estejam dentro da especificação. Se a mensagem Rg ou Rr for limpa e Rg ou Rr ainda estiver fora de tolerância, o alarme permanecerá ligado e a mensagem aparecerá novamente. O alarme de Rg e Rr pode ser desativado entrando neste menu e definindo Diagnósticos de Rg e/ou Rr como Não. A mensagem pode então ser limpa e o indicador de alarme será desligado, embora Rg ou Rr esteja fora de tolerância.

Pressionar a tecla [ENTER] novamente fará aparecer a caixa de diálogo "Salvar Mudanças". Selecionar Não irá descartar os valores inseridos, selecionar Sim tornará os valores inseridos os atuais.

Nota: Existem alarmes adicionais, que estarão indicados no display Consulte no

capítulo 14 "Solução de problemas" as diferentes listas de advertências e alarmes.

#### 8.3.2 Limpeza

Esse Menu permite a configuração da funcionalidade Limpeza da tela.

O intervalo de limpeza pode ser definido entre 0,000 e 999,9 horas. Configurar para O desativa o ciclo de limpeza. O tempo de limpeza pode ser O a 9999 segundos e deve ser menor do que o intervalo de limpeza.

Pressionar a tecla [ENTER] novamente fará aparecer a caixa de diálogo "Salvar Mudanças". Selecionar Não irá descartar os valores inseridos e retornar à tela de medição; selecionar Sim salvará as alterações feitas.

**Nota:** A funcionalidade "limpeza" também está disponível via PA. Para maiores informações, consulte a documentação "FOUNDATION fieldbus parameter Multi-parameter Transmitter M400 PA" em CD-ROM.

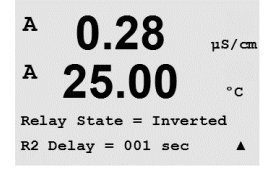

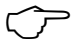

A

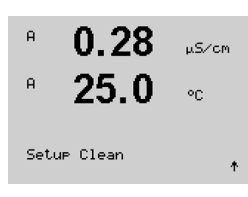

0.28

uS/cm

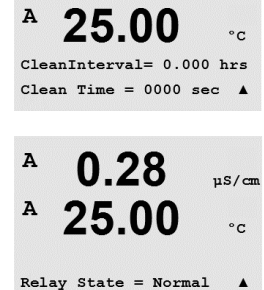

# 8.4 Configuração ISM (disponível para Sensores ISM de pH, oxigênio e dióxido de carbono dissolvido)

(CAMINHO: Menu / Configure / ISM Setup)

Acesse o modo de Configuração como descrito na seção 8.1 "Acesse o modo de configuração" e navegue até o menu "ISM Setup" usando a tecla ▲ ou ▼. Pressione [ENTER]

#### 8.4.1 Monitoração do sensor

Selecione o menu "Monitoração do sensor" e pressione [ENTER].

As opções de monitoramento do sensor podem ser ligadas ou desligadas. Através da interface PROFIBUS PA é possível ler os valores de monitoramento do sensor pelo Bloco de Entrada Discreta. A seguinte opção é possível:

**Indicador de vida útil:** A indicação dinâmica de vida útil permite uma estimativa, quando o eletrodo de pH ou o corpo interno de um sensor de oxigênio amperométrico estiver no final de sua vida útil, com base na tensão mecânica real à qual é exposto. O sensor toma permanentemente em consideração a média de tensão dos últimos dias e pode aumentar/diminuir a vida útil de acordo.

| ndicador de vida útil | SIM/NÃO |
|-----------------------|---------|
| Narme                 | SIM/NÃO |

Os seguintes parâmetros afetam o indicador de vida útil:

Parâmetros dinâmicos:

– Temperatura

1

valor do pH ou oxigênio

Parâmetros estáticos:

– Histórico de calibração

- Zero e Slope
- CIP/SIP/Ciclos de autoclavagem
- Impedância do vidro (somente pH)
  Impedância de referência (somente pH)

O sensor mantém as informações armazenadas no sistema eletrônico incorporado e podem ser recuperadas por um transmissor ou pelo conjunto de gerenciamento de ativos ISense.

O alarme será reconfigurado se o Indicador de tempo de vida não for mais O dias (por exemplo, após conectar um novo sensor ou fazer alterações nas condições de medição).

Para sensores amperométricos de oxigênio, o indicador de vida útil está relacionado com o corpo interno do sensor. Após substituir o corpo interno, ajuste novamente o indicador de vida útil como descrito no capítulo 8.4.5 "Reset ISM Cont/Tempo".

Se o Indicador de tempo de vida estiver ligado, no modo de medição o valor será mostrado automaticamente no display na linha 3.

Pressione [ENTER]

B 7.00 PH B 25.0 °C

| в          | 7.00                    | РH      |  |
|------------|-------------------------|---------|--|
| в          | 25.0                    | °C      |  |
| Lif<br>Ala | etime Indicato<br>rm No | or No 🛧 |  |

| в                 | 7.00<br>25.0               | PH<br>⊃C      | <b>Tempo até a Manutenção:</b> Esse temporizo<br>deverá ser realizado para manter o melho<br>é influenciado por alterações significativas        | idor estima quando o próximo ciclo de limpeza<br>r desempenho de medição possível. O temporizador<br>nos parâmetros DLI.                                 |
|-------------------|----------------------------|---------------|----------------------------------------------------------------------------------------------------|----------------------------------------------------------------------------------------------------|
| Time t<br>Alarm i | o Maint No<br>No           | *             | Tempo até a Manutenção<br>Alarme                                                                                                    | SIM/NÃO<br>SIM/NÃO                                                                                                    |
|                   |                            |               | O tempo até a manutenção pode ser reaju<br>Cont/Tempo" (consulte o capítulo 8.4.5 "F<br>amperométricos, tempo de manutenção in<br>do eletrólito. | stado para o valor inicial no menu "Reset ISM<br>teset ISM Cont/Tempo"). Para sensores de oxigênio<br>dica um ciclo de manutenção da membrana e          |
|                   |                            |               | Pressione [ENTER]                                                                                                    |                                                                                                    |
|                   |                            |               |                                                                                                    |                                                                                                    |
| в                 | 7.00<br>25.0               | PH<br>OC      | Ativação do <b>Temporizador de Cal adapta</b><br>calibração deverá ser realizada para mant<br>O temporizador é influenciado por alteraçõ         | ivo: Esse temporizador estima quando a próxima<br>er o melhor desempenho de medição possível.<br>es significativas nos parâmetros DLI.                   |
| Adapt  <br>Alarm  | Cal Timer N<br>No          | lo 🛧          | Temporizador de Cal adaptativo<br>Alarme                                                                                                    | SIM/NÃO<br>SIM/NÃO                                                                                                    |
|                   |                            |               | O Temporizador de Cal adaptativo será rec<br>bem sucedida. Depois de uma Calibração<br>Se o Temporizador de Cal adaptativo for a<br>na linha 4.  | ijustado a seu valor inicial depois de uma Calibração<br>bem sucedida o alarme também será reajustado.<br>tivador, o valor será mostrado automaticamente |
|                   |                            |               | Pressione [ENTER]                                                                                                    |                                                                                                    |
| в                 | 7.00<br>25.0               | ен<br>∞C      | O valor inicial do Tempo até a Manutenção<br>Adaptativo pode ser modificado de acordo<br>no sensor.                                              | o e também do Temporizador de Calibração<br>com a experiência de aplicação e carregado                                                                   |
| Time t<br>Adapt ( | o Maint 020<br>Cal Timer 0 | .0d<br>107d ↑ |                                                                                                    |                                                                                                    |
| Ċ                 |                            |               | <b>OBSERVAÇÃO:</b> Ao conectar um sensor, os<br>Temporizador de Calibração Adaptativo sã                                                         | valores de Tempo até a Manutenção e/ou<br>o lidos pelo sensor.                                                                                           |
|                   |                            |               | Pressionar a tecla [ENTER] novamente far                                                                                                    | á aparecer a caixa de diálogo "Salvar Mudancas".                                                                                                    |

Pressionar a tecla [ENTER] novamente fará aparecer a caixa de diálogo "Salvar Mudanças" Selecionar Não irá descartar os valores inseridos e retornar à tela de medição; selecionar Sim salvará as alterações feitas.

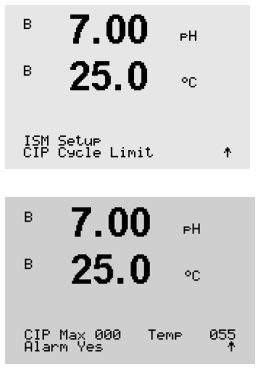

#### 8.4.2 Limite dos Ciclos CIP

Navegue até o menu "Limite dos Ciclos CIP" usando a tecla ▲ e ▼ e pressione [ENTER].

O limite de ciclos de CIP conta o número de ciclos de CIP. Se o limite (definido pelo usuário) for atingido, um alarme é mostrado na tela. Via interface PROFIBUS PA é possível ler o limite de ciclos de CIP fornecidos pelo bloco de entrada discreta. A seguinte opção é possível:

| CIP Máx 000 | Temp 055 |
|-------------|----------|
| Alarme      | SIM/NÃO  |

Se a configuração Máx estiver em 000, a funcionalidade do contador é desligada. O alarme será reconfigurado após a troca do sensor. Para sensores de oxigênio, o contador pode ser redefinido (consulte o capítulo 8.4.5 "Reset ISM Cont/Tempo").

Características do CIP: Os ciclos de CIP serão reconhecidos automaticamente pelo sensor. Como os ciclos de CIP variam em intensidade (duração e temperatura) para cada aplicação, o algoritmo do contador reconhece um aumento da temperatura de medição acima de um nível ajustável (parâmetro **Temp** em °C). Se a temperatura não diminuir para abaixo do limite definido dentro de cinco minutos após a temperatura ser atingida, o contador em questão será incrementado em um e também bloqueado para as 2 horas seguintes. No caso de a CIP durar mais de 2 horas, o contador será incrementado em um mais uma vez.

Pressionar a tecla [ENTER] fará aparecer o diálogo "Salvar Mudanças". Selecionar Não irá descartar os valores inseridos, selecionar Sim tornará os valores inseridos os atuais.

#### 8.4.3 Limite dos Ciclos SIP

Navegue até o menu "Limite dos Ciclos SIP" usando a tecla 🔺 e 🔻 e pressione [ENTER].

O limite de ciclos de SIP conta o número de ciclos de SIP. Se o limite (definido pelo usuário) for atingido, um alarme pode ser indicado é mostrado na tela. Através da interface PA é possível ler o limite de ciclos SIP pelo bloco de entrada discreta A seguinte opção é possível:

| SIP Máx 000 | Temp 115 |
|-------------|----------|
| Alarme      | SIM/NÃO  |

Se a configuração Máx estiver em 000, a funcionalidade do contador é desligada. O alarme será reconfigurado após a troca do sensor. Para sensores de oxigênio, o contador pode ser redefinido (consulte o capítulo 8.4.5 "Reset ISM Cont/Tempo").

Características do SIP: Os ciclos de SIP serão reconhecidos automaticamente pelo sensor. Como os ciclos de SIP variam em intensidade (duração e temperatura) para cada aplicação, o algoritmo do contador reconhece um aumento da temperatura de medição acima de um nível ajustável (parâmetro **Temp em** °C). Se a temperatura não diminuir para abaixo do limite definido dentro de cinco minutos após a primeira temperatura ser atingida, o contador em questão será incrementado em um e também bloqueado para as 2 horas seguintes. No caso de a SIP durar mais de 2 horas, o contador será incrementado em um mais uma vez.

| в          | 7.00                 | РH   |          |
|------------|----------------------|------|----------|
| в          | 25.0                 | °C   |          |
| ISM<br>SIP | Setup<br>Cycle Limit | t    | ţ        |
|            | 7 00                 |      |          |
| в          | 7.00                 | РH   |          |
| в          | 25.0                 | °C   |          |
| SIP<br>Ala | Max 000<br>rm Yes    | Темр | 115<br>† |
|            |                      |      |          |

Pressionar a tecla [ENTER] fará aparecer o diálogo "Salvar Mudanças". Selecionar Não irá descartar os valores inseridos, selecionar Sim tornará os valores inseridos os atuais.

#### 8.4.4 Limite de ciclos de autoclave

$$\widehat{\mathcal{T}}$$

ISM Setup AutoClave Cycle Limit 🛧

**OBSERVAÇÃO:** O transmissor reconhece o sensor ISM conectado e só oferece este menu se um sensor autoclavável estiver conectado.

Navegue até o menu "Limite de ciclos de autoclave" usando a tecla  $\blacktriangle$  e  $\triangledown$  e pressione [ENTER].

O limite de ciclos de autoclave conta o número de ciclos de autoclave. Se o limite (definido pelo usuário) for atingido, um alarme pode ser indicado é mostrado na tela. Através da interface PA é possível ler o limite de ciclos de autoclave fornecido pelo bloco de entrada discreta. A seguinte opção é possível:

Autoclave Máx 000 Alarme

SIM/NÃO

Se a configuração Máx estiver em 000, a funcionalidade do contador é desligada. O alarme será reconfigurado após a troca do sensor. Para sensores de oxigênio, o contador também pode ser redefinido manualmente (consulte o capítulo 8.4.5 "Reset ISM Cont/Tempo").

Características da autoclave: Como durante o ciclo de autoclave o sensor não está conectado ao transmissor, será perguntado após cada conexão de sensor se o sensor passou pela autoclave ou não. De acordo com a sua seleção, o contador será incrementado ou não.

Pressionar a tecla [ENTER] fará aparecer o diálogo "Salvar Mudanças". Selecionar Não irá descartar os valores inseridos, selecionar Sim tornará os valores inseridos os atuais.

71.5

%sat

в

 $\sqrt{r}$ 

в

в

7.00

25.0

ISM Setup DLI Stress Adjustment 🛧

7.00

25.0

DLI Stress Adjustment Process Stress Medium 🛧

еH

°C

PН

°C

#### 8.4.5 Reset ISM Cont/Tempo

Esse menu permite reconfigurar as funções do contador e do temporizador que não podem ser reconfiguradas automaticamente. O temporizador de calibração adaptativo será reconfigurado após uma calibração ou um ajuste bem-sucedido.

Vá para o menu "Reset ISM Cont/Tempo" usando as teclas ▲ e ▼ e pressione [ENTER].

в 25.0 °C ISM Setu⊨ Reset ISM Counter/Timer↑ Se um sensor de pH ou de oxigênio amperométrico for conectado, o menu para redefinir o в 71.5 %sat Tempo até a Manutenção é exibido. O Tempo até a Manutenção precisa ser redefinido depois в 25.0 das seguintes operações. °C Sensores de pH: ciclo de manutenção manual no sensor. Reset Time to Maint No 🛧 sensor de oxigênio: ciclo de manutenção manual no sensor ou troca do corpo interno ou membrana do sensor Pressione [ENTER] Se um sensor de oxigênio for conectado, o menu para redefinir o contador CIP e SIP é exibido. в 71.5 Zsat. Estes contadores devem ser redefinidos depois das seguintes operações. 25.0в sensor amperométrico troca do corpo interno do sensor. Reset CIP No Reset SIP No Pressione [ENTER]

# 8.4.6 Ajuste de tensão mecânica do DLI (somente para sensores ISM de pH)

Por meio desse menu o cálculo dos dados de diagnóstico DLI, TTM e ACT pode ser adaptado à experiência e/ou aos requisitos da aplicação.

**OBSERVAÇÃO:** A função está disponível somente para sensores ISM de pH com versões de firmware correspondentes.

Navegue até o menu "Ajuste da tensão mecânica do DLI" usando as teclas  $\blacktriangle$  e  $\triangledown$  e pressione [ENTER].

Ajuste o parâmetro Tensão Mecânica do Processo com base na aplicação e/ou requisitos específicos

- Baixo: DLI, TTM e ACT serão aumentados aproximadamente 25% em comparação com "Médio".
- Médio: O valor padrão (valores DLI, TTM e ACT iguais com base em versões de firmware anteriores do transmissor).
- Alto: DLI, TTM e ACT serão reduzidos a aproximadamente 25% em comparação com "Médio".

Pressionar a tecla [ENTER] fará aparecer o diálogo "Salvar Mudanças". Selecionar Não irá descartar os valores inseridos, selecionar Sim ativará os valores inseridos.

#### 8.5 Display

(CAMINHO: Menu/Configure/Display)

A 0.28 μs/cm A 25.00 °c Configure Display A Acesse o modo de configuração como descrito na seção 8.1 "Acesse o modo de configuração". Esse menu permite a configuração dos valores a serem exibidos e também a configuração

### 8.5.1 Medição

do próprio display.

O display tem quatro linhas. Linha 1 na parte superior e linha 4 na inferior.

Selecione os valores (Medição a, b, c ou d) a serem exibidos em cada linha da tela.

A seleção dos valores de a, b, c, d precisa ser feita em Configuração/Medição/Configuração de canal.

Selecione o modo "Exibir erro". Se estiver definido para "Ligado" quando um alarme ou advertência ocorrer, será exibida a mensagem "Falha – Aperte Enter" na linha 4 quando ocorrer um alarme no modo de medição normal.

Pressionar a tecla [ENTER] novamente fará aparecer a caixa de diálogo "Salvar Mudanças". Selecionar Não irá descartar os valores inseridos, selecionar Sim tornará os valores inseridos os atuais.

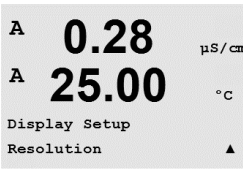

#### 8.5.2 Resolução

Esse menu permite configurar a resolução de cada valor exibido.

A exatidão da medição não é afetada por essa definição.

 $\begin{array}{c} A & 0.28 \\ A & 25.00 \\ a = 0.01 & b = 0.1 \\ c = 0.1 & d = 0.1 \end{array}$ 

As configurações possíveis são 1; 0,1; 0,01; 0,001 ou Automático.

Pressionar a tecla [ENTER] fará aparecer o diálogo "Salvar Mudanças".

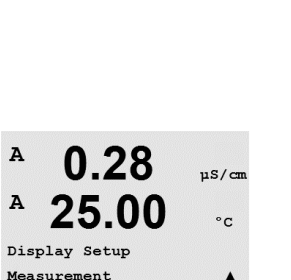

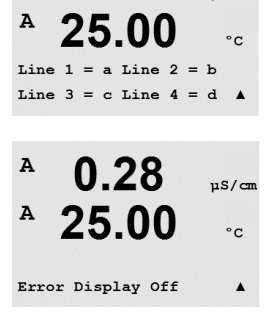

0.28

uS/cm

A

0.28

uS/cm

.

A

#### 8.5.3 Iluminação de fundo

Esse menu permite configurar as opções de iluminação da tela.

As configurações possíveis são Ligado, Ligado 50% ou Desligado Automático 50%. Se Desligado Automático 50% for selecionado, a luz de fundo diminuirá para 50% após 4 minutos se não houver atividade no teclado. A luz de fundo voltará automaticamente se uma tecla for pressionada.

Pressionar a tecla [ENTER] fará aparecer o diálogo "Salvar Mudanças".

#### 8.5.4 Nome

Esse menu permite a configuração de um nome alfanumérico que é exibido nos 9 primeiros caracteres das linhas 3 e 4 do display. O padrão é nada (em branco).

Se um nome estiver inserido na linha 3 e/ou 4, uma medição ainda pode ser exibida na mesma linha.

Use as teclas ◀ e ► para navegar entre os dígitos que serão alterados. Usando as teclas ▲ e ▼ para alterar o caractere a ser exibido. Após inserir todos os dígitos dos dois canais do display, pressione [ENTER] para exibir a caixa de diálogo "Salvar Mudanças".

O display resultante no modo de medição aparece nas linhas 3 e 4 à frente das medições.

### 8.5.5 Monitoração do sensor ISM (disponível quando houver sensor ISM conectado)

O monitoramento do sensor permite exibir os detalhes de monitoramento do sensor nas linhas 3 e 4 do display. As seguintes opções são possíveis:

Linha 3 Desligado/Indicador de vida útil/Tempo até a manut/Temporizador de Cal Adapt Linha 4 Desligado/Indicador de vida útil/Tempo até a manut/Temporizador de Cal Adapt 86

# A 25.00 °c Display Setup Backlight A A 0.28 μS/cm A 25.00 °c

Backlight On

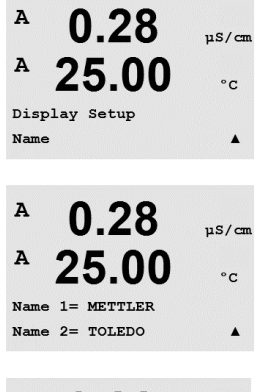

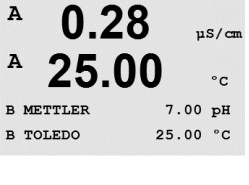

7.00

Sensor Monitoring Line3 Life Indicator 1

ΡН

٥n

в

в

A

### 8.6 Saídas em Hold

(CAMINHO: Menu / Configure / Hold Outputs)

Acesse o modo de configuração como descrito na seção 8.1 "Acesse o modo de configuração".

A função "Retenção de saídas" aplica-se durante o processo de calibração. Se "Saídas em Hold" for definido para Sim, durante o processo de calibração, a entrada analógica correspondente da interface PA ficará no estado "hold". O estado de retenção depende da configuração. Para obter as configurações de retenção possíveis, consulte a lista a seguir. As seguintes opções são possíveis:

Saídas em Espera? Sim/Não

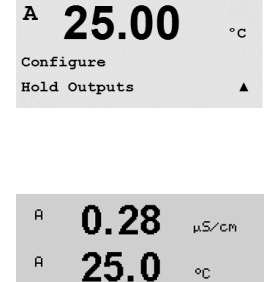

Hold Outputs? Yes

0.28

µS/cm

ŧ.

#### 9 Sistema

(CAMINHO: Menu/System)

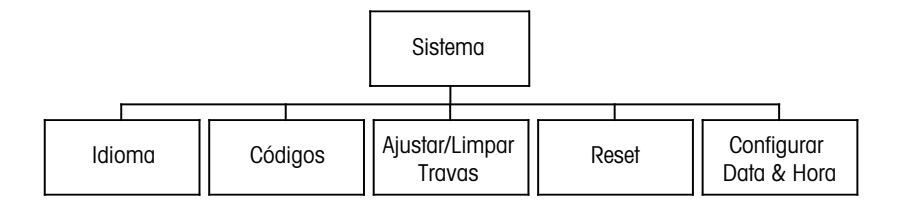

No modo de medição, pressione a tecla ◀. Pressione a tecla ▼ ou ▲ para navegar até "Sistema" - Menu e pressione [ENTER].

9.1 Idioma

(CAMINHO: Menu / System / Set Language)

Esse menu permite a configuração do idioma do display.

As seguintes opções são possíveis: inglês, francês, alemão, italiano, espanhol, português, russo ou japonês (Katakana).

Pressionar a tecla [ENTER] fará aparecer o diálogo "Salvar Mudanças".

#### 9.2 Senhas

(CAMINHO: Menu/System/Passwords)

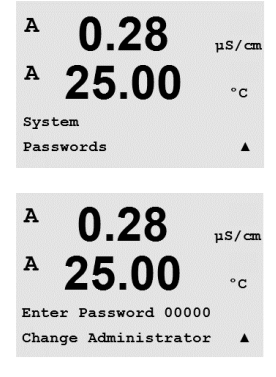

Esse menu permite configurar as senhas do operador e do administrador, assim como configurar uma lista de menus permitidos para o operador. O administrador tem direitos de acessar todos os menus. Todas as senhas padrão dos novos transmissores são "00000".

O menu Senhas é protegido: Insira a senha do administrador para acessar o menu.

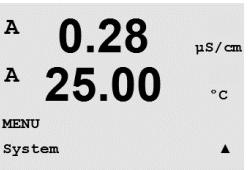

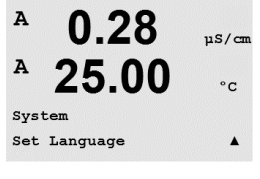

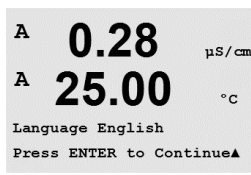

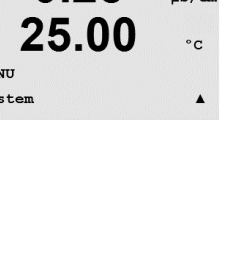

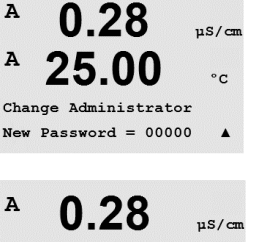

# A 0.28 μS/cm A 25.00 °c Re-enter password = 00000 A

0.28

25 00

Enter Password 00000 Configure Operator

11S/cm

°C

.

A

A

#### 9.2.1 Troca de senhas

Consulte a seção 9.3 "Ajustar/Limpar Travas" para saber como acessar o menu Senhas. Selecione Mudar o administrador ou Mudar o operador e defina a nova senha.

Pressione a tecla [ENTER] e confirme a nova senha. Pressione [ENTER] novamente para chamar a caixa de diálogo "Salvar Mudanças".

#### 9.2.2 Configurando o acesso do operador aos menus

Consulte 9.3 "Ajustar/Limpar Travas" para saber como acessar o menu Senhas. Selecione Configurar operador para configurar a lista de acesso do operador. É possível conceder/negar direitos aos seguintes menus: Tecla de Cal, Configuração rápida, Configuração, Sistema, Configuração do PID e Serviço.

A 0.28 μS/cm A 25.00 °c Cal Key Yes Quick Setup Yes A Escolha Sim ou Não para conceder/negar acesso aos menus acima e pressione [ENTER] para avançar para os próximos itens. Pressionar a tecla [ENTER] após configurar todos os menus fará aparecer a caixa de diálogo "Salvar Mudanças". Selecionar Não irá descartar os valores inseridos, selecionar Sim tornará os valores inseridos os atuais.

Esse menu ativa/desativa a funcionalidade de bloqueio do transmissor. Será solicitada uma

senha ao usuário antes de ser permitido o acesso a qualquer menu se a funcionalidade Blo-

#### 9.3 Ajustar/Limpar Travas

(CAMINHO: Menu / System / Set / Clear Lockout)

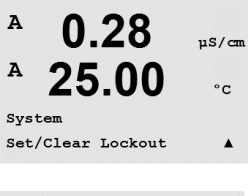

O menu Bloqueio é protegido: Insira a senha do administrador ou do operador e selecione SIM para ativar ou NÃO para desativar a funcionalidade Bloqueio. Pressionar a tecla [ENTER] após a seleção fará aparecer a caixa de diálogo "Salvar Mudanças". Selecionar Não irá descartar o valor inserido, selecionar Sim tornará o valor inserido o atual.

queio estiver ativada.

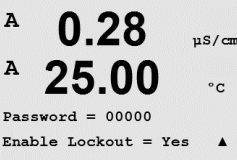

#### 9.4 Reset

(CAMINHO: Menu / System / Reset)

**OBSERVAÇÃO:** Uma reconfiguração executada através do display, também reconfigura os parâmetros PROFIBUS PA correspondentes na configuração padrão de fábrica. Para maiores informações, consulte a documentação "Parâmetro PROFIBUS PA para Transmissor Multiparâmetro M400 PA" no website "http://www.mt.com/m400-2wire".

Esse menu permite acessar as seguintes opções:

Resetar Sistema, Resetar val de Cal, Resetar Cal sai an.

#### 9.4.1 Resetar Sistema

Esse menu permite reconfigurar o medidor para as configurações padrão de fábrica. A calibração do medidor não é afetada.

Pressionar a tecla [ENTER] após a seleção fará aparecer uma tela de confirmação. Selecionar Não retornará o usuário ao modo Medição sem qualquer alteração. Selecionar Sim fará a reconfiguração do medidor.

#### 9.4.2 Redefinir calibração do medidor

Esse menu permite reconfigurar os fatores de calibração do medidor para os últimos valores de calibração de fábrica.

Pressionar a tecla [ENTER] após a seleção fará aparecer uma tela de confirmação. Selecionar Não retornará o usuário ao modo Medição sem qualquer alteração. Selecionar Sim fará a reconfiguração dos fatores de calibração do medidor.

#### 9.5 Configurar Data & Hora

Insira a data e a hora reais. As seguintes opções são possíveis. Esta função é automaticamente ativada a cada energização elétrica.

Data (AA-MM-DD): Hora (HH:MM:SS):

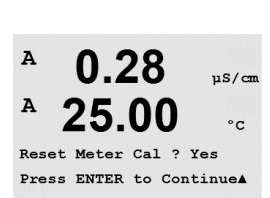

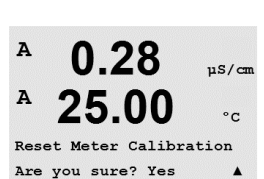

7.00

25 0

System Set Date&Time вH

<u>ەر</u>

в

в

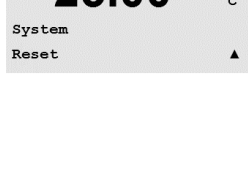

0.28

00

Press ENTER to ContinueA

0.28

25.0

Reset System Are you sure? Yes uS/cm

°C

µS/cm

°C

.

2 Yes

A

A

A

A

Reset System

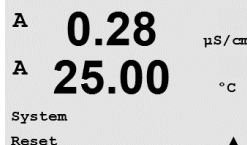

A

A

MENU Service

0.28

25.00

µS/cm

°C

.

#### 10 Manutenção

(CAMINHO: Menu / Service)

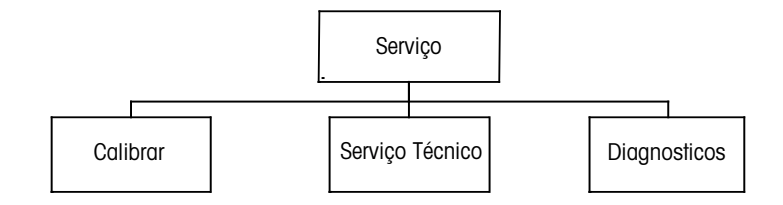

No modo de medição, pressione a tecla ◀. Pressione a tecla ▲ ou ▼ para navegar até o menu "Serviço" e pressione [ENTER]. As opções de configuração de sistema disponíveis estão detalhadas a seguir.

#### 10.1 Diagnósticos

(CAMINHO: Menu/Service/Diagnostics)

Este menu é uma ferramenta valiosa para a resolução de problemas e fornece funcionalidade de diagnóstico para os seguintes itens: Revisão do Modelo/Software, Tela, Teclado, Memória, Ler entradas analógicas, O<sub>2</sub> óptico.

#### 10.1.1 Revisão de modelo/software

0.28µS/cm °C Diagnostics Model/Software Revision

A 0 28 uS/cm A 25 -00 °C PN xxxxxxx Vx.xx SN XXXXXXXXX .

Informação essencial para toda chamada de Serviço é o modelo e o número da revisão de software. Esse menu mostra o número da peça, o modelo e o número de série do transmissor. Utilizando a tecla 🛡 é possível navegar para adiante nesse menu e obter informações adicionais, como a versão atual de firmware implementado no transmissor: (Master V\_XXXX e Comm V\_XXXX); e - se um sensor ISM estiver conectado - a versão do firmware do sensor (Sensor FW V XXX) e do hardware do sensor (Sensor HW XXXX).

Pressione [ENTER] para sair desse display.

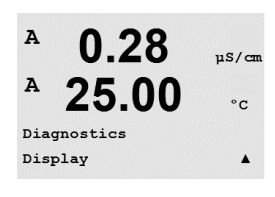

#### 10.1.2 Display

Todos os pixels do display acenderão durante 15 segundos para permitir resolução de problemas da tela. Após 15 segundos o transmissor retornará ao modo de medição normal ou pressione [ENTER] para sair mais cedo.

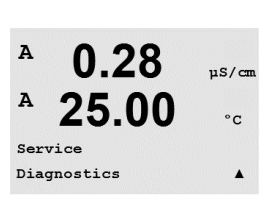

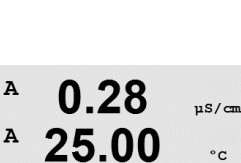

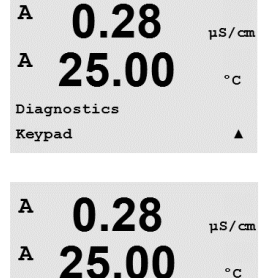

Key press =(MENU ) Press ENTER to Continue

#### 10.1.3 Teclado

Para diagnóstico do teclado, o display indicará qual tecla está pressionada. Pressionar [ENTER] retornará o transmissor ao modo de medição normal.

#### 10.1.4 Memória

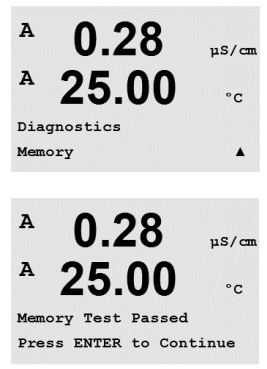

Se Memória for selecionado, o transmissor executará um teste de memória RAM e ROM. Os padrões de testes serão gravados e lidos de todos os locais da memória RAM. A soma de verificação da ROM será calculada e comparada ao valor armazenado na ROM.

### 10.1.5 Ler entradas analógicas

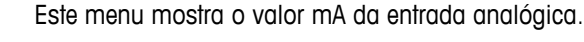

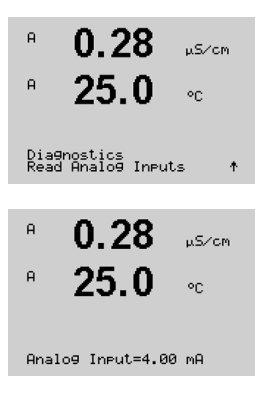

Pressione [ENTER] para sair desta tela.

B 13.4 XAIR B 25.3 °C

#### 10.1.6 O<sub>2</sub> óptico

Este menu mostra o estado e as condições relativas ao sensor  $O_2$  óptico. Utilizando a tecla  $\blacktriangle$  ou  $\blacksquare$  é possível navegar por este menu e obter informações adicionais. Pressione [ENTER] para sair desta tela.

0.28

25.00

A

Service

Calibrate

115/0

°C

.

#### 10.2 Calibrar

(CAMINHO: Menu / Service / Calibrate)

Acesse o Menu de Manutenção como descrito na seção 10 "Manutenção", selecione Calibrar e pressione [ENTER].

Esse menu oferece as opções para calibrar o transmissor e as saídas analógicas e também permite desbloquear a funcionalidade de calibração.

### 10.2.1 Calibrar Transmissor (somente para o canal A)

O transmissor M400 é calibrado na fábrica dentro das especificações. Normalmente não é necessário realizar recalibração do medidor a menos que condições extremas causem uma operação fora das especificações mostrada pela Verificação de calibração. Poderá ser necessário fazer verificação/recalibração periódica para atender os requisitos de Q.A. A calibração do medidor pode ser selecionada como Corrente (usada para a maioria de oxigênio dissolvido, Tensão, Diagnóstico Rg, Diagnóstico Rr (usado para pH) e Temperatura (usada para todas as medições).

# 10.2.1.1 Resistência

O medidor é equipado com cinco (5) intervalos internos de medição em cada canal. Cada intervalo de resistência e cada temperatura são calibrados separadamente, com cada intervalo de resistência consistindo de uma calibração de dois pontos.

A tabela a seguir mostra os valores de resistência de todos os intervalos de calibração.

| Faixa           | Ponto 1     | Ponto 2     | Ponto 4  |
|-----------------|-------------|-------------|----------|
| Resistividade 1 | 1,0 Mohms   | 10,0 Mohms  | -        |
| Resistividade 2 | 100,0 Kohms | 1,0 Mohms   | -        |
| Resistividade 3 | 10,0 Kohms  | 100,0 Kohms | _        |
| Resistividade 4 | 1,0 Mohms   | 10,0 Kohms  | _        |
| Resistividade 5 | 100 Ohms    | 1,0 Mohms   | -        |
| Temperatura     | 1000 Ohms   | 3,0 Kohms   | 66 Kohms |

É recomendável que a calibração e a verificação sejam realizadas usando-se o Acessório do módulo calibrador do M400 (consulte a lista de acessórios na seção 15 "Acessórios e Peças de Reposição"). As instruções de uso desse acessório são fornecidas com o módulo calibrador.

Navegue até a tela Calibrar medidor e selecione Canal "A" ou "B" e Resistência 1, indicando que o transmissor está pronto para calibrar o resistor do primeiro intervalo. Essa resistência pode ser alterada, selecionando o intervalo 1 a 5. Cada intervalo de resistência é constituído de uma calibração de dois pontos.

Pressione [ENTER] para iniciar o processo de calibração.

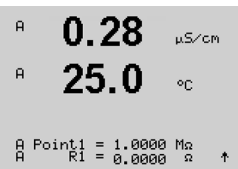

A primeira linha de texto pedirá o valor de resistência do Ponto 1 (isso corresponderá ao valor de resistência 1 mostrado no Acessório do módulo de calibração). A segunda linha de texto mostrará o valor de resistência medido. Quando o valor estabilizar, pressione [ENTER] para realizar a calibração.

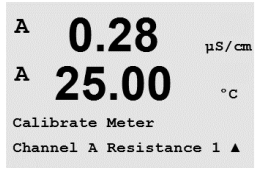

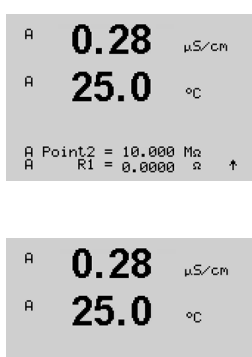

Save Calibration Yes Press ENTER to Exit 🛛 🛧

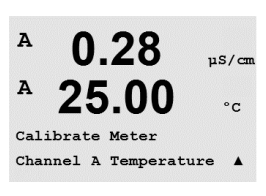

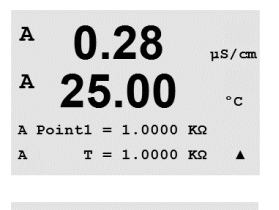

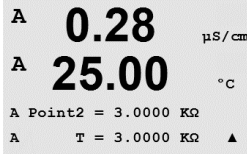

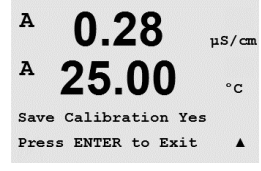

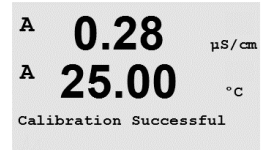

A tela do transmissor pedirá para o usuário inserir o valor do Ponto 2 e R1 exibirá o valor de resistência medido. Quando esse valor estabilizar, pressione [ENTER] para calibrar esse intervalo e chamar uma tela de confirmação.

Selecione Sim para salvar os valores de calibração e a calibração bem-sucedida é confirmada na tela. O transmissor retornará ao modo de Medição em aproximadamente 5 segundos.

Quando os pontos 1 e 2 estiverem calibrados, retorne à tela Calibrar medidor. Mova o cursor para alterar para Resistência 2, indicando o segundo intervalo de calibração. Continue com o processo de calibração de dois pontos como realizado para o primeiro intervalo. Esse mesmo processo deverá ser seguido para completar a calibração de resistência de todos os 5 intervalos.

#### 10.2.1.2 Temperatura

A temperatura é realizada como uma calibração de três pontos. A tabela acima mostra os valores de resistência desses três pontos.

Navegue para a tela Calibrar Transmissor e escolha Calibração de temperatura do Canal A.

Pressione [ENTER] para iniciar o processo de Calibração de temperatura.

A primeira linha de texto pedirá o valor de resistência de temperatura do Ponto 1 (isso corresponderá ao valor Temperatura 1 mostrado no acessório do módulo de calibração). A segunda linha de texto mostrará o valor de resistência medido. Quando o valor estabilizar, pressione [ENTER] para realizar a calibração.

A tela do transmissor pedirá para o usuário inserir o valor do Ponto 2 e T2 exibirá o valor de resistência medido. Quando esse valor estabilizar, pressione [ENTER] para calibrar esse intervalo.

Repita essas etapas para o Ponto 3.

Pressione [ENTER] para exibir uma tela de confirmação. Selecione Sim para salvar os valores de calibração e a Calibração bem sucedida é confirmada no display.

O transmissor retornará ao modo de medição em aproximadamente 5 segundos.

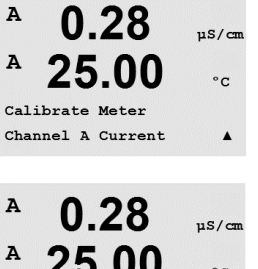

#### 10.2.1.3 Corrente

A calibração de Corrente é realizada como uma calibração de dois pontos.

Navegue até a tela "Calibrar Transmissor" e selecione Canal "A".

Insira o valor do Ponto 1, em miliampères, da fonte de corrente conectada à entrada. A segunda linha do display mostrará a corrente medida. Pressione [ENTER] para iniciar o processo de calibração.

Insira o valor do Ponto 2, em miliampères, da fonte de corrente conectada à entrada. A segunda linha do display mostra a corrente medida.

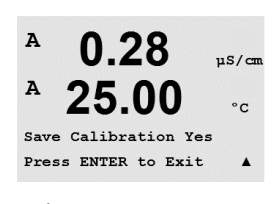

Pressionar a tecla [ENTER] após inserir o Ponto 2 fará aparecer uma tela de confirmação. Selecione Sim para salvar os valores de calibração e a Calibração bem sucedida é confirmada no display. O transmissor retornará ao modo de medição em aproximadamente 5 segundos.

**Nota:** Dependendo do intervalo da corrente medida do sensor de oxigênio conectado, selecione o intervalo de entrada que deve ser calibrado. Selecione Corrente1 para um sinal de entrada de O até aproximadamente -750 nA e Corrente2 para um sinal de entrada de O até aproximadamente -7500 nA.

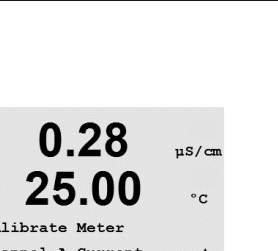

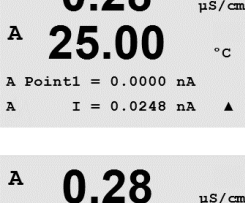

00

I = 776.36 nA

675.00 nA

°C

.

A

A

A Point2

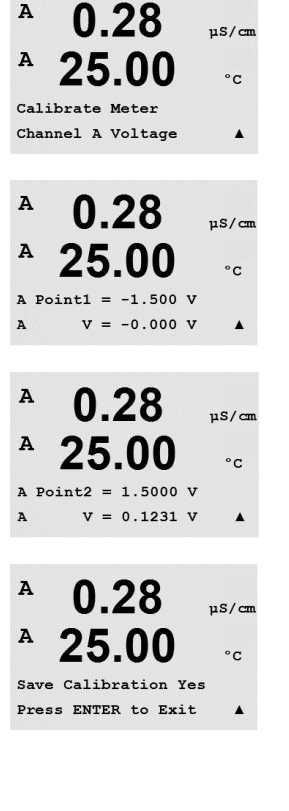

#### 10.2.1.4 Voltagem

A calibração de Tensão é realizada como uma calibração de dois pontos.

Navegue até a tela "Calibrar Transmissor" e selecione Canal "A" e "Voltagem".

Insira o valor do Ponto 1 em volts, conectado à entrada. A segunda linha do display mostrará a tensão medida. Pressione [ENTER] para iniciar o processo de calibração.

Insira o valor do Ponto 2, em volts, da fonte conectada à entrada. A segunda linha do display mostra a tensão medida.

Pressionar a tecla [ENTER] após inserir o Ponto 2 fará aparecer uma tela de confirmação. Selecione Sim para salvar os valores de calibração e a Calibração bem sucedida é confirmada na tela. O transmissor retornará ao modo de medição em aproximadamente 5 segundos.

### 10.2.1.5 Diagnóstico Rg

O Diagnóstico Rg é realizado como uma calibração de dois pontos. Navegue até a tela "Calibrar Transmissor" e selecione Canal "A" e "Diagnóstico Rg".

Insira o valor do Ponto 1 da calibração de acordo com o resistor conectado na entrada de medição do eletrodo de vidro de pH. Pressione [ENTER] para iniciar o processo de calibração.

Insira o valor do Ponto 2 da calibração de acordo com o resistor conectado na entrada de medição do eletrodo de vidro de pH.

Pressionar a tecla [ENTER] após inserir o Ponto 2 fará aparecer uma tela de confirmação. Selecione Sim para salvar os valores de calibração e a Calibração bem sucedida é confirmada no display. O transmissor retornará ao modo de medicão em aproximadamente 5 segundos.

A 0.28 uS/cm A °C Channel A Rg Diagnostic A 0.28

25.00

A Point1 =  $30.000 M\Omega$ Rg = 572.83 Ω

A

A

uS/cm

°C

.

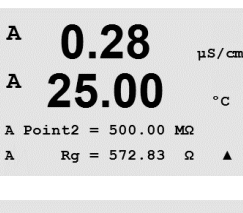

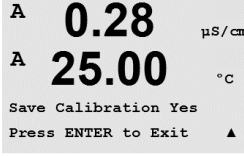

0.28

25.00

Calibrate Meter

µS/can

°C

A

A

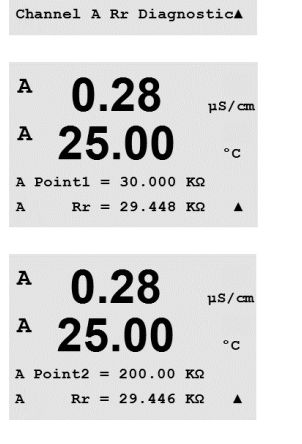

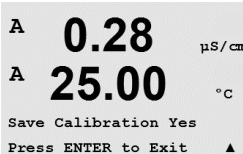

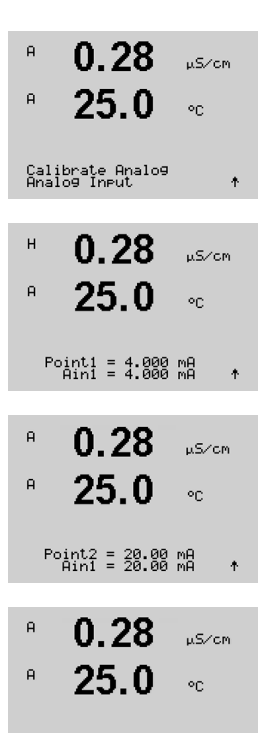

#### Save Calibration Yes Press ENTER to Exit 1

#### 10.2.1.6 Diagnóstico Rr

O Diagnóstico Rr é realizado como uma calibração de dois pontos. Navegue até a tela "Calibrar Transmissor" e selecione Canal "A" e "Diagnóstico Rr".

Insira o valor do Ponto 1 da calibração de acordo com o resistor conectado na entrada de medição de referência de pH. Pressione [ENTER] para iniciar o processo de calibração.

Insira o valor do Ponto 2 da calibração de acordo com o resistor conectado na entrada de medição de referência de pH.

Pressionar a tecla [ENTER] após inserir o Ponto 2 fará aparecer uma tela de confirmação. Selecione Sim para salvar os valores de calibração e a Calibração bem sucedida é confirmada no display. O transmissor retornará ao modo de medição em aproximadamente 5 segundos.

#### 10.2.1.7 Calibrar sinal de entrada analógico

A entrada analógica pode ser calibrada em dois valores de corrente, ex.: 4 mA e 20 mA.

Ligue um medidor milliamp preciso aos terminais de entrada analógica. Insira o valor para o Ponto 1, ex.: um valor de 4 mA. A segunda linha mostra a corrente medida.

Pressione [ENTER] para continuar.

Insira o valor para o Ponto 2, ex.: valor 20 mA.

Pressionar a tecla [ENTER] após inserir o Ponto 2 fará aparecer uma tela de confirmação. Selecionar Não irá descartar os valores inseridos, selecionar Sim tornará os valores inseridos os atuais.

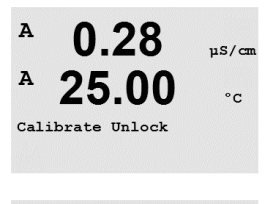

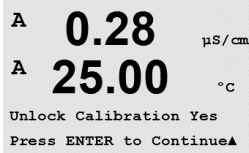

 $\langle \overline{r} \rangle$ 

#### 10.2.2 Calibrar destravar

Selecione esse menu para calibrar o menu CAL, consulte a capítulo 7 "Calibração do Sensor".

Selecionar Sim significa que os menus de calibração do medidor serão selecionáveis no menu CAL. Selecionar Não significa que somente a calibração do sensor está disponível no menu CAL. Pressione [ENTER] após a seleção para exibir uma tela de confirmação.

### 10.3 Serviço técnico

(CAMINHO: Menu/Tech Service)

Nota: Este menu é somente para uso dos técnicos de manutenção da METTLER TOLEDO.

# 11 Info

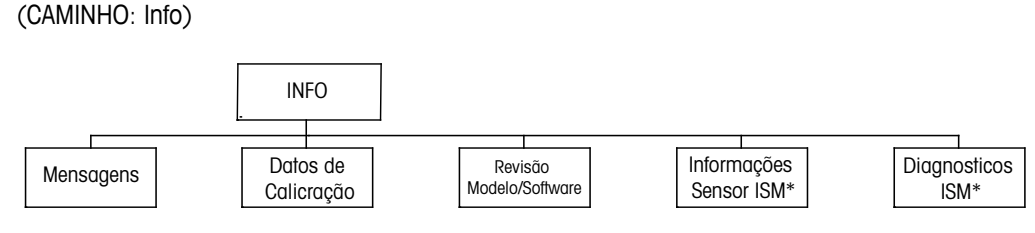

\* Somente está disponível em combinação com sensores ISM.

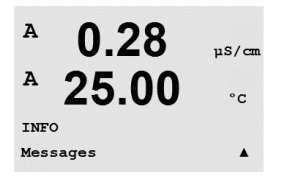

Pressionar a tecla ▼ exibirá o menu Info com as opções Mensagens, Dados de calibração e Modelo/Revisão de software.

#### 11.1 Mensagens

(CAMINHO: Info/Messages)

A mensagem mais recente é exibida. As teclas de seta para cima e para baixo permitem percorrer as últimas quatro mensagens que ocorreram.

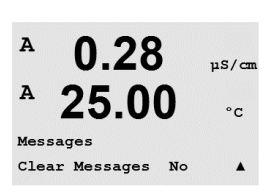

0.28

25.00

µS/cm

°C

.

A

A

Messages

Error

Apagar Mensagens limpa todas as mensagens. As mensagens são adicionadas à lista de mensagens quando a condição que gera a mensagem ocorre pela primeira vez. Se todas as mensagens forem limpas e uma condição de mensagem ainda existir e iniciou antes da limpeza, ela não aparecerá na lista. Para essa mensagem ter uma nova ocorrência na lista, a condição deverá desaparecer e reaparecer.

Pressione [ENTER] para sair desse display.

#### 11.2 Dados de calibração

(CAMINHO: Info/Calibration Data)

Selecionar Dados de calibração exibe as constantes de calibração de cada sensor.

- P = constantes de calibração da medição primária
- S = constantes de calibração da medição secundária

Pressione **V** para dados de calibração de ORP de sensores de pH ISM

Pressione [ENTER] para sair desse display.

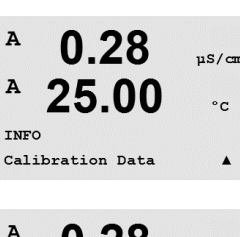

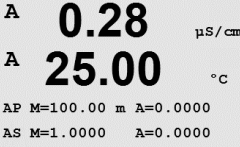

0.28

25.00

Model/Software Revision

uS/cm

°C

A

A

INFO

в

в

в

в

7.00

25.0

7.00

25.0

ChB Type: InPro3250 ChB Cal Date:08/01/01 ↑

INFO ISM Sensor Info ٥c

PН

°C

#### 100

#### 11.3 Revisão de modelo/software

(CAMINHO: Info/Model/Software Revision)

Selecionar Modelo/Revisão de Software exibirá o número da peça, o modelo e o número de série do transmissor.

Utilizando a tecla ▼ é possível navegar para adiante nesse menu e obter informações adicionais, como a versão atual do software implementado no transmissor (Master V\_XXXX e Comm V\_XXXX); e – se um sensor ISM estiver conectado – a versão do firmware do sensor (FW V\_XXX) e do hardware do sensor (HW XXXX).

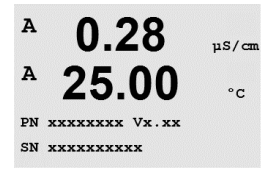

As informações exibidas são importantes para qualquer chamada de serviço. Pressione [ENTER] para sair desse display.

### 11.4 Informações do sensor ISM (disponível quando houver sensor ISM conectado)

(CAMINHO: Info/ISM Sensor Info)

Depois de conectar um sensor ISM é possível, usando a tecla ▲ ou ▼ navegar até o menu "ISM Sensor Info".

Pressione [ENTER] para selecionar o menu.

As informações a seguir sobre o sensor serão mostradas nesse menu. Utilize as setas para cima e para baixo para percorrer o menu. Tipo: Tipo de sensor (p.ex. InPro 3250)

| Data Cal:     | Data do último ajuste               |
|---------------|-------------------------------------|
| No. de série: | Número de série do sensor conectado |
| N.º de Peca:  | Número de peça do sensor conectado  |

Pressione [ENTER] para sair desse display.

### 11.5 Diagnósticos do sensor ISM (disponível quando houver sensor ISM conectado)

(CAMINHO: Info/ISM Diagnostics)

Depois de conectar um sensor ISM é possível, usando a tecla ▲ ou ▼ navegar até o menu "ISM Diagnostics".

Pressione [ENTER] para selecionar o menu.

Navegue até um dos menus descritos nesta seção e pressione [ENTER] novamente.

### 101

| В <b>7.00</b> рн<br>В <b>25.0</b> ос<br>ISM Dia9nostics<br>ChB Cal History ↑ | <ul> <li>Histórico de Cal</li> <li>O histórico de calibração está armazenado com um registro de data e hora no sensor ISM e é exibido no transmissor. O histórico de calibração oferece as seguintes informações:</li> <li>Fact (Calibração de fábrica): Esse é o conjunto de dados original, determinado na fábrica. Esse conjunto de dados permanece armazenado no sensor para referência e não pode ser</li> </ul>                                                                                                    |
|------------------------------------------------------------------------------|----------------------------------------------------------------------------------------------------|
| <sup>в</sup> 7.00 рн<br><sup>в</sup> 25.0 с                                  | <ul> <li>substituído.</li> <li>Act (Ajuste real): Esse é o conjunto de dados de calibração real que é usado para a medição.</li> <li>Esse conjunto de dados muda para a posição Cal2 após o ajuste seguinte.</li> <li>1. Adj (Primeiro ajuste): Esse é o primeiro ajuste após a calibração de fábrica. Esse conjunto</li> </ul>                                                                                                    |
| Fatt 08/01/01 5=0.00%" _                                                     | <ul> <li>ae adaos permanece armazenado no sensor para referencia e não pode ser substituído</li> <li>Cal-1 (última calibração/ajuste): Essa é a última calibração/ajuste executado. Esse conjunto de dados muda para Cal2 e, em seguida, para Cal3 quando um novo ajuste/calibração for realizado. Depois disso, o conjunto de dados não estará mais disponível.</li> </ul>                                                                                                    |
|                                                                              | Definição:<br>Ajuste: O procedimento de calibração está concluído e os valores de calibração são tomados<br>e usados para a medição (Act) e determinados em Cal1. Os valores atuais de Act mudarão<br>para Cal2.                                                                                                    |
|                                                                              | Calibração: O procedimento de calibração está concluído, mas os valores de calibração não<br>serão tomados e a medição continua com o último conjunto de dados de ajuste válido (Act).<br>O conjunto de dados será armazenado em Cal1.                                                                                                    |
|                                                                              | O histórico de calibração é usado para a estimativa do indicador de tempo de vida dos<br>sensores ISM.                                                                                                    |
|                                                                              | Pressione [ENTER] para sair desse display.                                                                                                    |
| <del>ر</del> ک                                                               | <b>Nota:</b> Esta função requer a configuração correta de data e hora durante as tarefas de calibração e / ou ajuste (consulte o capítulo 9.5 "Configurar Data & Hora").                                                                                                    |
| В <b>7.00</b> рн<br>В <b>25.0</b> ос                                         | Monitoramento do sensor (não disponível para o sensor Cond 4-e)<br>A monitoração do sensor mostra as diferentes funções de diagnóstico disponíveis para cada<br>sensor ISM. As seguintes informações estão disponíveis:                                                                                                    |
| B 7.00 PH<br>B 25.0 °C                                                       | Indicador de vida útil: Mostra uma estimativa do tempo de vida restante para garantir uma medição confiável. O tempo de vida é indicado em dias (d) e em porcentagem (%). Para obter uma descrição do Indicador de tempo de vida, consulte a seção 8.4 "Configuração ISM (dispo-<br>nível para Sensores ISM de pH, oxigênio e dióxido de carbono dissolvido)". Para sensores de oxigênio, o indicador de tempo de vida está relacionado ao corpo interno do sensor. Se desejar exibir a barra de indicadores na tela, consulte o capítulo 8.4 "Configuração ISM (disponível para Sensores ISM de pH, oxigênio e dióxido de carbono dissolvido)" para ativar as funções ISM. |
| В 7.00 рн<br>В 25.0 ос<br>Adapt Cal Timer 250.0d                             | Temporizador de Cal adaptativo: Esse temporizador mostra um Temporizador de Cal adaptativo<br>quando a próxima calibração deve ser realizada, para manter o melhor desempenho de<br>medição possível. O Temporizador de Cal adaptativo é indicado em dias (d) e em porcentagem<br>(%). Para obter uma descrição do Temporizador de Cal adaptativo, consulte a seção<br>8.4 "Configuração ISM (disponível para Sensores ISM de pH, oxigênio e dióxido de carbono<br>dissolvido)".                                                                                                    |

| <ul> <li>В 7.00 рн</li> <li>В 25.0 °с</li> <li>Т_ime to Maint 10%-</li> </ul> | Tempo até a Manutenção: Esse temporizador mostra um Tempo até a Manutenção quando o próximo ciclo de limpeza deve ser realizado, para manter o melhor desempenho de medição possível. O Tempo até manutenção é indicado em dias (d) e em porcentagem (%). Para obter uma descrição do Tempo até manutenção, consulte a seção 8.4 "Configuração ISM (disponível para Sensores ISM de pH, oxigênio e dióxido de carbono dissolvido)". Para sensores de oxigênio, o Tempo até manutenção indica um ciclo de manutenção da membrana e do eletrólito. |
|-------------------------------------------------------------------------------|----------------------------------------------------------------------------------------------------|
|                                                                               | Pressione [ENTER] para sair desse display.                                                                                                    |
| <sup>в</sup> 7.00 рн<br>в 25.0 ос                                             | <b>Temperatura Máx.</b><br>A temperatura máxima mostra a temperatura máxima que esse sensor já alcançou, junto com<br>um registro de data e hora desse máximo. Esse valor é armazenado no sensor e não pode ser<br>alterado. Durante a autoclavagem a temperatura máxima não é registrada.                                                                                                    |
| ChB Max. Temperature 🛧                                                        | Temperatura Máx.<br>Tmax XXX°CAA/MM/DD                                                                                                    |
|                                                                               | Pressione [ENTER] para sair desse display.                                                                                                    |
| $\sim$                                                                        | <b>Nota:</b> Esta função requer a configuração correta de data e hora do transmissor (consulte o capítulo 9.5 "Configurar Data & Hora").                                                                                                    |
| В <b>7.00</b> рн<br>В <b>25.0</b> ос                                          | <b>Ciclos de CIP</b><br>Mostra a quantidade de ciclos de CIP a que o sensor foi exposto. Para obter uma descrição do<br>indicador de ciclos de CIP, consulte a seção 8.4 "Configuração ISM (disponível para Sensores<br>ISM de pH, oxigênio e dióxido de carbono dissolvido)".                                                                                                    |
| ChB CIP Cycles 🛛 🛧                                                            | Ciclos de CIP xxx de xxx                                                                                                    |
|                                                                               | Pressione [ENTER] para sair desse display.                                                                                                    |
| В 7.00 рн<br>В 25.0 ос                                                        | Ciclos de SIP<br>Mostra a quantidade de ciclos de SIP a que o sensor foi exposto. Para obter uma descrição do<br>indicador de ciclos de SIP, consulte a seção 8.4 "Configuração ISM (disponível para Sensores<br>ISM de pH, oxigênio e dióxido de carbono dissolvido)".                                                                                                    |
|                                                                               | Ciclos de SIP XXX de XXX                                                                                                    |
|                                                                               | Pressione [ENTER] para sair desse display.                                                                                                    |
| В 7.00 рн<br>В 25.0 ос                                                        | Ciclos de autoclave<br>Mostra a quantidade de ciclos de autoclave a que o sensor foi exposto. Para obter uma<br>descrição do indicador de ciclos de autoclave, consulte a seção 8.4 "Configuração ISM (dispo-<br>nível para Sensores ISM de pH, oxigênio e dióxido de carbono dissolvido)".                                                                                                    |
| und HutoUlave Cycles 🛧                                                        | Ciclos de autoclave xxx de xxx                                                                                                    |
|                                                                               | Pressione [ENTER] para sair desse display.                                                                                                    |

# **12 PROFIBUS PA Interface**

#### 12.1 Geral

### 12.1.1 Arquitetura do sistema

O diagrama a seguir mostra exemplos típicos de uma rede PROFIBUS PA com os componentes associados.

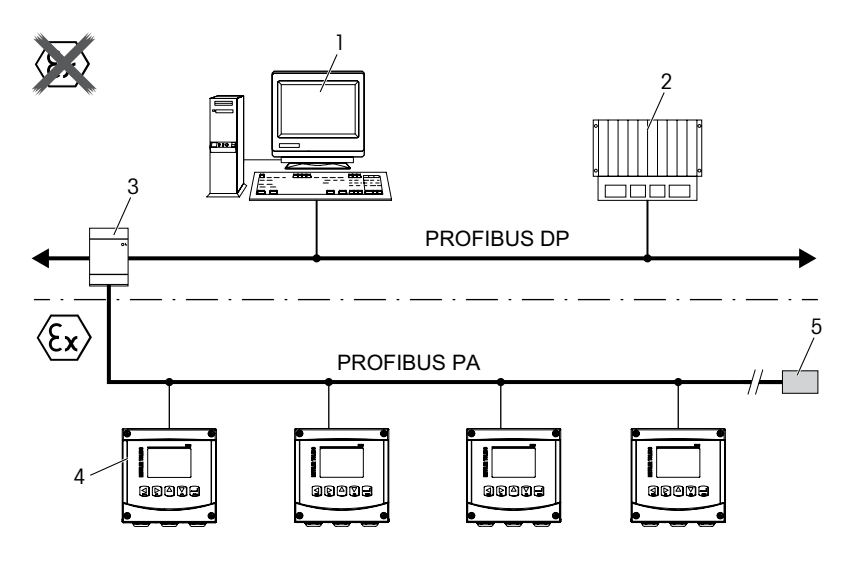

- 1 PC com cartão de interface PROFIBUS e programa de configuração PROFIBUS (classe 2 mestre)
- 2 CLP (classe 1 mestre)
- 3 Acoplador de segmento DP/PA
- 4 Transmissor M400 PA com sensor conectado (sensor não ilustrado)
- 5 Resistor de terminação do PROFIBUS PA

**OBSERVAÇÃO:** Mais informações sobre PROFIBUS PA podem ser encontradas no Guia da PNO e das normas IEC 61158, IEC 61784, EN 50170/DIN 19245 e EN 50020 (modelo FISCO).

#### 12.2 Modelo de Bloco M400 PA

Com PROFIBUS PA, todos os parâmetros do instrumento são categorizados de acordo com suas propriedades funcionais e tarefas, sendo geralmente designados a três blocos diferentes.

Um instrumento PROFIBUS PA possui os seguintes tipos de bloco:

#### Um Bloco de Recursos (bloco de dispositivo)

Este bloco contém todos os recursos específicos do dispositivo.

#### Um Bloco Transdutor Analisador (bloco sensor)

O "Bloco Sensor" contém os princípios de medição e os parâmetros específicos do sensor.

#### Um ou mais blocos de função

Os blocos de função contêm as funções de automação do instrumento. Há diferentes blocos de função, como o Bloco de Entrada Analógica ou o Bloco de Entrada Discreta. Cada um destes blocos de função é usado para executar diferentes funções da aplicação.

Os blocos de função podem ser ligados por meio de um programa de configuração PROFIBUS, dependendo da tarefa de automação.

O M400 PA contém os seguintes blocos:

- 1 Bloco de Recursos (bloco de dispositivo)
- 1 Bloco Transdutor Analisador (bloco sensor)
- 9 Blocos de Funções: 4 Blocos de Entrada Analógica (Al), 1 Bloco de Saída Analógica (AO)
  - 2 Blocos de Entrada Discreta (DI), 2 Blocos de Saída Discreta (DO)

#### 12.2.1 Configuração do Bloco

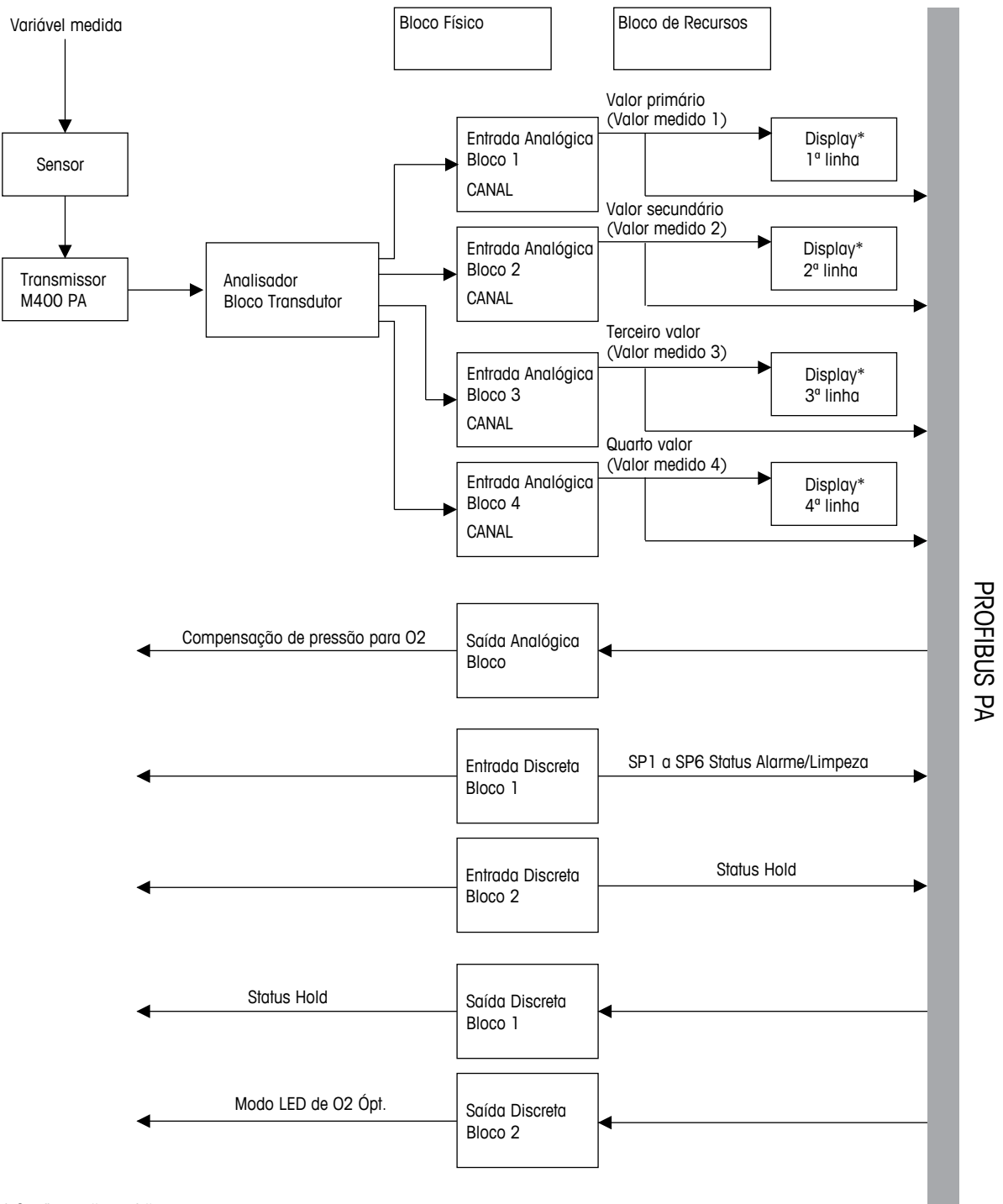

\* Configuração padrão

 $\bigcirc$ 

**OBSERVAÇÃO:** Se for realizada uma reinicialização por meio do parâmetro REINICIAR, a opção "Padrão" no Bloco de Recursos, as ligações entre os blocos são eliminadas e os parâmetros PROFIBUS PA são reconfigurados aos valores padrão..

#### 12.3 Comissionamento

#### 12.3.1 Configuração de Rede

- 1. Copie o arquivo GSD no diretório GSD do programa de configuração. Arquivo GSD: METTOE8A.gsd
- 2. Atualize o catálogo de hardware.
- 3. Integre o transmissor M400 PA no sistema master DP.
- 4. Defina o endereço PROFIBUS do M400.
- 5. Configuração de fábrica: 126, Faixa de entrada: 0 a 125.
- 6. Realize a parametrização via display local ou via programa de configuração PROFIBUS.

Após a integração bem-sucedida do transmissor M400 PA no sistema PROFIBUS, o símbolo "PA" aparece no display.

**OBSERVAÇÃO:** Para maiores informações sobre a integração ao sistema PROFIBUS, consulte a descrição do software de configuração utilizado. Para as etapas 1 a 4, consulte a documentação do programa de configuração.

### 12.3.2 Defina o endereço PROFIBUS

Cada participante PROFIBUS deve ter um único endereço designado para comunicação.

O endereço "126" configurado de fábrica pode ser usado para a função de teste do instrumento e para conexão a uma rede PROFIBUS em funcionamento. Depois, pode-se alterar esse endereço para integrar outros dispositivos.

Pode-se alterar o endereço PROFIBUS através de um programa de configuração PROFIBUS.

# 12.3.3 Arquivo Mestre do Dispositivo (arquivo GSD)

Para integrar os dispositivos de campo no sistema de barramento, o sistema PROFIBUS PA requer uma descrição do dispositivo como a identificação do dispositivo, número de ID, recursos de comunicação suportados, estrutura do módulo (combinação de telegramas cíclicos de entrada e saída) e o significado dos bits de diagnóstico. Estes dados estão contidos em um Arquivo Mestre do Dispositivo (arquivo GSD). Os bitmaps do Dispositivo, que aparecem como ícones na árvore da rede, também podem ser integrados.

O arquivo GSD e os bitmaps correspondentes são necessários para a projeção de uma rede PROFIBUS DP. Cada instrumento recebe um número de ID pela organização de usuários PROFI-BUS (PNO). O nome do arquivo GSD é derivado deste. As seguintes versões de GSD são possíveis ao usar dispositivos compatíveis com o perfil "dispositivos PA":

- GSD específico do fabricante, número de ID: 0x0E8A (configuração de fábrica):
   Este GSD garante a funcionalidade ilimitada do dispositivo de campo. Todos os parâmetros e funções do processo específicos do dispositivo estão disponíveis.
- Perfil GSD:

Como alternativa ao GSD específico do fabricante, a PNO cria um banco geral de dados em arquivo disponível com o nome PA139750.gsd.

| Nome    | Comentários                     | Número de ID | GSD          | Bitmap       |
|---------|---------------------------------|--------------|--------------|--------------|
| M400 PA | GSD específico<br>do fabricante | 0x0E8A       | METTOE8A.gsd | METTOE8A.bmp |
|         | Perfil GSD                      | 0x9750       | PA139750.gsd | -            |

O arquivo GSD é fornecido no CD-ROM "Documentação de Operação da Série de Transmissores M400 PA da METTLER TOLEDO".

Os arquivos para M400 PA também podem ser adquiridos da seguinte maneira:

Internet METTLER TOLEDO: http://www.mt.com/m400-2wire

- Internet PNO: http://www.profibus.com

# 13 Manutenção

#### 13.1 Limpeza do painel frontal

Limpe o painel frontal com um pano macio úmido (somente água, sem solventes). Esfregue a superfície com delicadeza e seque com um pano macio.
# 14 Solução de problemas

Se o equipamento for usado de maneira não especificada pela Mettler-Toledo, a proteção fornecida pelo equipamento poderá ser prejudicada. Revise a tabela a seguir para saber as causas possíveis de problemas comuns:

| Problema                                                                                                    | Causa possível                                                                                                    |  |
|----------------------------------------------------------------------------------------------------|----------------------------------------------------------------------------------------------------|--|
| O display está em branco.                                                                                                    | <ul> <li>Sem energia para M400.</li> <li>Contraste da tela LCD ajustado incorretamente.</li> <li>Falha de hardware.</li> </ul>                                                                                                    |  |
| O display não mostra símbolo<br>"PA". Quando a conexão ao siste-<br>ma PROFIBUS é feita, o símbolo<br>"PA" é mostrado. O transmissor<br>tem que estar no modo medição. | <ul> <li>Fiação incorreta do transmissor.</li> <li>Um endereço incorreto do barramento para o<br/>transmissor foi configurado.</li> <li>Integração incorreta do transmissor no sistema<br/>PROFIBUS.</li> </ul>                                                                                                    |  |
| Leituras de medição incorretas.                                                                                                    | <ul> <li>Sensor instalado incorretamente.</li> <li>Multiplicador de unidades incorreto inserido.</li> <li>Compensação de temperatura definida<br/>incorretamente ou desativada.</li> <li>Sensor ou transmissor precisa de calibração.</li> <li>Cabo do sensor ou de reparo com defeito ou maior<br/>que o comprimento máximo recomendado.</li> <li>Falha de hardware.</li> </ul> |  |
| Leituras de medição não estáveis.                                                                                                    | <ul> <li>Sensores ou cabos instalados muito perto de<br/>equipamento que gera alto nível de ruído elétrico.</li> <li>Comprimento de cabo recomendado excedido.</li> <li>Média definida muito baixa.</li> <li>Cabo do sensor ou de reparo com defeito.</li> </ul>                                                                                                    |  |
| ⚠ exibido está piscando.                                                                                                    | <ul> <li>Ponto de definição está em condição de alarme<br/>(ponto de definição excedido).</li> <li>Alarme estiver selecionado (consulte o capítulo<br/>8.3.1 "Alarme") e tiver ocorrido.</li> </ul>                                                                                                    |  |
| Não é possível alterar as definições de menu.                                                                                                    | <ul> <li>Usuário bloqueado por motivos de segurança.</li> </ul>                                                                                                    |  |

## 14.1 Cond (resistivo) Mensagens de erro / Advertência- e Lista de alarmes de sensores analógicos

| Alarmes                   | Descrição                                                               |
|---------------------------|-------------------------------------------------------------------------|
| Tempo limite do watchdog* | Falha de sistema/SW                                                     |
| Cond Célula aberta*       | Célula esgotando (sem solução de medição) ou os fios<br>estão quebrados |
| Cond Célula em curto*     | Curto-circuito causado por sensor ou cabo                               |

\* De acordo com os parâmetros do transmissor (consulte o capítulo 8.3.1 "Alarme"; CAMINHO: Menu/Configure/Alarm/Clean/Setup Alarm)

## 14.2 Cond (resistivo) Mensagens de erro / Advertência e Lista de alarme de sensores ISM

| Alarmes                   | Descrição                                                         |
|---------------------------|-------------------------------------------------------------------|
| Tempo limite do watchdog* | Falha de sistema/SW                                               |
| Sensor Cond seco*         | Célula esgotando (sem solução de medição)                         |
| Desvio de célula*         | Multiplicador fora de tolerância** (depende do modelo do sensor). |

\* De acordo com os parâmetros do transmissor (consulte o capítulo 8.3.1 "Alarme"; CAMINHO: Menu/Configure/Alarm/Clean/Setup Alarm)

\*\* Para informações adicionais consulte a documentação do sensor

## 14.3 Mensagens/advertência de erro de pH – e Lista de alarmes

## 14.3.1 Sensores de pH exceto eletrodos de pH de membrana dupla

| Advertências                            | Descrição                                                              |
|-----------------------------------------|------------------------------------------------------------------------|
| Advertência de declive de pH > 102%     | Declive muito grande                                                   |
| Advertência de declive de pH < 90%      | Declive muito pequeno                                                  |
| Advertência pH Zero ±0,5 pH             | Fora da faixa                                                          |
| Advertência de mudança de pHGIs < 0,3** | Resistência do eletrodo de vidro alterada acima do fator 0,3           |
| Advertência de mudança de pHGIs >3**    | Resistência do eletrodo de vidro<br>alterada mais que o fator 3        |
| Advertência de mudança de pHRef < 0,3** | Resistência do eletrodo de referência<br>alterada mais que o fator 0,3 |
| Advertência de mudança de pHRef > 3**   | Resistência do eletrodo de referência<br>alterada acima do fator 3     |

| Alarmes                                 | Descrição                                                          |
|-----------------------------------------|--------------------------------------------------------------------|
| Tempo limite do watchdog*               | Falha de sistema/SW                                                |
| Erro de declive de pH > 103%            | Declive muito grande                                               |
| Erro de declive de pH < 80%             | Declive muito pequeno                                              |
| Erro de pH Zero ± 1,0 pH                | Fora da faixa                                                      |
| Erro de pH Ref Res >150 KΩ**            | Resistência do eletrodo de referência<br>muito grande (rompimento) |
| Erro de pH Ref Res < 2000 $\Omega^{**}$ | Resistência do eletrodo de referência<br>muito pequena (curta)     |
| Erro de pH GIs Res > 2000 MΩ**          | Resistência do eletrodo de vidro grande demais (rompimento)        |
| Erro de pH GIs Res < 5 M $\Omega^{**}$  | Resistência do eletrodo de vidro<br>muito pequena (curta)          |

\* Sensores ISM apenas

\*\* De acordo com os parâmetros do transmissor (consulte o capítulo 8.3.1 "Alarme"; CAMINHO: Menu/Configure/Alarm/Clean/Setup Alarm)

# 14.3.2 Eletrodos de pH de membrana dupla (pH/pNa)

| Advertências                           | Descrição                                                          |
|----------------------------------------|--------------------------------------------------------------------|
| Advertência de declive de pH > 102%    | Declive muito grande                                               |
| Advertência de declive de pH < 90%     | Declive muito pequeno                                              |
| Advertência pH Zero ±0,5 pH            | Fora da faixa                                                      |
| Advertência de mudança de pHGIs < 0,3* | Resistência do eletrodo de vidro<br>alterada acima do fator 0,3    |
| Advertência de mudança de pHGIs >3*    | Resistência do eletrodo de vidro<br>alterada mais que o fator 3    |
| Advertência de mudança de pHGIs < 0,3* | Resistência do eletrodo de vidro<br>alterada acima do fator 0,3    |
| Advertência de mudança de pNaGIs > 3*  | Resistência do eletrodo de referência<br>alterada acima do fator 3 |

| Alarmes                                 | Descrição                                                   |
|-----------------------------------------|-------------------------------------------------------------|
| Tempo limite do watchdog                | Falha de sistema/SW                                         |
| Erro de declive de pH > 103%            | Declive muito grande                                        |
| Erro de declive de pH < 80%             | Declive muito pequeno                                       |
| Erro de pH Zero ± 1,0 pH                | Fora da faixa                                               |
| Erro de pNa GIs Res > 2000 M $\Omega^*$ | Resistência do eletrodo de vidro grande demais (rompimento) |
| Erro de pNa GIs Res < 5 M $\Omega^*$    | Resistência do eletrodo de vidro<br>muito pequena (curta)   |
| Erro de pH GIs Res > 2000 M $\Omega^*$  | Resistência do eletrodo de vidro grande demais (rompimento) |
| Erro de pH GIs Res < 5 M $\Omega^*$     | Resistência do eletrodo de vidro<br>muito pequena (curta)   |

\* De acordo com os parâmetros do transmissor (consulte o capítulo 8.3.1 "Alarme"; CAMINHO: Menu/Configure/Alarm/Clean/Setup Alarm)

## 14.3.3 Mensagens de ORP

| Advertências*   | Descrição                           |  |
|-----------------|-------------------------------------|--|
| Advertência ORP | Deslocamento de zero grande demais  |  |
| ZeroPt > 30 mV  |                                     |  |
| ZeroPt <-30 mV  | Deslocamento de zero pequeno demais |  |

| Alarmes*                 | Descrição                           |
|--------------------------|-------------------------------------|
| Tempo limite do watchdog | Falha de sistema/SW                 |
| Erro ORP ZeroPt > 60 mV  | Deslocamento de zero grande demais  |
| Erro ORP ZeroPt <-60mV   | Deslocamento de zero pequeno demais |

\* Sensores ISM apenas

## 14.4 Mensagens de erro de O<sub>2</sub> Amperométrico / Lista de advertências e alarmes

## 14.4.1 Sensores de oxigênio de alto nível

| Advertências                                         | Descrição                           |
|------------------------------------------------------|-------------------------------------|
| Advertência de declive de O <sub>2</sub> <-90nA      | Slope muito grande                  |
| Advertência de declive de $O_2 > -35$ nA             | Slope muito pequeno                 |
| Advertência de Ponto Zero de O <sub>2</sub> > 0,3 nA | Deslocamento de zero grande demais  |
| Advertência de Ponto Zero de O <sub>2</sub> <-0,3 nA | Deslocamento de zero pequeno demais |

| Alarmes                              | Descrição                           |
|--------------------------------------|-------------------------------------|
| Tempo limite do watchdog*            | Falha de sistema/SW                 |
| Erro de declive de $O_2 < -110$ nA   | Slope muito grande                  |
| Erro de declive de $O_2 > -30$ nA    | Slope muito pequeno                 |
| Erro de Ponto Zero de $O_2 > 0,6$ nA | Deslocamento de zero grande demais  |
| Erro O <sub>2</sub> ZeroPt <-0,6 nA  | Deslocamento de zero pequeno demais |
| Eletrólito Baixo *                   | Nível de eletrólito muito baixo     |

\* Sensores ISM apenas

## 14.4.2 Sensores de baixo nível

| Advertências                                         | Descrição                           |
|------------------------------------------------------|-------------------------------------|
| Advertência de declive de $O_2 < -460$ nA            | Slope muito grande                  |
| Advertência de declive de $O_2 > -250$ nA            | Slope muito pequeno                 |
| Advertência de Ponto Zero de $O_2 > 0,5$ nA          | Deslocamento de zero grande demais  |
| Advertência de Ponto Zero de O <sub>2</sub> <-0,5 nA | Deslocamento de zero pequeno demais |

| Alarmes                               | Descrição                                                                                                    |
|---------------------------------------|----------------------------------------------------------------------------------------------------|
| Tempo limite do watchdog*             | Falha de sistema/SW                                                                                                    |
| Erro instalação Jumper O <sub>2</sub> | Caso usar o InPro 6900, um jumper deverá<br>ser instalado (consulte o capítulo:<br>4.3.5 "TB2 – Sensores ISM (digitais) pH,<br>Amp. Oxigênio, Ozônio, Condutividade 4-e e<br>CO2 Dissolvido (Baixo)") |
| Erro de declive de $O_2 < -525$ nA    | Slope muito grande                                                                                                    |
| Erro de declive de $O_2 > -220$ nA    | Slope muito pequeno                                                                                                    |
| Erro de Ponto Zero de $O_2 > 1,0$ nA  | Deslocamento de zero grande demais                                                                                                    |
| Erro O <sub>2</sub> ZeroPt <-1,0 nA   | Deslocamento de zero pequeno demais                                                                                                    |
| Eletrólito Baixo *                    | Nível de eletrólito muito baixo                                                                                                    |

\* Sensores ISM apenas

## 14.4.3 Sensor de traços de oxigênio

|                                                                                                    | ~                                                                                                    |
|----------------------------------------------------------------------------------------------------|----------------------------------------------------------------------------------------------------|
| Advertencias                                                                                                    | Descrição                                                                                                    |
| Advertência de declive de O <sub>2</sub> <-5000 nA                                                                                 | Slope muito grande                                                                                                    |
| Advertência de declive de $O_2 > -3000$ nA                                                                                         | Slope muito pequeno                                                                                                   |
| Advertência de Ponto Zero de $O_2 > 0,5$ nA                                                                                        | Deslocamento de zero grande demais                                                                                    |
| Advertência de Ponto Zero de $O_2 < -0.5$ nA                                                                                       | Deslocamento de zero pequeno demais                                                                                   |
|                                                                                                    |                                                                                                    |
| Alarmes                                                                                                    | Docorioão                                                                                                    |
|                                                                                                    | Descrição                                                                                                    |
| Tempo limite do watchdog                                                                                                    | Falha de sistema/SW                                                                                                   |
| Tempo limite do watchdogErro de declive de $O_2 < -6000$ nA                                                                        | Falha de sistema/SW<br>Slope muito grande                                                                             |
| Tempo limite do watchdogErro de declive de $O_2 < -6000$ nAErro de declive de $O_2 > -2000$ nA                                     | Falha de sistema/SW<br>Slope muito grande<br>Slope muito pequeno                                                      |
| Tempo limite do watchdogErro de declive de $O_2 < -6000$ nAErro de declive de $O_2 > -2000$ nAErro de Ponto Zero de $O_2 > 1,0$ nA | Falha de sistema/SW         Slope muito grande         Slope muito pequeno         Deslocamento de zero grande demais |

Nível de eletrólito muito baixo

\* Sensores ISM apenas

Eletrólito Baixo \*

# 14.5 Mensagens de erro/Alerta de O<sub>2</sub> óptico- e Lista de alarmes

| Advertências              | Descrição                                       |
|---------------------------|-------------------------------------------------|
| Chx Cal necessário*       | ATC = 0 ou valores medidos fora da faixa        |
| Chx Contador CIP Esgotado | O limite de ciclos CIP foi atingido             |
| Chx Contador SIP Esgotado | O limite de ciclos SIP foi atingido             |
| Chx Autocl. Cont. Exp.    | O limite de ciclos de autoclavagem foi atingido |

\* Se esse aviso for exibido, maiores informações sobre a causa do aviso serão encontradas em Menu/Service/Diagnostics/O<sub>2</sub> optical

| Alarmes                  | Descrição                                                                                                    |
|--------------------------|----------------------------------------------------------------------------------------------------|
| Tempo limite do watchdog | Falha de sistema/SW                                                                                                    |
| Chx Erro de sinal **     | Sinal ou valor da temperatura fora da faixa                                                                                                 |
| Chx erro haste**         | Temperatura inadequada ou luz de dispersão muito<br>alta (por exemplo, devido a uma fibra de vidro estar<br>quebrada) ou haste foi removida |
| Chx Erro hardware**      | Falha de componentes eletrônicos                                                                                                    |

\*\* De acordo com a parametrização do transmissor (Consulte a seção 8.3.1 "Alarme"; CAMINHO: Menu/Configure/Alarm/Clean/Setup Alarm)

Se ocorreu um alarme, maiores informações sobre a causa do alarme serão encontradas em Menu/Service/Diagnostics/O $_2$  optical

# 14.6 Mensagens de erro/ Aviso de dióxido de carbono dissolvido e lista de alarmes

| Advertências                                                                            | Descrição                                                                                                    |
|-----------------------------------------------------------------------------------------|----------------------------------------------------------------------------------------------------|
| Advertência de declive de pH > 102%                                                     | Declive muito grande                                                                                                    |
| Advertência de declive de pH $< 90\%$                                                   | Declive muito pequeno                                                                                                    |
| Advertência pH Zero ±0,5 pH                                                             | Fora da faixa                                                                                                    |
| Advertência de mudança de pHGIs < 0,3*                                                  | Resistência do eletrodo de vidro alterada acima do fator 0,3                                                                                            |
| Advertência de mudança de pHGIs >3*                                                     | Resistência do eletrodo de vidro alterada mais que o fator 3                                                                                            |
|                                                                                         |                                                                                                    |
| Alarmes                                                                                 | Descrição                                                                                                    |
| Tempo limite do watchdoa*                                                               |                                                                                                    |
|                                                                                         | Falha de sistema/SW                                                                                                    |
| Erro de declive de pH > 103%                                                            | Falha de sistema/SW<br>Declive muito grande                                                                                                    |
| Erro de declive de pH > 103%<br>Erro de declive de pH < 80%                             | Falha de sistema/SW<br>Declive muito grande<br>Declive muito pequeno                                                                                    |
| Erro de declive de pH > 103%<br>Erro de declive de pH < 80%<br>Erro de pH Zero ± 1.0 pH | Falha de sistema/SW<br>Declive muito grande<br>Declive muito pequeno<br>Fora da faixa                                                                   |
| Terripo limite do watchdogErro de declive de pH > 103%Erro de declive de pH < 80%       | Falha de sistema/SW<br>Declive muito grande<br>Declive muito pequeno<br>Fora da faixa<br>Resistência do eletrodo de vidro<br>grande demais (rompimento) |

\* De acordo com a parametrização do transmissor (Consulte a seção 8.3.1 "Alarme"; CAMINHO: Menu/Configure/Alarm/Clean/Setup Alarm).

## 14.7 Sensor de condutividade térmica de CO<sub>2</sub>/ Mensagens de aviso e alarmes

| Advertências                        | Descrição                                                                      |
|-------------------------------------|--------------------------------------------------------------------------------|
| Erro ChX $CO_2$ declive > xx mV     | Declive muito grande                                                           |
| Erro ChX $CO_2$ declive < yy mV     | Declive muito pequeno                                                          |
| ChX BL fora da faixa                | Linha de base fora da faixa<br>(falha de gás de purga, membrana ou eletrônica) |
| <b>A1</b>                           | <b>B</b>                                                                       |
| Alarmes                             | Descrição                                                                      |
| ChX CO <sub>2</sub> acima da faixa  | CO <sub>2</sub> sinal não processado acima da faixa                            |
| ChX CO <sub>2</sub> abaixo da faixa | CO <sub>2</sub> sinal não processado abaixo da faixa                           |
| ChX Temp. acima da faixa            | Temperatura acima da faixa                                                     |
| ChX Temp. abaixo da faixa           | Temperatura abaixo da faixa                                                    |
| ChX TC-sensor desligado             | Medição do sensor de TC foi interrompida<br>(por razões de proteção)           |
| Chx erro de placa eletrônica        | Falha de componente eletrônico                                                 |
| CHX falha de sensor de TC           | Falha no sensor de condutividade térmica                                       |
| CHX válvula aberta                  | Válvula permanentemente aberta de gás de purga                                 |
| ChX erro de SW                      | Erro de software                                                               |
| ChX erro de membrana                | erro de membrana                                                               |
| ChX não conectado                   | Sensor não conectado                                                           |
| ChX Temp. não confiável             | Leitura da temperatura não é confiável                                         |
| ChX CO <sub>2</sub> não confiável   | Leituras de CO <sub>2</sub> não confiáveis                                     |

## 14.8 Indicação de advertência e alarme na tela

## 14.8.1 Indicação de advertência

Se houver condições que gerem uma advertência, a mensagem será gravada e poderá ser selecionada através do menu Mensagens (CAMINHO: Info / Messages; consulte também o capítulo 11.1 "Mensagens"). Conforme a configuração do transmissor, a indicação "Falha – Aperte ENTER" será mostrada na linha 4 da tela se uma advertência ou alarme ocorreram (consulte também o capítulo 8.5 "Display"; CAMINHO: Menu/Configure/Display/Measurement). CAMINHO: Menu/Configure/Display/Measurement).

## 14.8.2 Indicação de alarme

Os alarmes serão mostrados no display por um símbolo pulsante  $\triangle$  e registrados pelo ponto de menu Mensagens (CAMINHO: Info/Messages; consulte também o capítulo 11.1 "Mensagens").

Além disso, a detecção de alguns alarmes pode ser ativada ou desativada (consulte capítulo 8.3 "Alarme/limpeza"; CAMINHO: Menu/Configure/Alarm/Clean) para uma indicação na tela. Se um desses alarmes ocorrer e a detecção for ativada, um símbolo piscante ▲ também será mostrado no display e a mensagem será registrada pelo menu Mensagens (consulte também o capítulo 11.1 "Mensagens"; CAMINHO: CAMINHO: Info / Messages).

Conforme os parâmetros do transmissor, a indicação "Falha – Pressione Enter" será mostrada na linha 4 da tela se uma advertência ou alarme ocorreram (consulte também o capítulo 8.5 "Display"; CAMINHO: Menu/Configure/Display/Measurement).

# 15 Acessórios e Peças de Reposição

Entre em contato com o escritório ou representante Mettler-Toledo local para obter detalhes sobre acessórios adicionais e peças de reposição.

| Descrição                                              | Pedido nº  |
|--------------------------------------------------------|------------|
| Kit de montagem no tubo para modelos $\frac{1}{2}$ DIN | 52 500 212 |
| Kit de montagem no painel para modelos ½ DIN           | 52 500 213 |
| Capela de proteção para modelos ½ DIN                  | 52 500 214 |

# 16 Especificações

# 16.1 Especificações Gerais

## Condutividade 2-e/4-e

| Parâmetros de medição                            | Condutividade/                                                                                                    | resistividade e temperatura                                                                                                    |
|--------------------------------------------------|----------------------------------------------------------------------------------------------------|----------------------------------------------------------------------------------------------------|
| Faixas de condutividade                          |                                                                                                    | 0,02 a 2.000 μS/cm (500 Ω x cm a 50 MΩ x cm)                                                                                                    |
| Sensor de 2 eletrodos                            | C = 0,01                                                                                                    | 0,002 a 200 μS/cm (5.000 Ω x cm a 500 MΩ x cm)                                                                                                    |
|                                                  | C = 0,1                                                                                                    | 0,02 a 2.000 μS/cm (500 Ω x cm a 50 MΩ x cm)                                                                                                    |
|                                                  | C = 1                                                                                                    | 15 a 4.000 µS/cm                                                                                                    |
|                                                  | C = 3                                                                                                    | 15 a 12 000 μS/cm                                                                                                    |
|                                                  | C = 10                                                                                                    | 10 a 40 000 μS/cm (25 Ω x cm a 100 kΩ x cm)                                                                                                    |
| Faixas de condutividade<br>Sensor de 4 eletrodos | 0,01 a 650 m                                                                                                    | S /cm (1,54 Ω x cm a 0,1 MΩ x cm)                                                                                                    |
| Exibir faixa do sensor 2-e                       | 0 a 40.000 ms                                                                                                    | G/cm (25 Ω x cm a 100 MΩ x cm)                                                                                                    |
| Exibir faixa do sensor 4-e                       | 0,01 a 650 ms                                                                                                    | S/cm (1,54 Ω x cm α 0,1 MΩ x cm)                                                                                                    |
| Curvas da concentração química                   | NaCl: $0-26^\circ$ NaOH: $0-12^\circ$ HCl: $0-18^\circ$ HNO <sub>3</sub> : $0-30^\circ$ H <sub>2</sub> SO <sub>4</sub> : $0-26^\circ$ H <sub>3</sub> PO <sub>4</sub> : $0-35^\circ$ Tabela de conc $0-35^\circ$ | % @ 0 °C a 0 - 28 % @ + 100 °C<br>% @ 0 °C a 0 - 16 % @ + 40 °C a 0 - 6 % @ + 100 °C<br>% @ - 20 °C a 0 - 18 % @ 0 °C a 0 - 5 % @ +50 °C<br>% @ - 20 °C a 0 - 30 % @ 0 °C a 0 - 8 % @ +50 °C<br>% @ - 12 °C a 0 - 26 % @ + 5 °C a 0 - 9 % @ + 100 °C<br>% @ + 5 °C a + 80 °C<br>entração definida pelo usuário (matriz 5 x 5) |
| Intervalos de TDS                                | NaCl, CaCO <sub>3</sub>                                                                                                    |                                                                                                    |
| Precisão de Cond/Res 1)                          | Analógico: ±0,<br>até 10 MΩ-cm                                                                                                    | 5 % de leitura ou 0,25 $\Omega_{\text{r}}$ o que for maior                                                                                                    |
| Repetibilidade Cond/Res 1)                       | Analógico: ±0,                                                                                                    | 25% de leitura ou 0,25 $\Omega$ , o que for maior                                                                                                    |
| Resolução Cond/Res                               | Automática/0,0                                                                                                    | 001/0,01/0,1/1 (pode ser selecionada)                                                                                                    |
| Entrada de temperatura                           | Pt1000/Pt100                                                                                                    | /NTC22K                                                                                                    |
| Faixa de medição da temperatura                  | -40 a +200 °                                                                                                    | C (-40 a +392 °F)                                                                                                    |
| Resolução da temperatura                         | Automática/0,0                                                                                                    | 001/0,01/0,1/1 (pode ser selecionada)                                                                                                    |
| Precisão da temperatura                          | <ul> <li>ISM: ±1 dígit</li> <li>Analógico: ±</li> <li>-30 a + 150</li> <li>±0,50 °C (±</li> </ul>                                                                                                    | o<br>0,25 °C (±32,5 °F) dentro<br>°C (-22 a +302 °F);<br>32,9 °F) fora                                                                                                    |
| Reprodutibilidade da temperatura 1)              | ±0,13 °C (±3                                                                                                    | 2,2 °F)                                                                                                    |
| Comprimento máx. do cabo do sensor               | – ISM: 80 m (2<br>– Analógico: 6                                                                                                    | 260 pés)<br>I m (200 pés); com sensores 4-e: 15 m (50 pés)                                                                                                    |
| Calibração                                       | 1 ponto, 2 pon                                                                                                    | tos ou processo                                                                                                    |

1) O sinal de entrada ISM não causa erro adicional.

## pH/ORP

| -                                    |                                                                                                    |
|--------------------------------------|----------------------------------------------------------------------------------------------------|
| Parâmetros de medição                | pH, mV e temperatura                                                                                     |
| Faixa de display de pH               | -2,00 a +20,00 pH                                                                                        |
| Resolução do pH                      | Automática/0,001/0,01/0,1/1 (pode ser selecionada)                                                       |
| Precisão do pH <sup>1)</sup>         | Analógico: ±0,02 pH                                                                                      |
| Faixa de mV                          | – 1.500 a + 1.500 mV                                                                                     |
| Resolução de mV                      | Automática/0,001/0,01/0,1/1 mV (pode ser selecionada)                                                    |
| Precisão de mV <sup>1)</sup>         | Analógico: ±1 mV                                                                                         |
| Entrada de temperatura <sup>2)</sup> | Pt1000/Pt100/NTC30K                                                                                      |
| Faixa de medição da temperatura      | -30 a 130 °C (-22 a 266 °F)                                                                              |
| Resolução da temperatura             | Automática/0,001/0,01/0,1/1 (pode ser selecionada)                                                       |
| Precisão da temperatura 1)           | Analógico: ±0,25 °C na faixa de -10 a +150 °C<br>(±32,5 °F na faixa de +14 a + 176 °F)                   |
| Reprodutibilidade da temperatura 1)  | ±0,13 °C (±32,2 °F)                                                                                      |
| Compensação de temperatura           | Automática / Manual                                                                                      |
| Comprimento máx. do cabo do sensor   | <ul> <li>Analógico: 10 a 20 m (33 a 65 pés) dependendo do sensor</li> <li>ISM: 80 m (260 pés)</li> </ul> |
| Calibração                           | 1 ponto (deslocamento), 2 pontos (declive ou deslocamento)<br>ou processo (deslocamento)                 |
|                                      |                                                                                                    |

O sinal de entrada ISM não causa erro adicional.
 Não exigido nos sensores ISM

## Definições de Tampões Disponíveis Та

| Tampões padrão                                       | Tampões MT-9, tampões MT-10, tampões técnicos NIST,  |
|------------------------------------------------------|------------------------------------------------------|
|                                                      | Tampões Padrão NIST (DIN 19266:2000–01),             |
|                                                      | Tampões JIS Z 8802, tampões Hach, tampões CIBA (94), |
|                                                      | Merck Titrisols-Reidel Fixanals, tampões WTW         |
| Eletrodo de membrana dupla<br>Tampões de pH (pH/pNa) | Tampões de pH/pNa da Mettler (Na+ 3,9M)              |
| Eletrodo de membrana dupla<br>Tampões de pH (pH/pNa) | Tampões de pH/pNa da Mettier (Na+ 3,9M)              |

| Oxigênio amperométrico                                      |                                                                                                    |
|-------------------------------------------------------------|----------------------------------------------------------------------------------------------------|
| Parâmetros de medição                                       | <ul> <li>Oxigênio dissolvido: Saturação ou concentração e temperatura</li> <li>Oxigênio na fase gás: Concentração e temperatura</li> </ul>                                                                                                    |
| Faixa de corrente                                           | Analógico: 0 a –7.000 nA                                                                                                    |
| Faixas de medição de oxigênio,<br>oxigênio dissolvido       | <ul> <li>Saturação: 0 a 500% ar, 0 a 200% 0<sub>2</sub></li> <li>Concentração: 0 ppb (µg/L) a 50,00 ppm (mg/L)</li> </ul>                                                                                                    |
| Faixas de medição de oxigênio,<br>oxigênio na fase gás      | 0 a 9999 ppm $\rm O_2$ Fase Gás, 0 a 100 vol % $\rm O_2$                                                                                                    |
| Precisão do oxigênio,<br>oxigênio dissolvido 1)             | <ul> <li>Saturação: ±0,5% do valor medido ou ±0,5%, dependendo de qual for maior</li> <li>Concentração em valores altos: ±0,5% do valor medido ou ±0,050 ppm/±0,050 mg/L, dependendo de qual for maior</li> <li>Concentração em valores baixos: ±0,5% do valor medido ou ±0,001 ppm/±0,001 mg/L, dependendo de qual for maior</li> <li>Concentração em valores de traços: ±0,5% do valor medido ou ±0,100 ppb/±0,1 µg/L, dependendo de qual for maior</li> </ul> |
| Precisão do oxigênio,<br>oxigênio na fase gás <sup>1)</sup> | $-\pm0,5$ % do valor medido ou $\pm5$ ppb, dependendo de qual for maior para ppm de gás $O_2$<br>$-\pm0,5\%$ do valor medido ou $\pm0,01\%$ , dependendo de qual for maior para vol % $O_2$                                                                                                    |
| Corrente de resolução 1)                                    | Analógico: 6 pA                                                                                                    |
| Tensão de polarização                                       | – Analógico: –1.000 a 0 mV<br>– ISM: –550 mV ou –674 mV – (configurável)                                                                                                    |
| Entrada de temperatura                                      | NTC 22 kΩ, Pt1000, Pt100                                                                                                    |
| Compensação de temperatura                                  | Automática                                                                                                    |
| Faixa de medição da temperatura                             | -10 a +80 °C (+14 a + 176 °F)                                                                                                    |
| Precisão da temperatura                                     | ±0,25 K na faixa de -10 a + 80 °C (+14 a +176 °F)                                                                                                    |
| Comprimento máx. do cabo do sensor                          | – Analógico: 20 m (65 pés)<br>– ISM: 80 m (260 pés)                                                                                                    |
| Calibração                                                  | 1 ponto (declive ou deslocamento), processo<br>(declive ou deslocamento)                                                                                                    |

1) O sinal de entrada ISM não causa erro adicional.

## Oxigênio Óptico

| Parâmetros de medição                                | Saturação ou concentração e temperatura do OD<br>(oxigênio dissolvido) |
|------------------------------------------------------|------------------------------------------------------------------------|
| Faixa de concentração de OD<br>(oxigênio dissolvido) | 0,1 ppb (µg/L) a 50,00 ppm (mg/L)                                      |
| Faixa de saturação de OD<br>(oxigênio dissolvido)    | 0 a 500% ar, 0 a 100% 0 <sub>2</sub>                                   |
| Resolução de OD (oxigênio dissolvido)                | Automática/0,001/0,01/0,1/1 (pode ser selecionada)                     |
| Precisão de OD (oxigênio dissolvido)                 | ±1 dígito                                                              |
| Faixa de medição da temperatura                      | -30 a 150°C (-22 a +302 °F)                                            |
| Resolução da temperatura                             | Automática/0,001/0,01/0,1/1 (pode ser selecionada)                     |
| Precisão da temperatura                              | ±1 dígito                                                              |
| Reprodutibilidade da temperatura                     | ±1 dígito                                                              |
| Compensação de temperatura                           | Automática                                                             |
| Comprimento máx. do cabo do sensor                   | 15 m (50 pés)                                                          |
| Calibração                                           | 1 ponto (dependendo do modelo do sensor), 2 pontos, processo           |

| Dióxido de carbono dissolvido        |                                                                                          |
|--------------------------------------|------------------------------------------------------------------------------------------|
| Parâmetros de medição                | Dióxido de carbono dissolvido e temperatura                                              |
| Faixas de medição do CO <sub>2</sub> | – 0 a 5.000 mg/L<br>– 0 a 200 %sat                                                       |
|                                      | – 0 a 1500 mm Hg                                                                         |
|                                      | – 0 a 2000 mbar                                                                          |
|                                      | – 0 a 2000 hPa                                                                           |
| Precisão do CO <sub>2</sub>          | ±1 dígito                                                                                |
| Resolução do CO <sub>2</sub>         | Automática/0,001/0,01/0,1/1 (pode ser selecionada)                                       |
| Faixa de mV                          | -1.500 a +1.500 mV                                                                       |
| Resolução de mV                      | Automática/0,01/0,1/1 mV                                                                 |
| Precisão de mV                       | ±1 dígito                                                                                |
| Faixa total de pressão (TotPres)     | 0 a 4000 mbar                                                                            |
| Entrada de temperatura               | P11000/NTC22K                                                                            |
| Faixa de medição da temperatura      | 0 a + 60 °C (-32 a + 140 °F)                                                             |
| Resolução da temperatura             | Automática/0,001/0,01/0,1/1, (pode ser selecionada)                                      |
| Precisão da temperatura              | ±1 dígito                                                                                |
| Reprodutibilidade da temperatura     | ±1 dígito                                                                                |
| Comprimento máx. do cabo do sensor   | 80 m (260 pés)                                                                           |
| Calibração                           | 1 ponto (deslocamento), 2 pontos (declive ou deslocamento)<br>ou processo (deslocamento) |

## Definições de Tampões Disponíveis

| Tampão | Tampões MT-9 com solução pH = 7,00 e pH = 9,21 @ 25 °C |
|--------|--------------------------------------------------------|
|--------|--------------------------------------------------------|

### Condutividade térmica de CO<sub>2</sub> (InPro 5500i)

| Faixas de medição do CO <sub>2</sub> | – 0 a 10 bar p (CO <sub>2</sub> )/0 a 145 psi p (CO <sub>2</sub> )<br>– 0 a 15 g/L<br>– 0 a 7 V/V CO <sub>2</sub>                                                                      |
|--------------------------------------|----------------------------------------------------------------------------------------------------|
| Precisão em fluidos 1)               | <ul> <li>- ± 1 % de leitura (dentro de ± 5 % da temperatura de calibração)</li> <li>- ± 2 % de leitura sobre faixa de temperatura de 0 a + 50 °C</li> <li>(+ 32 a + 122 °F)</li> </ul> |

### Ozônio dissolvido

| Parâmetros de medição              | Concentração e temperatura                                   |
|------------------------------------|--------------------------------------------------------------|
| Exibir faixa de corrente           | 0 a -900 nA                                                  |
| Faixa de medição de ozônio         | Concentração 0,1 ppb (µg/L) a 5,00 ppm (mg/L) 0 <sub>3</sub> |
| Precisão de ozônio                 | ±1 dígito                                                    |
| Corrente de resolução              | ±1 dígito                                                    |
| Compensação de temperatura         | Automática                                                   |
| Faixa de medição da temperatura    | 0 a + 50 °C (-32 a + 122 °F)                                 |
| Resolução da temperatura           | Automática/0,001/0,01/0,1/1 (pode ser selecionada)           |
| Precisão da temperatura            | ±1 dígito                                                    |
| Comprimento máx. do cabo do sensor | 80 m                                                         |
| Calibração                         | ponto zero de 1 ponto ou processo (ponto zero ou declive)    |

# 16.2 Especificações elétricas

| Display                | LCD retroiluminado, 4 linhas                                                                           |
|------------------------|----------------------------------------------------------------------------------------------------|
| Capacidade de execução | Ca. 4 dias                                                                                             |
| Teclado                | 5 teclas táteis de retorno                                                                             |
| Idiomas                | 8 (inglês, alemão, francês, italiano, espanhol, português, russo e<br>japonês)                         |
| Terminais de conexão   | Terminais de bornes de mola, apropriados para seção transversal<br>de cabo 0,2 a 1,5 mm² (AWG 16 - 24) |
| Entrada analógica      | 4 a 20 mA (para compensação de pressão)                                                                |

# 16.3 Especificação da Interface PROFIBUS PA

| Tensão de alimentação                  | <ul> <li>Sem área de risco (Non-IS (Não intrinsecamente seguro)):</li> <li>9 a 32 V CC</li> <li>Barreira linear: 9 a 24 V CC</li> <li>FISCO: 9 a 17,5 V CC</li> </ul>                                                                                                    |
|----------------------------------------|----------------------------------------------------------------------------------------------------|
| Consumo de corrente                    | 22 mA                                                                                                    |
| Consumo de corrente<br>em caso de erro | < 28 mA                                                                                                    |
| Número de entradas de corrente         | 1 para compensação de pressão                                                                                                    |
| Perfil                                 | PROFIBUS PA 3.02                                                                                                    |
| Modelo de comunicação PA               | <ul> <li>1 Bloco de Recursos</li> <li>1 Bloco Físico</li> <li>1 Bloco Transdutor Analisador (Bloco Sensor)</li> <li>4 Blocos de Entrada Analógica</li> <li>1 Bloco de Saída Analógica</li> <li>2 Blocos de Entrada Discreta</li> <li>2 Blocos de Saída Discreta</li> </ul> |

# 16.4 Especificação Mecânica

| Dimensões                 | Alojamento —<br>Altura x Largura x<br>Profundidade | 144 x 144 x 116 mm<br>(5,7 x 5,7 x 4,6 pol.) |
|---------------------------|----------------------------------------------------|----------------------------------------------|
|                           | Painel frontal —<br>Altura x Largura               | 150 x 150 mm<br>(5,9 x 5,9 pol.)             |
|                           | Profundidade máx. –<br>painel montado              | 87 mm (exclui conectores de plug-in)         |
| Peso                      |                                                    | 1,50 kg (3,3 lb)                             |
| Material                  |                                                    | Alumínio fundido                             |
| Classificação do gabinete |                                                    | IP 66/NEMA4X                                 |

# 16.5 Especificações Ambientais

| Temperatura de armazenamento              | -40 a +70 °C (-40 a +158 °F)                                                                                                    |
|-------------------------------------------|----------------------------------------------------------------------------------------------------|
| Temperatura ambiente<br>faixa de operação | -20 a +60 °C (-4 a +140 °F)                                                                                                    |
| Umidade relativa                          | 0 a 95% sem condensação                                                                                                    |
| EMC                                       | De acordo com EN 61326-1 (requisitos gerais)<br>Emissão: Classe B, Imunidade: Classe A                                                                                                    |
| Aprovações e certificados                 | – ATEX/IECEx zona 1 Ex ib [ia Ga] IIC T4 Gb<br>– cFMus Classe I, Divisão 1, Grupos A, B, C, D T4A<br>– Zona NEPSI EX                                                                               |
| Marca CE                                  | O sistema de medição está em conformidade com os requisitos regu-<br>lamentares das Diretivas da CE. A METTLER TOLEDO confirma o êxito<br>dos testes do dispositivo com uma indicação da marca CE. |

## **16.6** Desenhos de controle

## 16.6.1 Instalação, manutenção e inspeção

- 1. Aparelhos intrinsecamente seguros podem ser uma fonte de de ignição se os espaçamentos internos estão em curto ou em conexões abertas.
- 2. Embora circuitos intrinsecamente seguros sejam inerentemente de baixa energia, podem ainda representar um risco de choque devido à tensão de operação.
- 3. Consulte as instruções por escrito do fabricante antes de trabalhar em aparelho associado.
- 4. A inspeção também deve ser realizada periodicamente para garantir que a segurança intrínseca não tenha sido comprometida. As inspeções devem incluir revisões para modificações não autorizadas, corrosão, danos acidentais, troca de materiais inflamáveis e efeitos de envelhecimento.
- 5. Peças substituíveis pelo usuário, em um sistema intrinsecamente seguro, devem ser substituídas somente por outras equivalentes, direto do fabricante.
- 6. O trabalho de manutenção pode ser realizado em aparelho energizado em áreas de risco, sujeito às condições seguintes:
  - Desconexão e remoção, ou substituição, de itens de aparelho elétrico e cabeamento se esta ação não resultar em curtos de diferentes circuitos intrinsecamente seguros.
  - Ajuste de qualquer controle que for necessário para a calibração de aparelho elétrico ou sistema.
  - Somente instrumentos especificados nas instruções por escrito devem ser usados.
  - Realização de outras atividades de manutenção permitidas especificamente pelo desenho de controle relevante e manual de instruções.
- 7. A manutenção de aparelho associado e de peças de circuitos intrinsecamente seguros, localizados em áreas não classificadas, deve estar restrita de modo tal que o aparelho elétrico ou as peças de circuitos permaneçam interligados com peças de sistemas intrinsecamente seguros localizadas em áreas de risco. Conexões de barreira de segurança de aterramento não devem ser removidas sem primeiro desconectar os circuitos em áreas de risco.
- 8. Outros trabalhos de manutenção em aparelhos associados ou peças de um circuito intrinsecamente seguro montado em uma área não classificada podem ser realizados somente se o aparelho elétrico ou peça de um circuito estiver desconectada da peça do circuito localizado em área de risco.
- 9. A classificação do local e a adequação do sistema intrinsecamente seguro para tal classificação deve ser verificada. Isso inclui verificação de que a classe, o grupo e as faixas de temperatura tanto do aparelho intrinsecamente seguro como do aparelho associado coincidam com a classificação real do local.

- 10. Antes de energizar, um sistema intrinsecamente seguro deve ser inspecionado para garantir o seguinte:
  - A instalação está em conformidade com a documentação;
  - Circuitos intrinsecamente seguros estão adequadamente separados dos circuitos não intrinsecamente seguros;
  - As proteções de cabo são aterradas de acordo com a documentação de instalação;
  - Modificações que tenham sido autorizadas;
  - Fiações e cabos não danificados;
  - Interconexões e conexões de aterramento estejam firmes;
  - Interconexões e aterramento de hardware não estejam corroídas;
  - A resistência de qualquer condutor de aterramento, incluindo a resistência desde a terminação de aparelho associado tipo derivado, até o eletrodo aterrado, não exceda a um ohm;
  - A proteção não foi neutralizada por um desvio; e
  - verifique sinais de corrosão no equipamento e nas conexões.
- Todas as deficiências devem ser corrigidas.

## 16.6.2 Desenho da instalação de controle - instalação geral

Control Installation Drawing

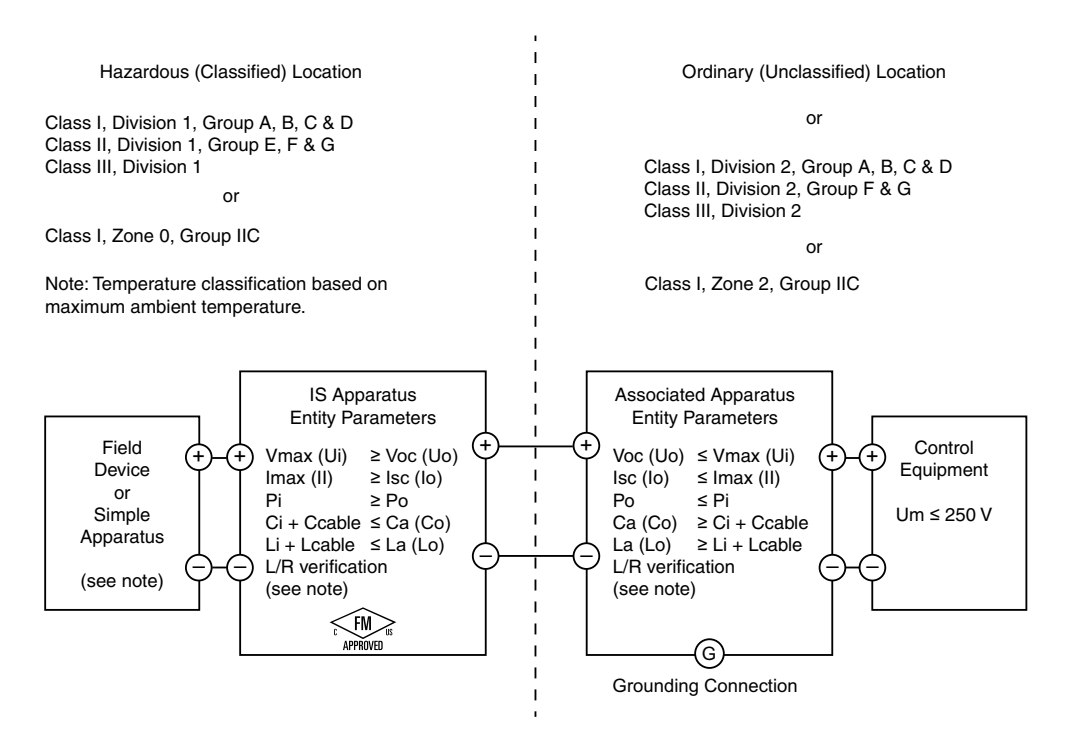

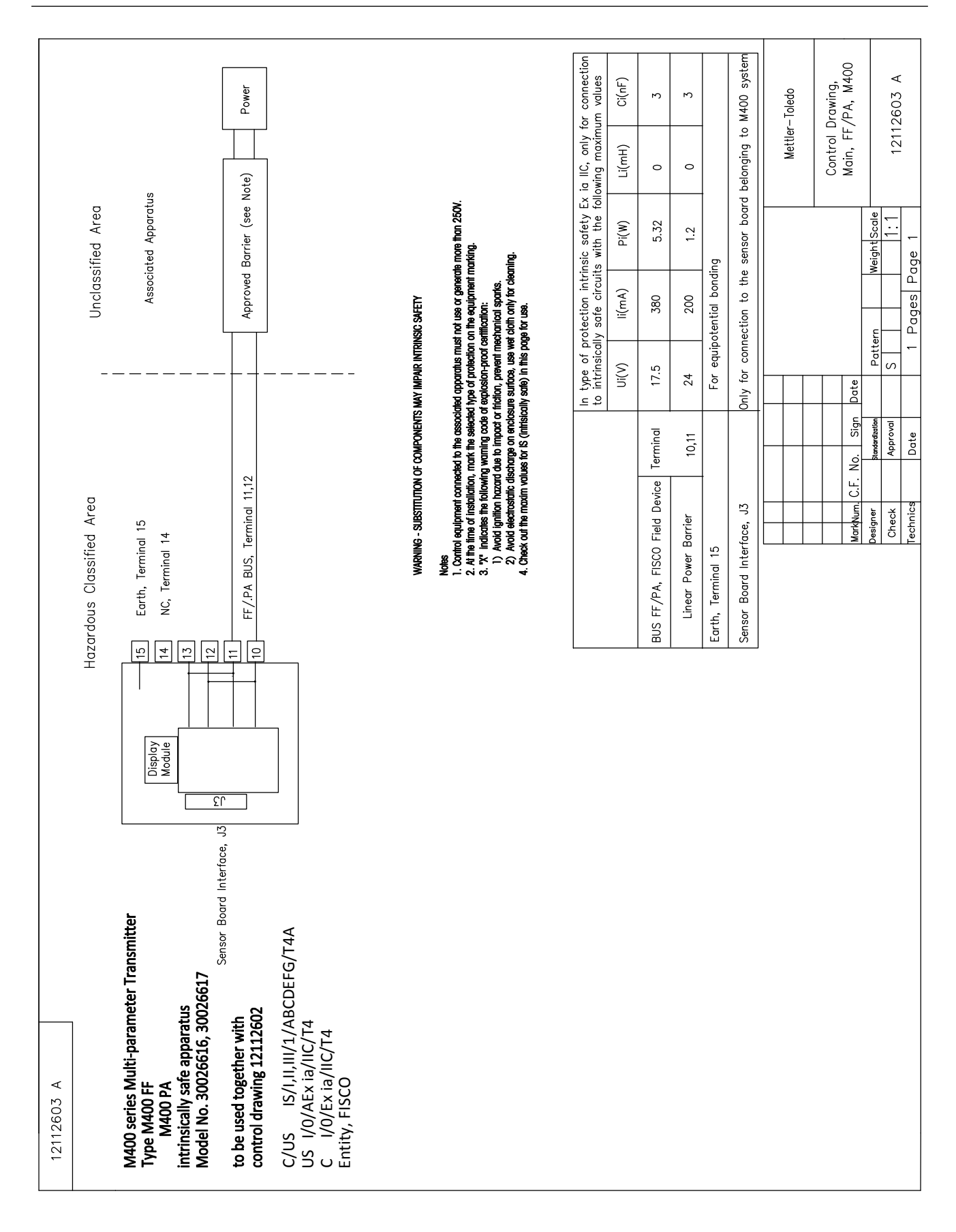

Hazardous Classified Area

# Sensor Board belonging to

# belonging to M400 Multi-parameter Transmitters control drawing 12112601 or 12112603

| Interfore                              | In type of p<br>to M400, w | protection int<br>ith the follow | rinsic safety, c<br>'ing maximum | unly for conne<br>values | ection           |
|----------------------------------------|----------------------------|----------------------------------|----------------------------------|--------------------------|------------------|
|                                        | U(V)                       | l(mA)                            | P(mW)                            | L(mH)                    | C(uF)            |
| isuring loop, Terminal A,E,G           | Uo=5.88                    | lo=1.3                           | Po=1.9                           | Lo=5                     | Co=2.1           |
| ivity measuring loop, Terminal A,B,E,G | Uo=5.88                    | lo=29                            | Po=43                            | Lo=1                     | Co=2.5           |
| asuring loop, Terminal B,C,D,H         | Uo=5.88                    | lo=29                            | Po=43                            | Lo=1                     | Co=2.5           |
| ature measuring loop, Terminal I,J,K   | Uo=5.88                    | lo=5.4                           | Po=8                             | Lo=5                     | Co=2             |
| ire measuring loop, Terminal L,M       | Uo=5.88                    | lo=22                            | Po=32                            | Lo=1                     | Co=2.8           |
| easuring loop, Terminal N,O            | Uo=5.88<br>Ui=30V          | lo=54<br>li=100                  | Po=80<br>Pi=0.8                  | Lo=1<br>Li=0             | Co=1.9<br>Ci=0.7 |
| input measuring loop, Terminal P,Q     | Ui=30                      | li=100                           | Pi=800                           | Li=0                     | Ci=0.015         |

The measuring circuits are galvanically connected.

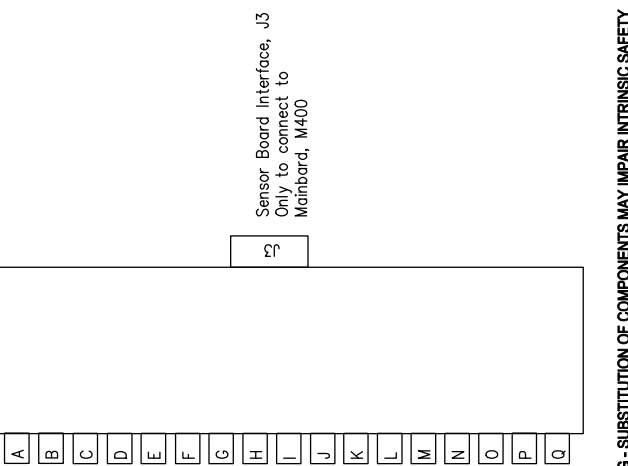

WARNING - SUBSTITUTION OF COMPONENTS MAY IMPAIR INTRINSIC SAFETY WARNING - SUBSTITUTION OF COMPONENTS MAY IMPAIR THE SUITABILITY FOR ZONE 2

# Notes IECEX, ATEX, FM, CSA 1. Men installed in M400, Intrinsically Safe Equipment connecting to A–C must be approved or be a Simple 4. Appendus. 2. A Simple Apparatus is defined as a device that does not generates more than 1.5V, 0.1A or 25mW. 3. Check out the maxim values for 1S (Intrisically safe) in this page for use.

| Mettler-Toledo Instrumen<br>(Shanghai) Co. Ltd. | Mettler-Toledo Instrumen (Shanghai) Co. Ltd. | Mettler-Toledo Instrumen (Shanghai) Co. Ltd. | Mettler-Toledo Instrumen           (Shonghai) Co. Ltd. |
|-------------------------------------------------|----------------------------------------------|----------------------------------------------|--------------------------------------------------------|
|                                                 |                                              |                                              |                                                        |
|                                                 |                                              |                                              |                                                        |
|                                                 |                                              |                                              |                                                        |
|                                                 |                                              |                                              |                                                        |
|                                                 |                                              |                                              |                                                        |
|                                                 |                                              |                                              |                                                        |
|                                                 |                                              |                                              |                                                        |

## 16.6.3 Notas

- O conceito de entidade de segurança intrínseca permite a interconexão de dispositivos FM intrinsecamente seguros e aprovados, com parâmetros de entidade não especificamente examinados, em combinação com um sistema, quando: Voc (Uo) ou Vt ≤ Vmax, Isc (Io) ou It ≤ Imax, Ca (Co) ≥ Ci + Ccable, La (Lo) ≥ Li + Lcable, Po ≤ Pi
- O conceito de segurança intrínseca do fieldbus intrinsecamente seguro permite a interconexão de dispositivos FM intrinsecamente seguros aprovados com parâmetros de conceito de fieldbus intrinsecamente seguros, não especificamente examinados em combinação como um sistema, quando: Voc (Uo) ou Vt < Vmax, Isc (Io) ou It ≤ Imax, Po ≤ Pi</li>
- 3. A configuração de aparelho associado deve ser FM, aprovado sob of conceito de entidade.
- 4. O desenho de instalação do fabricante para o aparelho associado deve ser seguido durante a instalação deste equipamento.
- 5. A configuração do dispositivo sensor de campo deve ser FM, aprovado sob o conceito de entidade.
- A instalação deve estar de acordo com o Código Elétrico Nacional. (ANSI/NFPA 70 (NEC.)), artigos 504 e 505, e ANSI/ISA-RP12.06.01, ou o Código Elétrico Canadense (CE). (CEC parte 1, CAN/CSA-C22.1), apêndice F, e ANSI/ISARP12.06.01 quando instalada no Canadá.
- 7. A vedação do conduíte à prova de poeira deve ser utilizada quando instalado em ambientes de Classe II e Classe III.
- 8. Equipamento de controle conectado ao aparelho associado não deve usar ou gerar mais do que o máximo não classificado de tensão local, tensão máxima, ou 250 VCA/DC.
- 9. A resistência entre aterramento intrinsecamente seguro e aterramento deve ser menos de um ohm.
- Para locações de classe I, zona 0 e divisão 1, a instalação do transmissor de parâmetros múltiplos M400/2(X)H, M400G/2XH, M400FF, M400PA deve estar em conformidade com ANSI/ISA RP12.06.01, "Instalação de sistemas intrinsecamente seguros para locais (classificados) de risco" e com o Código Elétrico Nacional. (ANSI/ NRPA 70), ou o Código Elétrico Canadense (CE). (CEC Parte 1, CAN/CSA-C22.1), quando instalados no Canadá.
- O transmissor de parâmetros múltiplos M400/2(X)H, M400G/2XH, M400FF, M400PA é FM aprovado para aplicações classe I, zona 0 e divisão 1. Quando conectando os aparelhos associados [AEx ib] ou [Ex ib] ao Transmissor de parâmetros múltiplos M400/2(X) H, M400G/2XH, M400FF, M400PA, o sistema acima é ideal somente para classe I, zona 1, e não adequados para classe I, zona 0, ou locais (classificados) de risco de Divisão 1.
- 12. Para instalações de divisão 2, ao aparelho associado não se exige ser FM aprovado sob o conceito de entidade, se o transmissor de parâmetros múltiplos M400/2(X)H, M400G/2XH for instalado em conformidade com o Código Elétrico Nacional. (ANSI/NFPA 70), artigos 504 e 505 ou Código Elétrico Canadense (CE), CAN/CSA-C22.1, Parte 1, Apêndice F, para Divisão 2, métodos de fiação excluindo fiação de campo não inflamável.
- Li pode ser maior que La, e as restrições de comprimento do cabo, devido à sua indutância (cabo L) pode ser ignorada se ambas as seguintes condições forem atendidas: La/Ra (ou Lo/Ro) > Li/Ri; La/Ra (ou Lo/Ro) > Lcable/Rcable
- Se os parâmetros elétricos do cabo usado são desconhecidos, deve-se utilizar os seguintes valores: Capacitância - 197 pF/m (60 pF/pés); Indutância - 0.66 μH/m (0.20 μH/pés)
- 15. Um aparelho simples é definido como um dispositivo que não gera mais que 1,5 V, 0,1 A ou 25 mW.
- Não haverá revisão do desenho da instalação de controle sem autorização prévia para aprovações FM.

# 17 Tabela padrão

## Comum

| Parâmetro                  | Sub-parâmetro        | Valor        | Unidade     |
|----------------------------|----------------------|--------------|-------------|
|                            | Falha na alimentação | Νᾶο          |             |
| Medição                    | Falha de software    | Νãο          |             |
|                            | ChB desconectado     | Sim          |             |
| Limpoza                    | Duração do intervalo | 0            | h           |
| Limpezu                    | Tempo de limpeza     | 0            | S           |
| Idioma                     |                      | Inglês       |             |
| Sanhaa                     | Administrador        | 00000        |             |
| Serinus                    | Operador             | 00000        |             |
| Configurar/Limpar bloqueio |                      | Νãο          |             |
| Saída hold                 |                      | Sim          |             |
|                            | Linha 1              | a            |             |
|                            | Linha 2              | b            |             |
| Tela                       | Linha3               | С            |             |
|                            | Linha4               | d            |             |
|                            |                      | Ligado       |             |
| Nome1                      | em branco            |              |             |
| Nome2                      | em branco            |              |             |
|                            | Temperatura          | 0,1          | °C          |
|                            | Condutividade        | 0,01         | S/cm(Auto)  |
|                            | Resistividade        | 0,01         | Ω-cm(Auto)_ |
| Resolução                  | рН                   | 0,01         | рН          |
|                            | ORP                  | 1,0          | mV          |
|                            | O <sub>2</sub> ppb   | 1.           | ppb         |
|                            | O <sub>2</sub> ppm   | 0,1          | ppm         |
| CIP (máx.)                 |                      | 100          |             |
| Temp. no CIP               |                      | 55 (30–100)  | °C          |
| SIP (máx.)                 |                      | 100          |             |
| Temp. na SIP               |                      | 115 (90–130) | °C          |
| Autoclave Máx.             |                      | 0            |             |
| ACT Inicial                |                      | 0            |             |
| TTM Inicial                |                      | 0            |             |

# рΗ

| Parâmetro                                       | Sub-parâmetro     | Valor                                 | Unidade |
|-------------------------------------------------|-------------------|---------------------------------------|---------|
|                                                 | a                 | рН                                    | pН      |
| Canal X                                         | b                 | Temperatura                           | °C      |
|                                                 | С                 | Nenhum                                |         |
|                                                 | d                 | Nenhum                                |         |
| Fonte de temperatura<br>(para sensor analógico) |                   | Auto                                  |         |
| Buffer de pH                                    |                   | Mettler-9                             |         |
| Controle Drift                                  |                   | Auto                                  |         |
| IP                                              |                   | 7,0 (leitura do sensor ISM do sensor) | рН      |
| STC                                             |                   | 0,000                                 | pH/°C   |
| Fixar CalTemp                                   |                   | Νãο                                   |         |
| Constantes de cal                               | рН                | S = 100,0 %, Z = 7,000 pH             |         |
| (para sensor analógico)                         | Temperatura       | M = 1,0, A = 0,0                      |         |
| Constantes de cal (para sensor ISM)             |                   | Leitura do sensor                     |         |
| Parahua ža                                      | рН                | 0,01                                  | pН      |
| Resolução                                       | Temperatura       | 0,1                                   | °C      |
| Alarma                                          | Diagnóstico de Rg | Sim                                   |         |
| Alume                                           | Diagnóstico de Rr | Sim                                   |         |

# pH/pNa

| Parâmetro                                       | Sub-parâmetro     | Valor             | Unidade |
|-------------------------------------------------|-------------------|-------------------|---------|
|                                                 | a                 | рН                | рН      |
| Canal X                                         | b                 | Temperatura       | °C      |
|                                                 | С                 | Nenhum            |         |
|                                                 | d                 | Nenhum            |         |
| Fonte de temperatura<br>(para sensor analógico) |                   | Auto              |         |
| Buffer de pH                                    |                   | Na+3,9M           |         |
| Controle Drift                                  |                   | Auto              |         |
| IP                                              |                   | Leitura do sensor | рН      |
| STC                                             |                   | 0,000             | pH/°C   |
| Fixar CalTemp                                   |                   | Não               |         |
| Constantes de cal                               |                   | Leitura do sensor |         |
| Daaahaa                                         | рН                | 0,01              | рН      |
|                                                 | Temperatura       | 0,1               | °C      |
| Alarme                                          | Diagnóstico de Rg | Sim               |         |

# Oxigênio

| Parâmetro                                       | Sub-parâmetro                    | Valor                                                                                 | Unidade                                                                             |
|-------------------------------------------------|----------------------------------|---------------------------------------------------------------------------------------|-------------------------------------------------------------------------------------|
| Canal X                                         | α                                | 02                                                                                    | %ar – O <sub>2</sub> Alto<br>ppb – O <sub>2</sub> Baixo,<br>Traços ppm –<br>MecSens |
|                                                 | b                                | Temperatura                                                                           | °C                                                                                  |
|                                                 | С                                | Nenhum                                                                                |                                                                                     |
| Fonte de temperatura<br>(para sensor analógico) | d                                | UseNTC22K                                                                             |                                                                                     |
| CalPres                                         |                                  | 759,8                                                                                 | mmHg                                                                                |
| PresProc                                        |                                  | 759,8                                                                                 | mmHg                                                                                |
| ProcCalPres                                     |                                  | CaPres                                                                                |                                                                                     |
| Controle Drift                                  |                                  | Auto                                                                                  |                                                                                     |
| Salinidade                                      |                                  | 0,0                                                                                   | g/Kg                                                                                |
| Umidade                                         |                                  | 100                                                                                   | %                                                                                   |
| Umeaspol                                        |                                  | ISM: Leitura do sensor<br>Analógico: -674 para O <sub>2</sub> Alto,<br>outros: -500,0 |                                                                                     |
| Ucalpol                                         |                                  | -674                                                                                  | mV                                                                                  |
|                                                 | O <sub>2</sub> alto              | S = -70,00 nA, Z = 0,00 nA                                                            |                                                                                     |
| Constantes de cal                               | O <sub>2</sub> baixo             | S = -350,00 nA, Z = 0,00 nA                                                           |                                                                                     |
| (para sensor analógico)                         | O <sub>2</sub> Traços            | S = -4000,0 nA ,Z = 0,00 nA                                                           |                                                                                     |
|                                                 | Temperatura                      | M = 1,0, A = 0,0                                                                      |                                                                                     |
| Constantes de cal (para sensor ISM)             |                                  | Leitura do sensor                                                                     |                                                                                     |
|                                                 | 02                               | 0,1                                                                                   | %ar                                                                                 |
| Resolução                                       |                                  | 1                                                                                     | ppb                                                                                 |
|                                                 | Temperatura                      | 0,1                                                                                   | °C                                                                                  |
| Alarme                                          | Eletrólito baixo<br>(Sensor ISM) | Sim                                                                                   |                                                                                     |

## Resistividade/Condutividade

| Parâmetro                                       | Sub-parâmetro                    | Valor              | Unidade |
|-------------------------------------------------|----------------------------------|--------------------|---------|
|                                                 | a                                | Condutividade      | mS/cm   |
| Canal X                                         | b                                | Temperatura        | °C      |
|                                                 | С                                | Nenhum             |         |
|                                                 | d                                | Nenhum             |         |
| Fonte de temperatura<br>(para sensor analógico) |                                  | Auto               |         |
| Compensação                                     |                                  | Padrão             |         |
| Constantes de cal                               | Cond/Res                         | M = 0, 1, A = 0, 0 |         |
| (para sensor analógico)                         | Temperatura                      | M = 1,0, A = 0,0   |         |
| Constantes de cal (para sensor ISM)             |                                  | Leitura do sensor  |         |
| Resolução                                       | Condutividade                    | 0,01               | mS/cm   |
|                                                 | Temperatura                      | 0,1                | °C      |
|                                                 | Cond Célula em curto             | Não                |         |
| Alarme                                          | Sensor cond seco                 | Não                |         |
|                                                 | Desvio de célula<br>(Sensor ISM) | Não                |         |

# **CO**<sub>2</sub>

| Parâmetro                                       | Sub-parâmetro     | Valor             | Unidade          |
|-------------------------------------------------|-------------------|-------------------|------------------|
|                                                 | a                 | %CO2              | %CO <sub>2</sub> |
|                                                 | b                 | Temperatura       | °C               |
|                                                 | С                 |                   |                  |
|                                                 | d                 |                   |                  |
| Fonte de temperatura<br>(para sensor analógico) |                   | Auto              |                  |
| Buffer de pH                                    |                   | Mettler-9         |                  |
| Controle Drift                                  |                   | Auto              |                  |
| Salinidade                                      |                   | 28,0              | g/L              |
| HCO3                                            |                   | 0,05              | mol/L            |
| TotPres                                         |                   | 750,1             | mmHg             |
| Constantes de cal                               | CO <sub>2</sub>   | Leitura do sensor |                  |
| Deselveão                                       |                   | 0,1               | hPa              |
|                                                 | Temperatura       | 0,1               | °C               |
| Alarme                                          | Diagnóstico de Rg | Não               |                  |

## Ozônio

| Parâmetro       | Subparâmetro      | Valor             | Unidade |
|-----------------|-------------------|-------------------|---------|
| Canal X         | a                 | 03                | ppb     |
|                 | b                 | Temperatura       | °C      |
|                 | С                 |                   |         |
|                 | d                 |                   |         |
| Ciclos Máx. SAN |                   | Leitura do sensor |         |
| Conc. Máx       |                   | Leitura do sensor |         |
| Conc. Mín       |                   | Leitura do sensor |         |
| Tempo do ciclo  |                   | Leitura do sensor |         |
| Resolução       | 03                | 1                 | ppb     |
|                 | Temperatura       | 0,1               | °C      |
| Alarme          | Diagnóstico de Rg | N.º               |         |

# 18 Garantia

A METTLER TOLEDO garante que este produto não tem desvios significativos de material e mão-de-obra durante o período de um ano a partir da data de compra. Se for necessário algum reparo que não seja resultado de abuso ou uso incorreto e dentro do período de garantia, devolva com frete pago e as correções serão feitas sem qualquer custo. O Departamento de Atendimento ao Cliente da METTLER TOLEDO determinará se o problema com o produto é devido a desvios ou abuso do cliente. Produtos fora da garantia serão reparados na base de troca com custo.

A garantia acima é a única garantia feita pela METTLER TOLEDO e substitui todas as outras garantias, expressas ou implícitas, incluindo, sem limitação, garantias implícitas de comercialização e adequação a uma finalidade específica. A METTLER TOLEDO não será responsável por qualquer prejuízo, reclamação, despesas ou danos causados, com a contribuição ou resultantes dos atos ou omissões do comprador ou terceiros, seja por negligência ou outra causa. Em nenhuma situação a responsabilidade da METTLER TOLEDO por qualquer causa de ação será superior ao custo do item que der motivo à reclamação, seja baseado em contrato, garantia, indenização ou ato ilícito (incluindo negligência).

# **19** Tabelas de buffer

Os transmissores M400 têm a capacidade de fazer reconhecimento automático de buffer de pH. As tabelas a seguir mostram buffers padrão diferentes que são reconhecidos automaticamente.

## **19.1** Buffers de pH padrão

## 19.1.1 Mettler-9

| Temp (°C) | pH das soluções d | le buffer |      |      |
|-----------|-------------------|-----------|------|------|
| 0         | 2,03              | 4,01      | 7,12 | 9,52 |
| 5         | 2,02              | 4,01      | 7,09 | 9,45 |
| 10        | 2,01              | 4,00      | 7,06 | 9,38 |
| 15        | 2,00              | 4,00      | 7,04 | 9,32 |
| 20        | 2,00              | 4,00      | 7,02 | 9,26 |
| 25        | 2,00              | 4,01      | 7,00 | 9,21 |
| 30        | 1,99              | 4,01      | 6,99 | 9,16 |
| 35        | 1,99              | 4,02      | 6,98 | 9,11 |
| 40        | 1,98              | 4,03      | 6,97 | 9,06 |
| 45        | 1,98              | 4,04      | 6,97 | 9,03 |
| 50        | 1,98              | 4,06      | 6,97 | 8,99 |
| 55        | 1,98              | 4,08      | 6,98 | 8,96 |
| 60        | 1,98              | 4,10      | 6,98 | 8,93 |
| 65        | 1,98              | 4,13      | 6,99 | 8,90 |
| 70        | 1,99              | 4,16      | 7,00 | 8,88 |
| 75        | 1,99              | 4,19      | 7,02 | 8,85 |
| 80        | 2,00              | 4,22      | 7,04 | 8,83 |
| 85        | 2,00              | 4,26      | 7,06 | 8,81 |
| 90        | 2,00              | 4,30      | 7,09 | 8,79 |
| 95        | 2,00              | 4,35      | 7,12 | 8,77 |

| Temp (°C) | pH das soluções d | le buffer |      |       |
|-----------|-------------------|-----------|------|-------|
| 0         | 2,03              | 4,01      | 7,12 | 10,65 |
| 5         | 2,02              | 4,01      | 7,09 | 10,52 |
| 10        | 2,01              | 4,00      | 7,06 | 10,39 |
| 15        | 2,00              | 4,00      | 7,04 | 10,26 |
| 20        | 2,00              | 4,00      | 7,02 | 10,13 |
| 25        | 2,00              | 4,01      | 7,00 | 10,00 |
| 30        | 1,99              | 4,01      | 6,99 | 9,87  |
| 35        | 1,99              | 4,02      | 6,98 | 9,74  |
| 40        | 1,98              | 4,03      | 6,97 | 9,61  |
| 45        | 1,98              | 4,04      | 6,97 | 9,48  |
| 50        | 1,98              | 4,06      | 6,97 | 9,35  |
| 55        | 1,98              | 4,08      | 6,98 |       |
| 60        | 1,98              | 4,10      | 6,98 |       |
| 65        | 1,99              | 4,13      | 6,99 |       |
| 70        | 1,98              | 4,16      | 7,00 |       |
| 75        | 1,99              | 4,19      | 7,02 |       |
| 80        | 2,00              | 4,22      | 7,04 |       |
| 85        | 2,00              | 4,26      | 7,06 |       |
| 90        | 2,00              | 4,30      | 7,09 |       |
| 95        | 2,00              | 4,35      | 7,12 |       |

## 19.1.2 Mettler-10

## **19.1.3 Buffers técnicos NIST**

| Temp (°C) | pH das soluções de buffer |       |       |       |       |
|-----------|---------------------------|-------|-------|-------|-------|
| 0         | 1,67                      | 4,00  | 7,115 | 10,32 | 13,42 |
| 5         | 1,67                      | 4,00  | 7,085 | 10,25 | 13,21 |
| 10        | 1,67                      | 4,00  | 7,06  | 10,18 | 13,01 |
| 15        | 1,67                      | 4,00  | 7,04  | 10,12 | 12,80 |
| 20        | 1,675                     | 4,00  | 7,015 | 10,07 | 12,64 |
| 25        | 1,68                      | 4,005 | 7,00  | 10,01 | 12,46 |
| 30        | 1,68                      | 4,015 | 6,985 | 9,97  | 12,30 |
| 35        | 1,69                      | 4,025 | 6,98  | 9,93  | 12,13 |
| 40        | 1,69                      | 4,03  | 6,975 | 9,89  | 11,99 |
| 45        | 1,70                      | 4,045 | 6,975 | 9,86  | 11,84 |
| 50        | 1,705                     | 4,06  | 6,97  | 9,83  | 11,71 |
| 55        | 1,715                     | 4,075 | 6,97  |       | 11,57 |
| 60        | 1,72                      | 4,085 | 6,97  |       | 11,45 |
| 65        | 1,73                      | 4,10  | 6,98  |       |       |
| 70        | 1,74                      | 4,13  | 6,99  |       |       |
| 75        | 1,75                      | 4,14  | 7,01  |       |       |
| 80        | 1,765                     | 4,16  | 7,03  |       |       |
| 85        | 1,78                      | 4,18  | 7,05  |       |       |
| 90        | 1,79                      | 4,21  | 7,08  |       |       |
| 95        | 1,805                     | 4,23  | 7,11  |       |       |

| Temp (°C) | pH das soluções d | le buffer |       |       |
|-----------|-------------------|-----------|-------|-------|
| 0         |                   |           |       |       |
| 5         | 1,668             | 4,004     | 6,950 | 9,392 |
| 10        | 1,670             | 4,001     | 6,922 | 9,331 |
| 15        | 1,672             | 4,001     | 6,900 | 9,277 |
| 20        | 1,676             | 4,003     | 6,880 | 9,228 |
| 25        | 1,680             | 4,008     | 6,865 | 9,184 |
| 30        | 1,685             | 4,015     | 6,853 | 9,144 |
| 37        | 1,694             | 4,028     | 6,841 | 9,095 |
| 40        | 1,697             | 4,036     | 6,837 | 9,076 |
| 45        | 1,704             | 4,049     | 6,834 | 9,046 |
| 50        | 1,712             | 4,064     | 6,833 | 9,018 |
| 55        | 1,715             | 4,075     | 6,834 | 8,985 |
| 60        | 1,723             | 4,091     | 6,836 | 8,962 |
| 70        | 1,743             | 4,126     | 6,845 | 8,921 |
| 80        | 1,766             | 4,164     | 6,859 | 8,885 |
| 90        | 1,792             | 4,205     | 6,877 | 8,850 |
| 95        | 1,806             | 4,227     | 6,886 | 8,833 |

## 19.1.4 Buffers padrão NIST (DIN e JIS 19266: 2000–01)

**OBSERVAÇÃO:** Os valores de pH(S) das cargas individuais dos materiais de referência secundária são documentados em um certificado de um laboratório credenciado. Esse certificado é fornecido com os materiais de buffer respectivos. Somente esses valores de pH(S) serão usados como materiais de buffer de referência secundária. De forma correspondente, esse padrão não inclui uma tabela com valores de pH padrão para uso prático. A tabela acima fornece exemplos de valores de pH(PS) somente para orientação.

## 19.1.5 Buffers Hach

Valores de buffer de até 60°C como especificado pela Bergmann & Beving Process AB.

| Temp (°C) | pH das soluções de buffer |      |       |  |
|-----------|---------------------------|------|-------|--|
| 0         | 4,00                      | 7,14 | 10,30 |  |
| 5         | 4,00                      | 7,10 | 10,23 |  |
| 10        | 4,00                      | 7,04 | 10,11 |  |
| 15        | 4,00                      | 7,04 | 10,11 |  |
| 20        | 4,00                      | 7,02 | 10,05 |  |
| 25        | 4,01                      | 7,00 | 10,00 |  |
| 30        | 4,01                      | 6,99 | 9,96  |  |
| 35        | 4,02                      | 6,98 | 9,92  |  |
| 40        | 4,03                      | 6,98 | 9,88  |  |
| 45        | 4,05                      | 6,98 | 9,85  |  |
| 50        | 4,06                      | 6,98 | 9,82  |  |
| 55        | 4,07                      | 6,98 | 9,79  |  |
| 60        | 4,09                      | 6,99 | 9,76  |  |

| Temp (°C) | pH das soluções a | le buffer |       |       |
|-----------|-------------------|-----------|-------|-------|
| 0         | 2,04              | 4,00      | 7,10  | 10,30 |
| 5         | 2,09              | 4,02      | 7,08  | 10,21 |
| 10        | 2,07              | 4,00      | 7,05  | 10,14 |
| 15        | 2,08              | 4,00      | 7,02  | 10,06 |
| 20        | 2,09              | 4,01      | 6,98  | 9,99  |
| 25        | 2,08              | 4,02      | 6,98  | 9,95  |
| 30        | 2,06              | 4,00      | 6,96  | 9,89  |
| 35        | 2,06              | 4,01      | 6,95  | 9,85  |
| 40        | 2,07              | 4,02      | 6,94  | 9,81  |
| 45        | 2,06              | 4,03      | 6,93  | 9,77  |
| 50        | 2,06              | 4,04      | 6,93  | 9,73  |
| 55        | 2,05              | 4,05      | 6,91  | 9,68  |
| 60        | 2,08              | 4,10      | 6,93  | 9,66  |
| 65        | 2,07*             | 4,10*     | 6,92* | 9,61* |
| 70        | 2,07              | 4,11      | 6,92  | 9,57  |
| 75        | 2,04*             | 4,13*     | 6,92* | 9,54* |
| 80        | 2,02              | 4,15      | 6,93  | 9,52  |
| 85        | 2,03*             | 4,17*     | 6,95* | 9,47* |
| 90        | 2,04              | 4,20      | 6,97  | 9,43  |
| 95        | 2,05*             | 4,22*     | 6,99* | 9,38* |

# 19.1.6 Buffers Ciba (94)

\* Extrapolado

## **19.1.7** Merck Titrisole, Riedel-de-Haën Fixanale

| Temp (°C) | pH das soluçõe | es de buffer |      |      |       |
|-----------|----------------|--------------|------|------|-------|
| 0         | 2,01           | 4,05         | 7,13 | 9,24 | 12,58 |
| 5         | 2,01           | 4,05         | 7,07 | 9,16 | 12,41 |
| 10        | 2,01           | 4,02         | 7,05 | 9,11 | 12,26 |
| 15        | 2,00           | 4,01         | 7,02 | 9,05 | 12,10 |
| 20        | 2,00           | 4,00         | 7,00 | 9,00 | 12,00 |
| 25        | 2,00           | 4,01         | 6,98 | 8,95 | 11,88 |
| 30        | 2,00           | 4,01         | 6,98 | 8,91 | 11,72 |
| 35        | 2,00           | 4,01         | 6,96 | 8,88 | 11,67 |
| 40        | 2,00           | 4,01         | 6,95 | 8,85 | 11,54 |
| 45        | 2,00           | 4,01         | 6,95 | 8,82 | 11,44 |
| 50        | 2,00           | 4,00         | 6,95 | 8,79 | 11,33 |
| 55        | 2,00           | 4,00         | 6,95 | 8,76 | 11,19 |
| 60        | 2,00           | 4,00         | 6,96 | 8,73 | 11,04 |
| 65        | 2,00           | 4,00         | 6,96 | 8,72 | 10,97 |
| 70        | 2,01           | 4,00         | 6,96 | 8,70 | 10,90 |
| 75        | 2,01           | 4,00         | 6,96 | 8,68 | 10,80 |
| 80        | 2,01           | 4,00         | 6,97 | 8,66 | 10,70 |
| 85        | 2,01           | 4,00         | 6,98 | 8,65 | 10,59 |
| 90        | 2,01           | 4,00         | 7,00 | 8,64 | 10,48 |
| 95        | 2,01           | 4,00         | 7,02 | 8,64 | 10,37 |

| Temp (°C) | pH das soluções de buffer |      |      |       |  |
|-----------|---------------------------|------|------|-------|--|
| 0         | 2,03                      | 4,01 | 7,12 | 10,65 |  |
| 5         | 2,02                      | 4,01 | 7,09 | 10,52 |  |
| 10        | 2,01                      | 4,00 | 7,06 | 10,39 |  |
| 15        | 2,00                      | 4,00 | 7,04 | 10,26 |  |
| 20        | 2,00                      | 4,00 | 7,02 | 10,13 |  |
| 25        | 2,00                      | 4,01 | 7,00 | 10,00 |  |
| 30        | 1,99                      | 4,01 | 6,99 | 9,87  |  |
| 35        | 1,99                      | 4,02 | 6,98 | 9,74  |  |
| 40        | 1,98                      | 4,03 | 6,97 | 9,61  |  |
| 45        | 1,98                      | 4,04 | 6,97 | 9,48  |  |
| 50        | 1,98                      | 4,06 | 6,97 | 9,35  |  |
| 55        | 1,98                      | 4,08 | 6,98 |       |  |
| 60        | 1,98                      | 4,10 | 6,98 |       |  |
| 65        | 1,99                      | 4,13 | 6,99 |       |  |
| 70        |                           | 4,16 | 7,00 |       |  |
| 75        |                           | 4,19 | 7,02 |       |  |
| 80        |                           | 4,22 | 7,04 |       |  |
| 85        |                           | 4,26 | 7,06 |       |  |
| 90        |                           | 4,30 | 7,09 |       |  |
| 95        |                           | 4,35 | 7,12 |       |  |

## **19.1.8 Buffers WTW**

## 19.1.9 Buffers JIS Z 8802

| Temp (°C) | pH das soluções de buffer |       |       |       |  |
|-----------|---------------------------|-------|-------|-------|--|
| 0         | 1,666                     | 4,003 | 6,984 | 9,464 |  |
| 5         | 1,668                     | 3,999 | 6,951 | 9,395 |  |
| 10        | 1,670                     | 3,998 | 6,923 | 9,332 |  |
| 15        | 1,672                     | 3,999 | 6,900 | 9,276 |  |
| 20        | 1,675                     | 4,002 | 6,881 | 9,225 |  |
| 25        | 1,679                     | 4,008 | 6,865 | 9,180 |  |
| 30        | 1,683                     | 4,015 | 6,853 | 9,139 |  |
| 35        | 1,688                     | 4,024 | 6,844 | 9,102 |  |
| 38        | 1,691                     | 4,030 | 6,840 | 9,081 |  |
| 40        | 1,694                     | 4,035 | 6,838 | 9,068 |  |
| 45        | 1,700                     | 4,047 | 6,834 | 9,038 |  |
| 50        | 1,707                     | 4,060 | 6,833 | 9,011 |  |
| 55        | 1,715                     | 4,075 | 6,834 | 8,985 |  |
| 60        | 1,723                     | 4,091 | 6,836 | 8,962 |  |
| 70        | 1,743                     | 4,126 | 6,845 | 8,921 |  |
| 80        | 1,766                     | 4,164 | 6,859 | 8,885 |  |
| 90        | 1,792                     | 4,205 | 6,877 | 8,850 |  |
| 95        | 1,806                     | 4,227 | 6,886 | 8,833 |  |

# **19.2** Buffers do eletrodo de pH de membrana dupla

# 19.2.1 Buffers Mettler-pH/pNa (Na+ 3,9M)

| Temp (°C) | pH das soluções de buffer |      |      |      |  |
|-----------|---------------------------|------|------|------|--|
| 0         | 1,98                      | 3,99 | 7,01 | 9,51 |  |
| 5         | 1,98                      | 3,99 | 7,00 | 9,43 |  |
| 10        | 1,99                      | 3,99 | 7,00 | 9,36 |  |
| 15        | 1,99                      | 3,99 | 6,99 | 9,30 |  |
| 20        | 1,99                      | 4,00 | 7,00 | 9,25 |  |
| 25        | 2,00                      | 4,01 | 7,00 | 9,21 |  |
| 30        | 2,00                      | 4,02 | 7,01 | 9,18 |  |
| 35        | 2,01                      | 4,04 | 7,01 | 9,15 |  |
| 40        | 2,01                      | 4,05 | 7,02 | 9,12 |  |
| 45        | 2,02                      | 4,07 | 7,03 | 9,11 |  |
| 50        | 2,02                      | 4,09 | 7,04 | 9,10 |  |

## METTLER TOLEDO Organizações de Marketing

#### Vendas e Serviços:

#### Alemanha

Mettler-Toledo GmbH ProzeBanalytik Ockerweg 3 DE-35396 Gießen Tel. +49 641 507 444 e-mail prozess@mt.com

#### Austrália

Mettler-Toledo Limited 220 Turner Street Port Melbourne, VIC 3207 Australia Tel. +61 1300 659 761 e-mail info.mtaus@mt.com

#### Áustria

Mettler-Toledo Ges.m.b.H. Laxenburger Str. 252/2 AT-1230 Wien Tel. +43 1 607 4356 e-mail prozess@mt.com

#### Brasil

Mettler-Toledo Ind. e Com. Ltda. Avenida Tamboré, 418 Tamboré BR-06460-000 Barueri/SP Tel. +55 11 4166 7400 e-mail mtbr@mt.com

#### Canadá

Mettler-Toledo Inc. 2915 Argentia Rd #6 CA-ON L5N 8G6 Mississauga Tel. +1 800 638 8537 e-mail ProInsideSalesCA@mt.com

#### China

Mettler-Toledo International Trading (Shanghai) Co. Ltd. 589 Gui Ping Road Cao He Jing CN-200233 Shanghai Tel. +86 21 64 85 04 35 e-mail ad@mt.com

#### Cingapura

Mettler-Toledo (S) Pte. Ltd. Block 28 Ayer Rajah Crescent # 05-01 SG-139959 Singapore Tel. +65 6890 00 11 e-mail mt.sg.customersupport@mt.com

### Coréia do Sul

/ISO 9001

Mettler-Toledo (Korea) Ltd. 1 & 4 F, Yeil Building 21 Yangjaecheon-ro 19-gil SeoCho-Gu Seoul 06753 Korea Tel. +82 2 3498 3500 e-mail Sales\_MTKR@mt.com

> 150 14001

#### Croácia

Mettler-Toledo d.o.o. Mandlova 3 HR-10000 Zagreb Tel. +385 1 292 06 33 e-mail mt.zagreb@mt.com

#### Dinamarca

Mettler-Toledo A/S Naverland 8 DK-2600 Glostrup Tel. +45 43 27 08 00 e-mail info.mtdk@mt.com

#### Eslováquia

Mettler-Toledo s.r.o. Hattalova 12/A SK-83103 Bratislava Tel. +4212 4444 12 20-2 e-mail predaj@mt.com

#### Eslovénia

Mettler-Toledo d.o.o. Pot heroja Trtnika 26 SI-1261 Ljubljana-Dobrunje Tel. +386 1 530 80 50 e-mail keith.racman@mt.com

#### Espanha

Mettler-Toledo S.A.E. C/Miguel Hernández, 69-71 ES-08908 L'Hospitalet de Llobregat (Barcelona) Tel. +34 902 32 00 23 e-mail mtemkt@mt.com

### Estados Unidos

METTLER TOLEDO Process Analytics 900 Middlesex Turnpike, Bld. 8 Billerica, MA 01821, USA Tel. +1 781 301 8800 Tel. gratis +1 800 352 8763 e-mail mtprous@mt.com

### França

Mettler-Toledo Analyse Industrielle S.A.S. 30, Boulevard de Douaumont FR-75017 Paris Tel. +33 1 47 37 06 00 e-mail mtpro-f@mt.com

#### Hungria

(F

Mettler-Toledo Kereskedelmi KFT Teve u. 41 HU-1139 Budapest Tel. +36 1 288 40 40 e-mail mthu@axelero.hu

#### Índia

Mettler-Toledo India Private Limited Amar Hill, Saki Vihar Road, Powai IN-400 072 Mumbai Tel. +91 22 2857 0808 e-mail sales.mtin@mt.com

#### Indonésia

PT. Mettler-Toledo Indonesia GRHA PERSADA 3rd Floor JI. KH. Noer Ali No.3A, Kayuringin Jaya Kalimalang, Bekasi 17144, ID Tel. +62 21 294 53919 e-mail mt-id.customersupport@mt.com

#### Inglaterra

Mettler-Toledo LTD 64 Boston Road, Beaumont Leys GB-Leicester LE4 1AW Tel. +44 116 235 7070 e-mail enquire.mtuk@mt.com

#### Itália

Mettler-Toledo S.p.A. Via Vialba 42 IT-20026 Novate Milanese Tel. +39 02 333 321 e-mail customercare.italia@mt.com

#### Japão

Mettler-Toledo K.K. Process Division 6F Ikenohata Nisshoku Bldg. 2-9-7, Ikenohata, Taito-ku JP-110-0008 Tokyo Tel. +81 3 5815 5606 e-mail helpdesk.ing.jp@mt.com

#### Malásia

Mettler-Toledo (M) Sdn Bhd Bangunan Electroscon Holding, U 1-01 Lot 8 Jalan Astaka U8 / 84 Seksyen U8, Bukit Jelutong MY - 40150 Shah Alam Selangor Tel. +60 3 78 44 58 88 e-mail MT-MY.CustomerSupport@mt.com

#### México

Mettler-Toledo S.A. de C.V. Ejército Nacional #340 Polanco V Sección C.P. 11560 MX-México D.F. Tel. +52 55 1946 0900 e-mail mt.mexico@mt.com

#### Noruega

Mettler-Toledo AS Ulvenveien 92B NO-0581 Oslo Norway Tel. +47 22 30 44 90 e-mail info.mtn@mt.com

#### Polônia

Mettler-Toledo (Poland) Sp.z.o.o. ul. Poleczki 21 PL-02-822 Warszawa Tel. +48 22 545 06 80 e-mail polska@mt.com

#### **República Checa**

Mettler-Toledo s.r.o. Trebohosticka 2283/2 CZ-100 00 Praha 10 Tel. +420 2 72 123 150 e-mail sales.mtcz@mt.com

#### Rússia

Mettler-Toledo Vostok ZAO Sretenskij Bulvar 6/1 Office 6 RU-101000 Moscow Tel. +7 495 621 56 66 e-mail inforus@mt.com

#### Suécia

Mettler-Toledo AB Virkesvägen 10 Box 92161 SE-12008 Stockholm Tel. +46 8 702 50 00 e-mail sales.mts@mt.com

#### Suíça

Mettler-Toledo (Schweiz) GmbH Im Langacher, Postfach CH-8606 Greifensee Tel. +41 44 944 47 60 e-mail ProSupport.ch@mt.com

#### Tailândia

Mettler-Toledo (Thailand) Ltd. 272 Soi Soonvijai 4 Rama 9 Rd., Bangkapi Huay Kwang TH-10320 Bangkok Tel. +66 2 723 03 00 e-mail MT-TH.CustomerSupport@mt.com

#### Turquia

Mettler-Toledo Türkiye Haluk Türksoy Sokak No: 6 Zemin ve 1. Bodrum Kat 34662 Üsküdar-Istanbul, TR Tel. +90 216 400 20 20 e-mail sales.mttr@mt.com

#### Vietname

Mettler-Toledo (Vietnam) LLC 29A Hoang Hoa Tham Street, Ward 6 Binh Thanh District Ho Chi Minh City, Vietnam Tel. +84 8 35515924 e-mail MT-VN.CustomerSupport@mt.com

Sistema de Administração certificado de acordo com ISO 9001/14001

#### Sujeito a alterações técnicas. © Mettler-Toledo GmbH, Process Analytics 06/2016 Impresso na Suíça. 30 134 639

Mettler-Toledo GmbH, Process Analytics Im Hackacker 15, CH-8902 Urdorf, Suíça Tel. +41 44 729 62 11, Fax +41 44 729 66 36